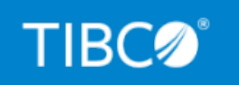

# **TIBCO iWay® Service Manager**

# Trading Partner Manager User's Guide

Version 1.5 July 2021 DN3502305.0721

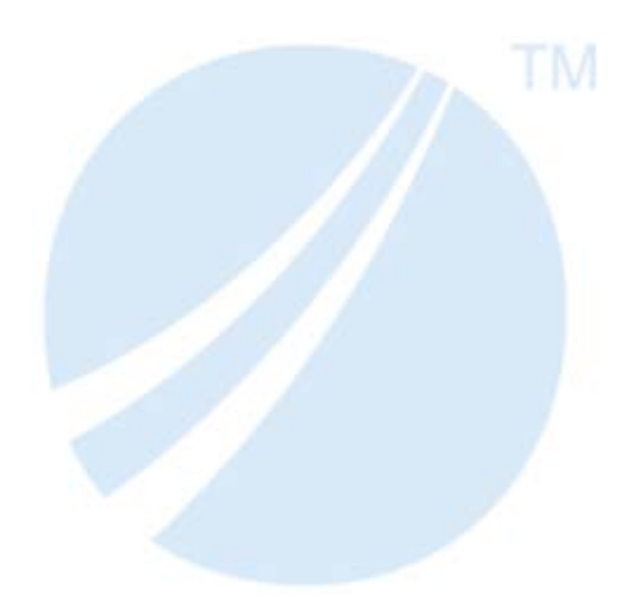

Copyright © 2021. TIBCO Software Inc. All Rights Reserved.

# Contents

| <b>1. Introducing TIBCO iWay<sup>®</sup> Trading Partner Manager</b> | 7  |
|----------------------------------------------------------------------|----|
| About iWay Trading Partner Manager                                   | 7  |
| Architecture                                                         | 8  |
| Web Console                                                          | 8  |
| Runtime Functions                                                    | 9  |
| Repository                                                           | 10 |
| 2. Installing iWay Trading Partner Manager                           | 11 |
| Prerequisites                                                        | 11 |
| Quick Start                                                          | 12 |
| Installing iWay Trading Partner Manager on Windows                   | 14 |
| Installing iWay Trading Partner Manager on Linux                     | 28 |
| Using the Start and Stop Menu Options                                | 37 |
| Installation Considerations                                          | 38 |
| Host Names Containing Underscore Characters                          | 38 |
| 404 Error on Startup and Database Updates                            | 39 |
| Password Encryption                                                  | 39 |
| Host-Based Authentication Using PostgreSQL                           | 40 |
| Uninstalling iWay Trading Partner Manager                            | 40 |
| Using SQL Scripts                                                    | 43 |
| Configuring and Enabling LDAP                                        | 44 |
| 3. Configuring and Using iWay Trading Partner Manager                | 53 |
| Using the Console                                                    | 53 |
| Navigating the Console and Common Usability Features.                | 56 |
| User Profile (Sign Out)                                              | 56 |
| Version and Build Information.                                       | 57 |
| Console REST API                                                     | 58 |
| Showing and Hiding the Left Navigation Pane                          |    |
| Pagination Tool                                                      | 60 |
| Working With Table Columns                                           | 61 |
| Showing and Hiding Columns                                           | 61 |
| Resizing Columns                                                     | 62 |

| Moving Columns                                          | 63  |
|---------------------------------------------------------|-----|
| Sorting                                                 | 64  |
| Filtering                                               |     |
| Buttons                                                 | 67  |
| Partners                                                | 68  |
| Partner Information                                     | 81  |
| Partner Contact                                         |     |
| Partner System                                          |     |
| Partner System Messages                                 |     |
| Routes                                                  |     |
| Route Details                                           |     |
| Code Substitution                                       |     |
| Route Contacts                                          |     |
| Standards                                               |     |
| Standards Code Substitution                             |     |
| Messages                                                |     |
| Message Format Overview                                 |     |
| Message Type Overview                                   |     |
| Systems                                                 |     |
| Environments                                            | 133 |
| Administration                                          |     |
| Users                                                   |     |
| Role                                                    |     |
| Metadata                                                |     |
| LDAP Configuration.                                     |     |
| Database Configuration                                  | 153 |
| Audit                                                   |     |
| Extensible Metadata                                     |     |
| Metadata Management                                     |     |
| Assigning Metadata Values                               |     |
| Adding Data Types                                       | 173 |
| 4. Using iWay Trading Partner Manager Runtime Functions |     |

| Runtime Functions                                  | 179 |
|----------------------------------------------------|-----|
| Installation                                       | 179 |
| TPA Function                                       |     |
| Function Examples                                  |     |
| TPAW Function                                      |     |
| TPID Function                                      |     |
| TPN Function                                       |     |
| TPP Function                                       |     |
| TPR Function.                                      |     |
| TPRB Function                                      |     |
| TPS Function.                                      |     |
| TPT Function                                       |     |
| Debugging Runtime Functions                        |     |
| A. iWay Trading Partner Manager REST API Reference |     |
| REST API Overview                                  |     |
| Accessing the REST API                             |     |
| Available REST API Calls                           |     |
| Retrieving a Partner List                          |     |

Contents

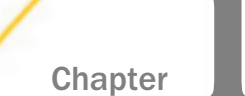

# Introducing TIBCO iWay<sup>®</sup> Trading Partner Manager

This section provides an overview of  $iWay^{\mathbb{R}}$  Trading Partner Manager, including key features and components.

#### In this chapter:

- About iWay Trading Partner Manager
- Architecture

# About iWay Trading Partner Manager

iWay Trading Partner Manager provides a centralized repository to manage trading partner information and their relationships. It provides an intuitive web console where trading partner related information can be viewed and managed. Supported trading partner information types include:

- Personal information, such as a partner contact.
- Message-specific information, such as exchanged message formats.
- System-specific information, which enables dynamic routing of the partner transaction to a configured system.

The centralized trading partner repository enables you to store and update partner information without interfering with a business process.

The partner-related information is accessed through a set of iWay Trading Partner Manager runtime functions, which follow the standards of iWay Functional Language (iFL). The dynamic lookup for partner information allows partner-specific processing of messages by a non-partner specific configuration. iWay Trading Partner Manager function calls enable a business channel to receive multiple documents from various partners. This dynamically determines the inbound and outbound partners based on the message information and routes the message to a proper system.

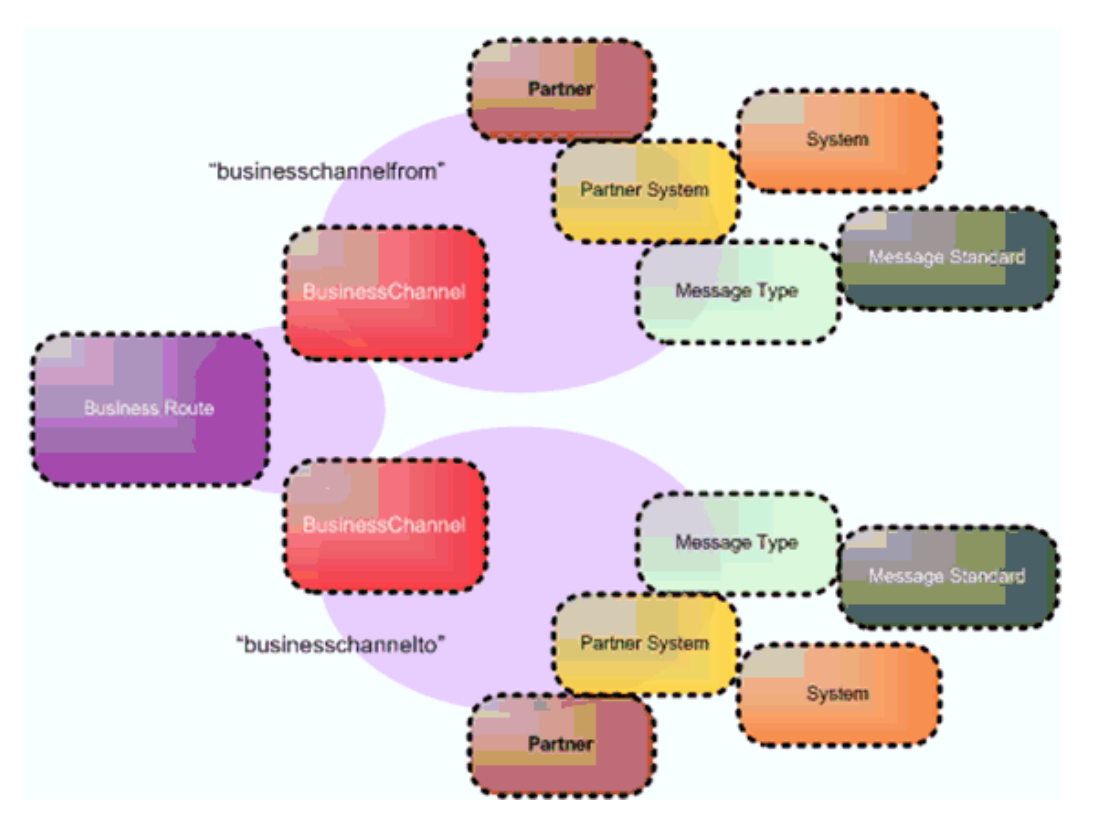

The following diagram illustrates the relationships between the various iWay Trading Partner Manager components.

# Architecture

The iWay Trading Partner Manager framework consists of a web console for design time, runtime functions, and REST API interface.

## Web Console

The iWay Trading Partner Manager web console conforms to Web 2.0 standards and is designed using AJAX (Asynchronous JavaScript and XML).

The web console can be accessed using the following URL:

http://localhost:8092

| TP Trading Partner | Manager                          |                         |
|--------------------|----------------------------------|-------------------------|
|                    |                                  | Inf@rmation<br>Builders |
|                    |                                  |                         |
|                    |                                  |                         |
|                    |                                  |                         |
|                    |                                  |                         |
|                    | Log into Trading Partner Manager |                         |
|                    | Username                         |                         |
|                    | admin                            |                         |
|                    | Password                         |                         |
|                    |                                  |                         |
|                    | Sign in                          |                         |
|                    |                                  |                         |
|                    |                                  |                         |

The login screen opens, as shown in the following image.

To sign in to the web console, you can use the default user name *admin* and the password *iway*.

## **Runtime Functions**

iWay Trading Partner Manager includes a set of predefined function calls, which provide easy access to iWay Trading Partner Manager data during run time. The function calls are compliant with the iWay Functional Language (iFL) specification and can be used wherever iFL is accessible.

### Repository

iWay Trading Partner Manager stores partner information as it is defined by the user in a repository. You are required to configure the iWay Trading Partner Manager repository that is accessible through a JDBC provider. Once iWay Trading Partner Manager is configured to use a defined JDBC provider, all of the underlying tables in the configured repository are automatically created. You have an option to preconfigure the database, in which case, iWay Trading Partner Manager will not automatically generate the tables. The web console writes and reads information from this repository, which enables you to manage partner information. The runtime functions use this repository to retrieve partner data and to process the message.

iWay Trading Partner Manager supports the following databases for repository configuration purposes.

- MS SQL Server Version 2005 and higher
- Oracle Version 8i, 9i, 10g, and 11g
- DestgreSQL (Postgres) Version 12

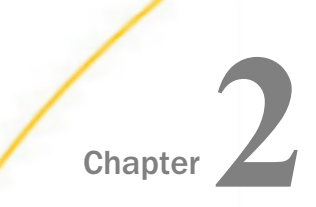

# Installing iWay Trading Partner Manager

This section provides iWay Trading Partner Manager prerequisite information and describes how to install iWay Trading Partner Manager.

#### In this chapter:

- Prerequisites
- Quick Start
- Installing iWay Trading Partner Manager on Windows
- Installing iWay Trading Partner Manager on Linux
- Using the Start and Stop Menu Options
- Installation Considerations
- Uninstalling iWay Trading Partner Manager
- Using SQL Scripts
- Configuring and Enabling LDAP

# Prerequisites

Before you install iWay Trading Partner Manager, ensure that the following requirements are available in your environment:

#### 🛛 Java

Oracle Java Development Kit (JDK) version 8

#### **Database Management System (DBMS)**

iWay Trading Partner Manager currently supports the following:

- MS SQL Server (MSSQL)
- Oracle
- PostgreSQL (Postgres)

#### Notes:

- Back up your existing database before proceeding with the iWay Trading Partner Manager installation.
- iWay Trading Partner Manager database tables must be created or updated prior to installation.
- ❑ When configuring the name of your iWay Trading Partner Manager database using a database management utility (for example, SQL Server Management Studio), ensure that you specify a case-insensitive name for the database (for example, tpml5\_repos, and not TPM15\_Repos).

# **Quick Start**

This section outlines the key steps that are required to install iWay Trading Partner Manager in your environment. Ensure these steps are completed in the order specified.

1. Enter the following URL in your browser and sign in to the TIBCO iWay<sup>®</sup> Service Manager Administration Console.

```
http://localhost:9999/ism
```

2. Configure a new Data Provider for use with iWay Trading Partner Manager.

| iWay Service Manager<br><u>Server</u> Registry Deployments Tools                    |                      |  |
|-------------------------------------------------------------------------------------|----------------------|--|
| Properties General Properties<br>General Properties<br>Listed below are the general |                      |  |
| Java Properties                                                                     | General              |  |
| Settings                                                                            | Name / Home          |  |
| General Settings                                                                    | Version              |  |
| Console Settings                                                                    | Build Date           |  |
| Java Settings                                                                       | Usage                |  |
| Register Settings                                                                   | Configuration        |  |
| Trace Settings                                                                      | Name                 |  |
| Log Settings                                                                        | Status               |  |
| Path Settings                                                                       | User Security Access |  |
| Backup Settings                                                                     | Environment          |  |
| SOAP1 Settings                                                                      | OS / Hardware        |  |
| 2                                                                                   | Java Info            |  |
| Providers                                                                           | Java Memory          |  |
| Data Provider                                                                       | Classpath            |  |
| Services Provider 🔾                                                                 |                      |  |
| LDAP Directory Provider                                                             | Language and Locale  |  |
| Security Provider                                                                   | Locale / Timezone    |  |
| XML Namespace Map<br>Provider                                                       | Language             |  |
| HTTP Pooling Providers                                                              |                      |  |
| Authentication Realms                                                               |                      |  |

For more information, see the TIBCO iWay<sup>®</sup> Service Manager User's Guide.

3. Click *Tools* and select *Trading Partner Manager* under Applications in the left pane, as shown in the following image.

| iWay Service Man<br>Server Registry Deplo                                                | a <b>ger</b><br>yments <u>Tools</u>                                                                                                    | Management base                                                                              | ▼<br>Licens                          | <ul> <li>8.0.4.295</li> <li>8.0.4.295</li> <li>8.0.4.295</li> <li>8.0.4.295</li> </ul> |
|------------------------------------------------------------------------------------------|----------------------------------------------------------------------------------------------------|----------------------------------------------------------------------------------------------|--------------------------------------|----------------------------------------------------------------------------------------|
| Applications<br>Business Activity Monitor<br>Enterprise Index<br>Trading Partner Manager | Trading Partner Manager<br>Listed below are the Trading Partner Manager access handlers<br>Partner Manager information repositories during message proc<br>started for any change to take effect.<br>Configured iTM Access Handlers | that have been configured. Access handlers<br>essing. You can add to this list or delete fro | resolve inquirie<br>m it. The server | es made to the Trading<br>r has to be stopped and                                      |
| Diagnostics<br>Log Viewer                                                                | Name     No access handlers have been defined                                                                                                    |                                                                                              | Туре                                 | Active                                                                                 |
| Imports/Exports<br>Package Manager<br>Archive Manager                                    | Add                                                                                                    |                                                                                              |                                      |                                                                                        |

- 4. Click Add to configure a new Access Handler.
- 5. Stop and then start  $iWay^{\mathbb{R}}$  Service Manager.

The required databases are created.

6. Download and run the iWay Trading Partner Manager installer.

**Note:** Ensure that the database driver, database name, ports, and credentials, match the values that you specified during the configuration of the Data Provider in step 2.

- 7. Complete the iWay Trading Partner Manager installation.
- 8. Enter the following URL in your browser:

http://hostname:port\_number

where:

#### hostname

Is the name of the system hosting iWay Trading Partner Manager.

#### port\_number

Is the port number that you specified for the iWay Trading Partner Manager server during the installation. For example:

http://localhost:8092

The login page opens in your browser, as shown in the following image.

| P Trading Partner | Manager                          |                         |
|-------------------|----------------------------------|-------------------------|
|                   |                                  | Inførmation<br>Builders |
|                   |                                  |                         |
|                   |                                  |                         |
|                   |                                  |                         |
|                   |                                  |                         |
|                   |                                  |                         |
|                   | Log into Trading Partner Manager |                         |
|                   | Username                         |                         |
|                   | admin                            |                         |
|                   | Password                         |                         |
|                   |                                  |                         |
|                   |                                  |                         |
|                   | Sign in                          |                         |
|                   |                                  |                         |
|                   |                                  |                         |

- 9. Enter the following default login credentials:
  - Username: admin
  - Dessword: iway

10.Click Sign in to begin using iWay Trading Partner Manager.

# Installing iWay Trading Partner Manager on Windows

On Windows, the iWay Trading Partner Manager installer is packaged as a self-extracting (.exe) file (for example, *tpm-installer-1.5.x-Windows.exe*).

Before continuing with the installation, create a directory on your file system for your JDBC driver .jar files. For example:

#### C:\jdbcjars

Copy your JDBC driver .jar files to this directory, as shown in the following image.

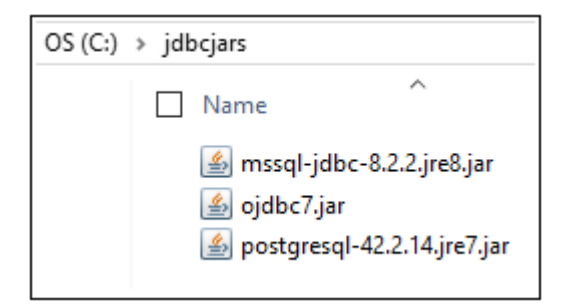

In addition, create a directory on your file system where you would like to install iWay Trading Partner Manager. For example:

C:\iWay\_TPM

To install and run iWay Trading Partner Manager:

1. Double-click the installation file (for example, tpm-installer-1.5.x-Windows.exe).

The installer (InstallAnywhere) loads on your system, as shown in the following image.

| InstallAnywhe | ere                                     |
|---------------|-----------------------------------------|
| ی             | InstallAnywhere is preparing to install |
|               |                                         |
|               | 58%                                     |
|               | Cancel                                  |
|               |                                         |

If you already have an instance of iWay Trading Partner Manager installed on your system, then the Manage Instances dialog box displays, as shown in the following image.

| Manage Instances                                  | ×          |
|---------------------------------------------------|------------|
| Manage instances by selecting one of the followin | g options: |
| Install a New Instance                            |            |
| Modify an Existing Instance                       |            |
| C1                                                |            |
|                                                   |            |
| QK Can                                            | cel        |

You can install a new instance of iWay Trading Partner Manager if there is already one installed. Select *Install a New Instance*, and then click *OK*.

**Note:** Do not use the *Modify an Existing Instance* option, which is not supported in the current release.

Once loaded, the Introduction screen displays, as shown in the following image.

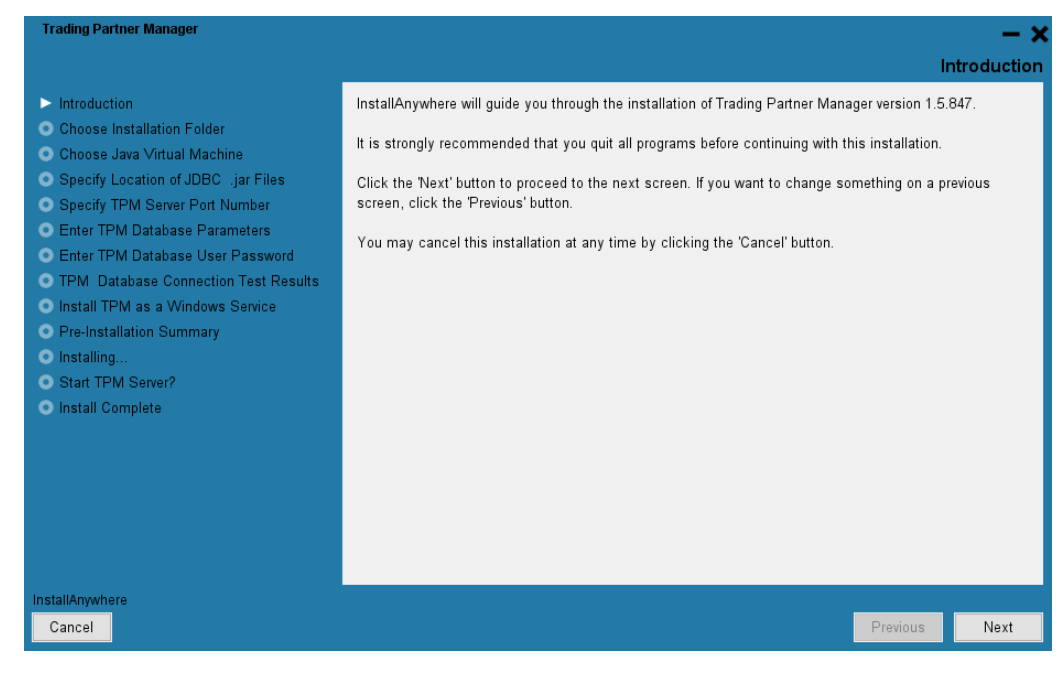

2. Click Next.

The Choose Installation Folder screen displays, as shown in the following image.

| Trading Partner Manager                                                                                                    |                                                                                                    | — ×         |
|----------------------------------------------------------------------------------------------------|----------------------------------------------------------------------------------------------------|-------------|
|                                                                                                    | Choose Installa                                                                                                    | tion Folder |
| <ul> <li>Introduction</li> <li>Choose Installation Folder</li> <li>Choose Java Virtual Machine</li> <li>Specify Location of JDBC . jar Files</li> <li>Specify TPM Server Port Number</li> <li>Enter TPM Database Parameters</li> <li>Enter TPM Database User Password</li> <li>TPM Database Connection Test Results</li> <li>Install TPM as a Windows Service</li> <li>Pre-Installation Summary</li> <li>Installing</li> <li>Start TPM Server?</li> <li>Install Complete</li> </ul> | Please specify the folder which will be the root of this installation. Where Would You Like to Install? C:\wway_TPM Restore Default Folder | Choose      |
| InstallAnywhere<br>Cancel                                                                                                    | Previous                                                                                                    | Next        |

- 3. Click Choose, and select the directory you created before you started the installation (for example, C:\iWay\_TPM).
- 4. Click Next.

The Choose Java Virtual Machine screen displays, as shown in the following image.

| Trading Partner Manager                                                                                                    |                                                                                                    | — ×                                     |
|----------------------------------------------------------------------------------------------------|----------------------------------------------------------------------------------------------------|-----------------------------------------|
|                                                                                                    |                                                                                                    | Choose Java Virtual Machine             |
| <ul> <li>Introduction</li> <li>Choose Installation Folder</li> <li>Choose Java Virtual Machine</li> <li>Specify Location of JDBC . jar Files</li> <li>Specify TPM Server Port Number</li> <li>Enter TPM Database Parameters</li> <li>Enter TPM Database Connection Test Results</li> <li>Install TPM as a Windows Service</li> <li>Pre-Installation Summary</li> <li>Installing</li> <li>Start TPM Server?</li> <li>Install Complete</li> </ul> | Please Choose a Java VM for Use by the Installed Application<br>C.\Program Files\Java\jdk1.8.0_111\bin\java.exe |                                         |
| InstallAnywhere                                                                                                    | Search Another Location                                                                                         | Choose Java Executable<br>Previous Next |

- 5. Select a specific version of Java that is installed on your system, or accept the default version that is automatically detected by the installer.
- 6. Click Next.

The Specify Location of JDBC .jar Files screen displays, as shown in the following image.

| Trading Partner Manager                                                                                                    | - ×                                                                                                    |
|----------------------------------------------------------------------------------------------------|----------------------------------------------------------------------------------------------------|
|                                                                                                    | Specify Location of JDBC .jar Files                                                                                                    |
| <ul> <li>✓ Introduction</li> <li>✓ Choose Installation Folder</li> <li>✓ Choose Java Virtual Machine</li> <li>&gt; Specify Location of JDBC _jar Files</li> <li>○ Specify TPM Server Port Number</li> </ul> | TPM uses a DBMS specific .jar file(s) to implement the JDBC protocol and communicate with the<br>DBMS. The JDBC jar file(s) are supplied by your DBMS vendor, and you must copy them to a location on<br>the target TPM Host machine, and enter the location of the JDBC jar files below. |
| Enter TPM Database Parameters     Enter TPM Database User Password                                                                                                    | Enter the location of the JDBC jar file(s).                                                                                                    |
| • TPM Database Connection Test Results                                                                                                    | C:\jdbcjars                                                                                                    |
| <ul> <li>Install TPM as a Windows Service</li> </ul>                                                                                                    | Restore Default Folder Choose                                                                                                    |
| <ul> <li>Pre-Installation Summary</li> <li>Installing</li> </ul>                                                                                                    |                                                                                                    |
| Start TPM Server?                                                                                                    |                                                                                                    |
| <ul> <li>Install Complete</li> </ul>                                                                                                    |                                                                                                    |
|                                                                                                    |                                                                                                    |
|                                                                                                    |                                                                                                    |
|                                                                                                    |                                                                                                    |
|                                                                                                    |                                                                                                    |
| InstallAnwhere                                                                                                    |                                                                                                    |
| Cancel                                                                                                    | Previous                                                                                                    |

- 7. Select the directory on your file system you created earlier, which contains your JDBC driver .jar files (for example, C:\jdbcjars).
- 8. Click Next.

The Specify TPM Server Port Number screen displays, as shown in the following image.

| Trading Partner Manager                                                                                                    |                                         |            |             | — ×        |
|----------------------------------------------------------------------------------------------------|-----------------------------------------|------------|-------------|------------|
|                                                                                                    |                                         | Specify TI | PM Server P | ort Number |
| <ul> <li>Introduction</li> <li>Choose Installation Folder</li> <li>Choose Java Virtual Machine</li> <li>Specify Location of JDBC .jar Files</li> <li>Specify TPM Server Port Number</li> <li>Enter TPM Database Parameters</li> <li>Enter TPM Database User Password</li> <li>TPM Database Connection Test Results</li> <li>Install TPM as a Windows Service</li> <li>Pre-Installation Summary</li> <li>Installing</li> <li>Start TPM Server?</li> </ul> | Choose a port number for the TPM Server |            |             |            |
| Install Complete  InstallAnwwhere                                                                                                    | TPM Server Port Number                  | 8092       |             |            |
| Cancel                                                                                                    |                                         |            | Previous    | Next       |

9. Specify an available port number on your system to be used by the iWay Trading Partner Manager server.

**Note:** The older versions of iWay Trading Partner Manager used port 8080 as default port number. To avoid any conflicts with your previous version of iWay Trading Partner Manager, it is recommended to use a different port number (for example, 8092) with the new version of iWay Trading Partner Manager.

10.Click Next.

Trading Partner Manager X **Enter TPM Database Parameters** Introduction Choose Installation Folder 🗸 Choose Java Virtual Machine Select the database to use ✓ Specify Location of JDBC .jar Files Specify TPM Server Port Number SQLServer Enter TPM Database Parameters JDBC Driver Enter TPM Database User Password com.microsoft.sqlserver.jdbc.SQLServerDriver TPM Database Connection Test Results URL Install TPM as a Windows Service sqlserver://[host][\instance][:port][;databasename=[DB]];sendStringParametersAsUnicode=false Pre-Installation Summary Oracle Installing... Start TPM Server? Postgres Install Complete User Name user InstallAnywhere Cancel Previous Next

The Enter TPM Database Parameters screen displays, as shown in the following image.

- 11.Select SQL Server, Oracle, or Postgres as the database type.
- 12.Enter the JDBC driver class name, connection URL string, and user name for the database you are configuring with iWay Trading Partner Manager.

#### **JDBC Driver Classes**

SQL Server:

com.microsoft.sqlserver.jdbc.SQLServerDriver

Oracle:

oracle.jdbc.driver.OracleDriver

Postgres:

org.postgresql.Driver

#### **Connection URLs**

SQL Server:

jdbc:sqlserver://[HOST][INSTANCE][:PORT][;databaseName=[DB]]

#### Oracle:

jdbc:oracle:thin:@[HOST][:PORT]:[SID]

#### Postgres:

```
jdbc:postgresql://[host]:[port]/[databasename]
```

#### 13.Click Next.

The Enter Password screen displays, as shown in the following image.

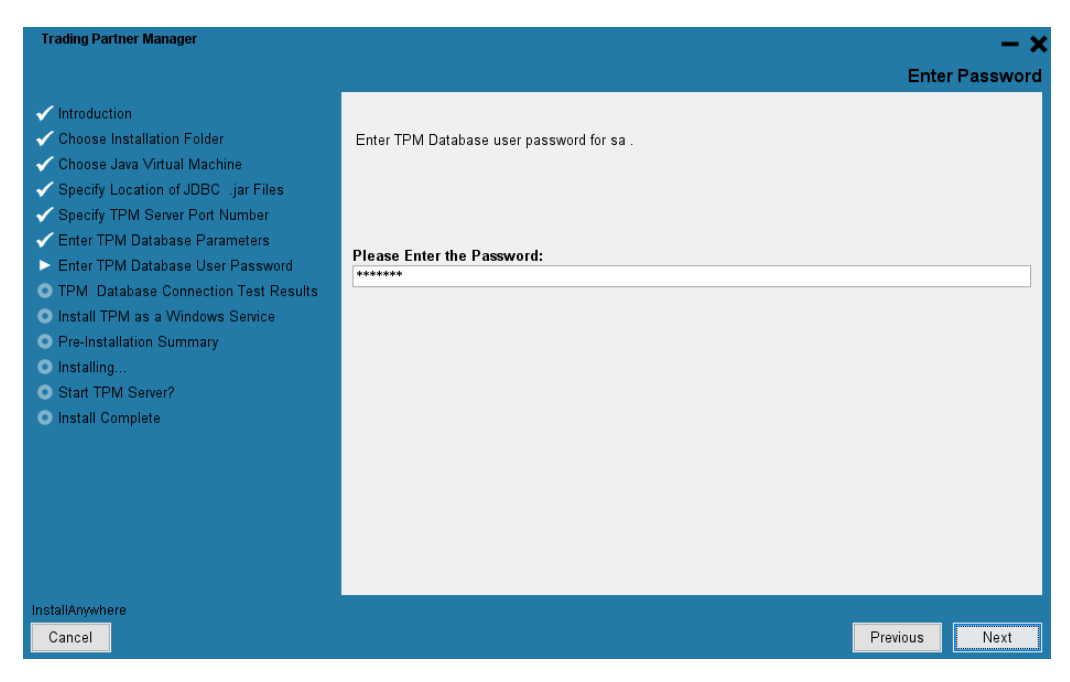

14.Enter the password for the database you are configuring with iWay Trading Partner Manager.

15.Click Next.

The TPM database connection test results screen displays, which shows the results of a connection test to your database, as shown in the following image.

| Trading Partner Manager                                                                                                    | – ×                                                                                                    |
|----------------------------------------------------------------------------------------------------|----------------------------------------------------------------------------------------------------|
|                                                                                                    | TPM database connection test results                                                                                                    |
| <ul> <li>Introduction</li> <li>Choose Installation Folder</li> <li>Choose Java Virtual Machine</li> <li>Specify Location of JDBC .jar Files</li> <li>Specify TPM Server Port Number</li> <li>Enter TPM Database Parameters</li> <li>Enter TPM Database User Password</li> <li>TPM Database Connection Test Results</li> <li>Install TPM as a Windows Service</li> <li>Pre-Installation Summary</li> <li>Installing</li> <li>Start TPM Server?</li> <li>Install Complete</li> </ul> | The connection test succeeded and the TPM tables exist in<br>jdbc:sqlserver://test:1520;databasename=TPM;sendStringParametersAsUnicode=false<br>partner exists : true<br>tpm_audit_info exists : true |
| InstallAnywhere<br>Cancel                                                                                                    | Previous                                                                                                    |

16.If the connection test is successful, click *Next* to continue. If you encounter any issues, click *Previous* to adjust your database connection parameters and retest your connection.

Note any messages regarding running SQL scripts to create database tables or update an existing database. If you are required to run any SQL scripts, then see *Using SQL Scripts* on page 43 for more information.

The Install TPM as a Windows Service screen is displayed, as shown in the following image.

| Trading Partner Manager                                                                                                    |                                                                                                    | — ×           |
|----------------------------------------------------------------------------------------------------|----------------------------------------------------------------------------------------------------|---------------|
|                                                                                                    | Install TPM as a Wi                                                                                                    | ndows Service |
| <ul> <li>Introduction</li> <li>Choose Installation Folder</li> <li>Choose Java Virtual Machine</li> <li>Specify Location of JDBC . jar Files</li> <li>Specify TPM Server Port Number</li> <li>Enter TPM Database Parameters</li> <li>Enter TPM Database User Password</li> <li>TPM Database Connection Test Results</li> <li>Install TPM as a Windows Service</li> <li>Pre-Installation Summary</li> <li>Installing</li> <li>Start TPM Server?</li> <li>Install Complete</li> </ul> | TPM may be run as a Windows Service<br>To run TPM as a Windows Service, select Yes below. Otherwise select No below.<br>Do you want to install TPM as a Windows Service? |               |
| InstallAnywhere<br>Cancel                                                                                                    | Previous                                                                                                    | Next          |

17.Click Yes if you would like to install iWay Trading Partner Manager as a Windows service.

18.Click Next to continue.

The Pre-Installation Summary screen displays, as shown in the following image.

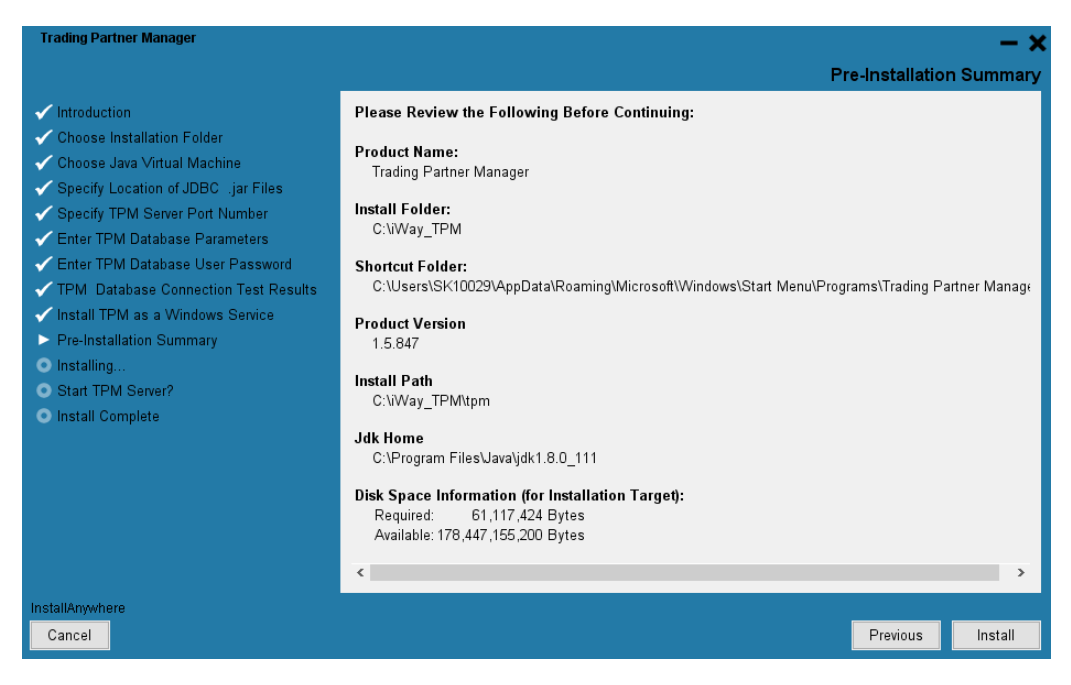

19.Review the installation summary and click *Install* if all of the information is correct. If you want to change any value, click *Previous* to return to the appropriate screen.

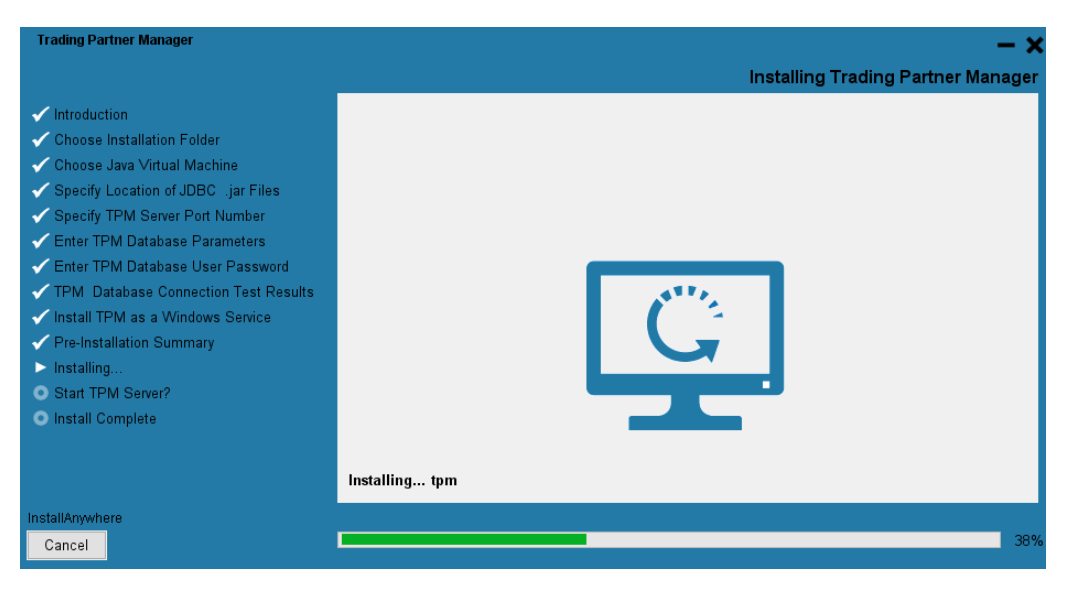

A progress indicator is displayed during the installation, as shown in the following image.

When the installation has finished, a prompt to start the iWay Trading Partner Manager server displays, as shown in the following image.

| Trading Partner Manager                                                                                                    |               |             | — ×        |
|----------------------------------------------------------------------------------------------------|---------------|-------------|------------|
|                                                                                                    |               | Start T     | PM Server? |
| <ul> <li>Introduction</li> <li>Choose Installation Folder</li> <li>Choose Java Virtual Machine</li> <li>Specify Location of JDBC .jar Files</li> <li>Specify TPM Server Port Number</li> <li>Enter TPM Database Parameters</li> <li>Enter TPM Database User Password</li> <li>TPM Database Connection Test Results</li> <li>Install TPM as a Windows Service</li> <li>Pre-Installation Summary</li> <li>Installing</li> <li>Start TPM Server?</li> <li>Install Complete</li> </ul> | ● Yes<br>● No |             |            |
| InstallAnywhere                                                                                                    |               | Destination | New        |
| Cancel                                                                                                    |               | Previous    | Next       |

If you selected to install iWay Trading Partner Manager as a Windows service earlier in the installation (Step 17), then you can now start the iWay Trading Partner Manager server.

20.Click Yes, and then click Next.

iWay Trading Partner Manager will automatically start and run in the background.

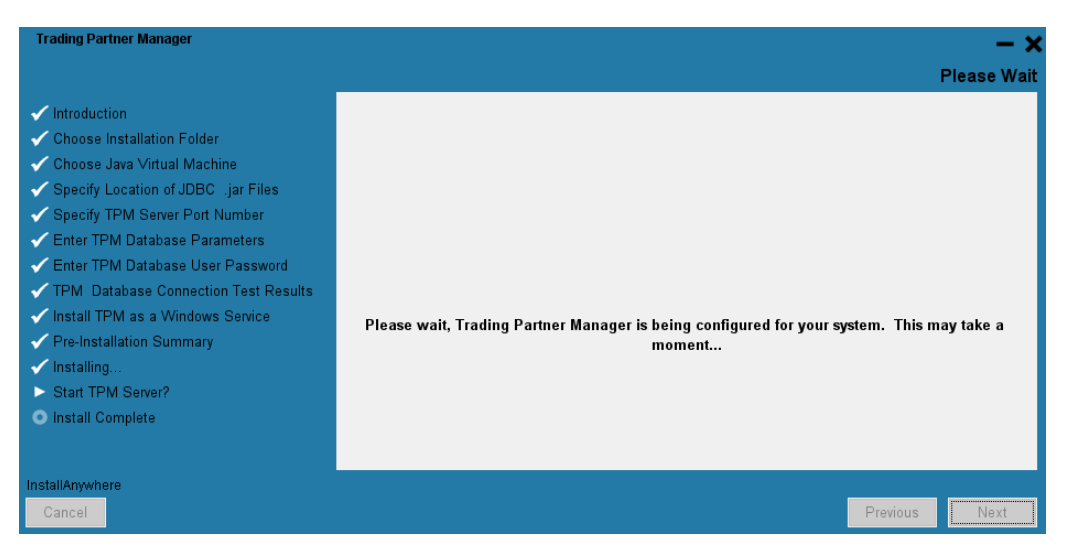

For more information on how to start and stop iWay Trading Partner Manager through the Windows Start menu, see *Using the Start and Stop Menu Options* on page 37.

Trading Partner Manager Install Complete Introduction Congratulations! Trading Partner Manager has been successfully installed to: Choose Installation Folder C:\iWay TPM ✓ Choose Java Virtual Machine Specify Location of JDBC .jar Files Specify TPM Server Port Number Enter TPM Database Parameters Press "Done" to quit the installer. Enter TPM Database User Password TPM Database Connection Test Results ✓ Install TPM as a Windows Service Pre-Installation Summary Installing. ✓ Start TPM Server? Install Complete InstallAnywhere Previous Done

The Install Complete screen displays, as shown in the following image.

21.Click Done.

You are now ready to run iWay Trading Partner Manager and verify your installation.

22.0pen your browser and enter the following URL:

http://hostname:port\_number

where:

hostname

Is the name of the system hosting iWay Trading Partner Manager.

port\_number

Is the port number that you specified for the iWay Trading Partner Manager server during the installation. For example:

```
http://localhost:8092
```

The login page opens in your browser, as shown in the following image.

| TP Trading Partner Manager       |                         |
|----------------------------------|-------------------------|
|                                  | Inførmation<br>Builders |
|                                  |                         |
|                                  |                         |
|                                  |                         |
|                                  |                         |
|                                  |                         |
| Log into Trading Partner Manager |                         |
| Username                         |                         |
| admin                            |                         |
| Password                         |                         |
|                                  |                         |
| Sign in                          |                         |
| Signin                           |                         |
|                                  |                         |
|                                  |                         |

23.Enter the following default login credentials:

- Username: admin
- Password: iway

24.Click Sign in to begin using iWay Trading Partner Manager.

The iWay Trading Partner Manager console opens, as shown in the following image.

| ≡          |                |          | Par                         | tners           |                |                |                |        |                   |          |                         | <b>(</b> ) | 6        | > 🕹                  |
|------------|----------------|----------|-----------------------------|-----------------|----------------|----------------|----------------|--------|-------------------|----------|-------------------------|------------|----------|----------------------|
| Trading P  | artner Manager |          |                             |                 |                |                |                |        |                   |          |                         |            | Inf      | ©rmation<br>Builders |
| Partners   |                | R<br>Par | tners                       |                 | Partner System |                | artner Contact | 0      |                   |          |                         |            |          |                      |
| Ø Routes   | *              |          | R+ Ne                       | w <b>1</b> Impo | rt Partner     | Clear All      |                |        |                   | Q Partne | rs Filter               |            |          | <b>\$</b> \sim       |
| 🖺 Standard | ds             |          | - 140                       |                 |                |                |                |        |                   |          |                         |            |          |                      |
| 🖂 Message  | es             |          | 1D                          | Ţype †↓         | Name 1         | Address1<br>†↓ | Address2<br>↑↓ | City 1 | Postal<br>Code †↓ | State 1  | Parent<br>Partner<br>†↓ | User †↓    | De<br>†↓ | scription            |
| 🕸 Systems  |                |          |                             |                 |                |                |                |        |                   |          |                         |            |          |                      |
| 🖵 Environn | nents          |          | N ≪ 1 ≫ N                   |                 |                |                |                |        |                   |          |                         |            |          |                      |
| 🎤 Administ | tration 👻      |          | Total number of partners: 0 |                 |                |                |                |        |                   |          |                         |            |          |                      |

## Installing iWay Trading Partner Manager on Linux

On Linux, the iWay Trading Partner Manager installer is packaged as a binary (.bin) file (for example, *tpm-installer-1.5.x-Linux.bin*).

Before continuing with the installation, create a directory in your root for your JDBC driver .jar files. For example:

#### /jdbcjars

Copy your JDBC driver .jar files to this directory.

In addition, create a directory in your root where you would like to install iWay Trading Partner Manager. For example:

#### /iway\_tpm

To install and run iWay Trading Partner Manager:

- 1. Ensure you have the proper permissions (read/write/execute) on the target Linux system where you are installing iWay Trading Partner Manager.
- 2. Enter the following command at the prompt:

./tpm-installer-1.5.x-Linux.bin

The installer loads and displays an Introduction screen, as shown in the following image.

```
Introduction
InstallAnywhere will guide you through the installation of Trading Partner
Manager version 1.5.0.
It is strongly recommended that you quit all programs before continuing with
this installation.
Respond to each prompt to proceed to the next step in the installation. If
you want to change something on a previous step, type 'back'.
You may cancel this installation at any time by typing 'quit'.
PRESS <ENTER> TO CONTINUE:
```

3. Press Enter to continue.

The Choose Installation Folder screen displays, as shown in the following image.

```
Choose Installation Folder

Please specify the folder which will be the root of this installation.

Where would you like to install?

Default Install Folder: /home/iwayqa

ENTER AN ABSOLUTE PATH, OR PRESS <ENTER> TO ACCEPT THE DEFAULT

:__
```

4. Type an absolute path to an existing folder you have created for your iWay Trading Partner Manager installation, or press Enter to accept the default.

If you specify a path to an existing folder, you will be prompted to confirm the path, as shown in the following image.

ENTER AN ABSOLUTE PATH, OR PRESS <ENTER> TO ACCEPT THE DEFAULT : /home/iwayqa/iway\_tpm INSTALL FOLDER IS: /home/iwayqa/iway\_tpm IS THIS CORRECT? (Y/N): y

- 5. Confirm your installation folder.
- 6. Press Enter to continue.

The Choose Java Virtual Machine screen displays, as shown in the following image.

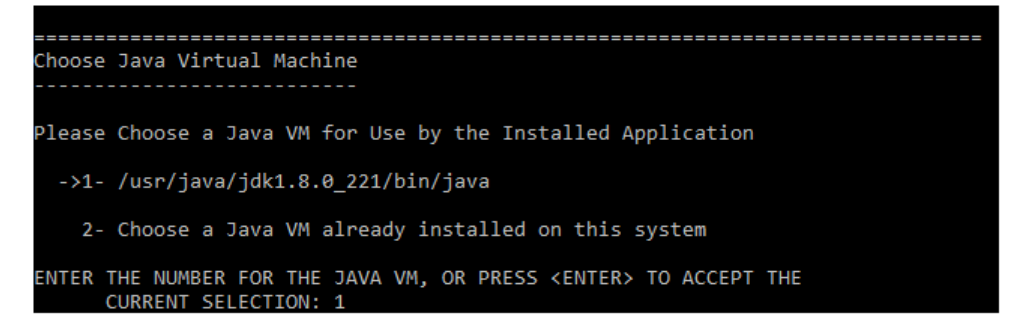

- 7. Select a specific version of Java that is installed on your system, or accept the default version that is automatically detected by the installer.
- 8. Press Enter to continue.

The Specify Location of JDBC .jar Files screen displays, as shown in the following image.

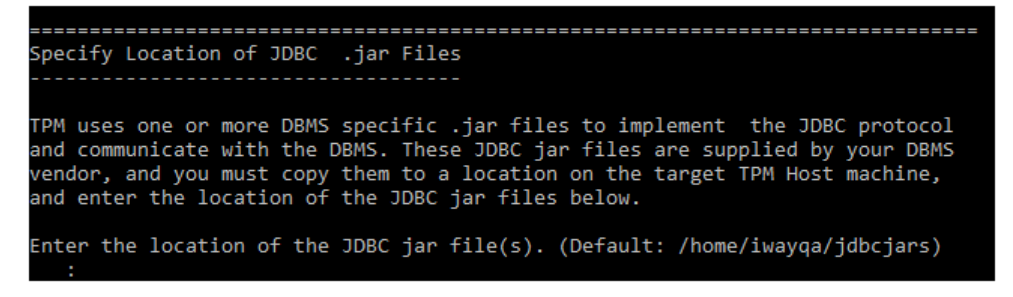

- Specify the directory on your system you created earlier, which contains your JDBC driver .jar files (for example, /jdbcjars).
- 10.Press Enter to continue.

The Specify TPM Server Port Number screen displays, as shown in the following image.

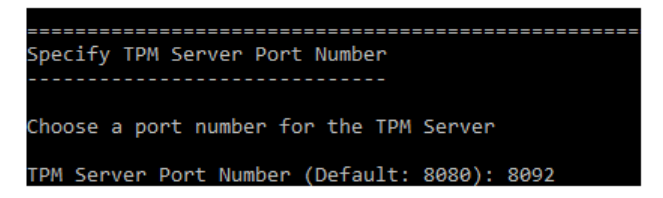

11.Specify an available port number on your system to be used by the iWay Trading Partner Manager server.

**Note:** The older versions of iWay Trading Partner Manager used port 8080 as default port number. To avoid any conflicts with your previous version of iWay Trading Partner Manager, it is recommended to use a different port number (for example, 8092) with the new version of iWay Trading Partner Manager.

12.Type a port number and press *Enter* to continue.

The Enter TPM Database Choice screen displays, as shown in the following image.

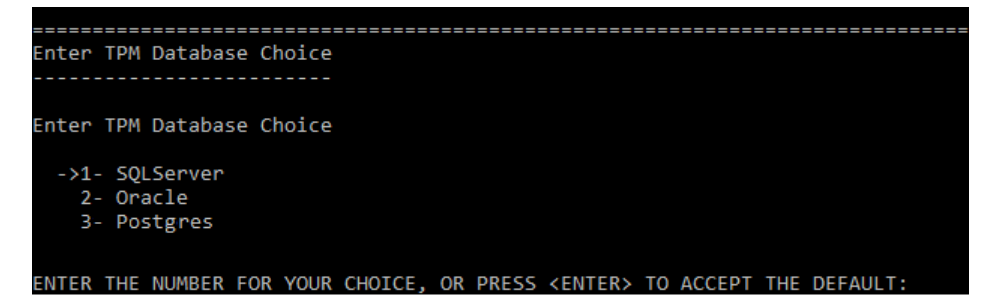

- 13.Select SQL Server (1, default), Oracle (2), or Postgres (3) as the database type.
- 14.Press Enter to continue.

The Enter TPM Database Parameters screen displays, as shown in the following image.

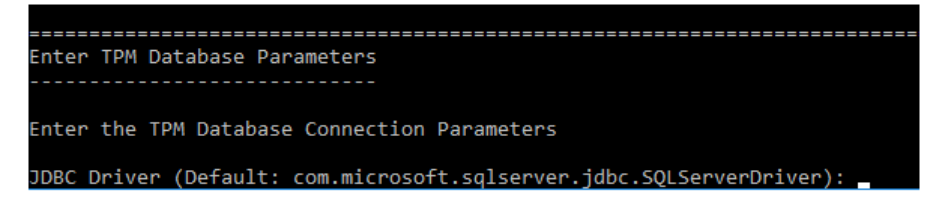

15.Enter the JDBC driver class name, connection URL string, and user name for the database you are configuring with iWay Trading Partner Manager.

#### **JDBC Driver Classes**

SQL Server:

com.microsoft.sqlserver.jdbc.SQLServerDriver

Oracle:

oracle.jdbc.driver.OracleDriver

PostgreSQL:

org.postgresql.Driver

#### **Connection URLs**

SQL Server:

jdbc:sqlserver://[HOST][INSTANCE][:PORT][;databaseName=[DB]]

Oracle:

jdbc:oracle:thin:@[HOST][:PORT]:[SID]

PostgreSQL:

jdbc:postgresql://[host]:[port]/[databasename]

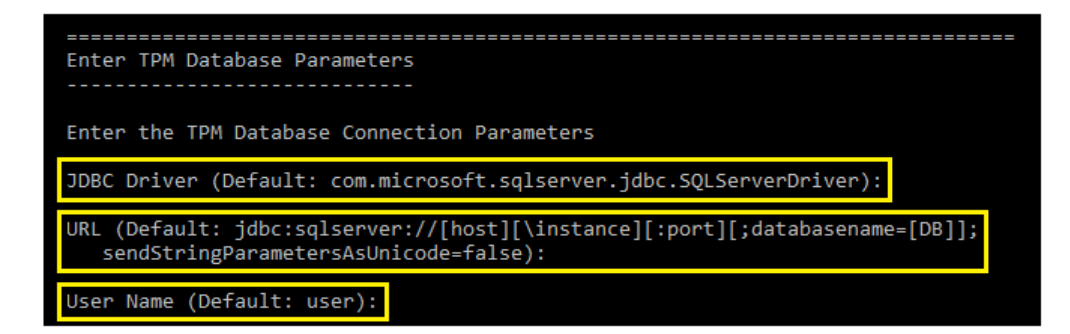

16.Press Enter to continue.

The Enter Password screen displays, as shown in the following image.

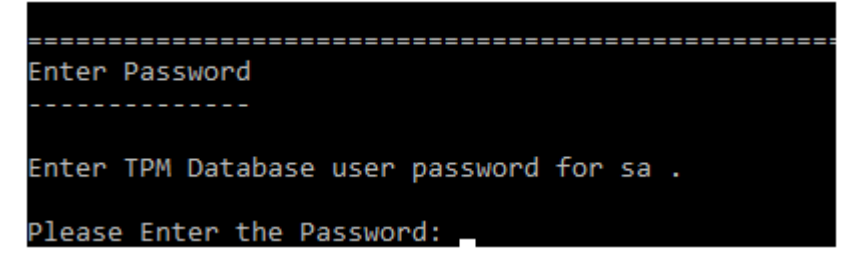

17.Enter the password for the database you are configuring with iWay Trading Partner Manager.

18.Press Enter to continue.

The database connection test results screen displays, which shows the results of a connection test to your database, as shown in the following image.

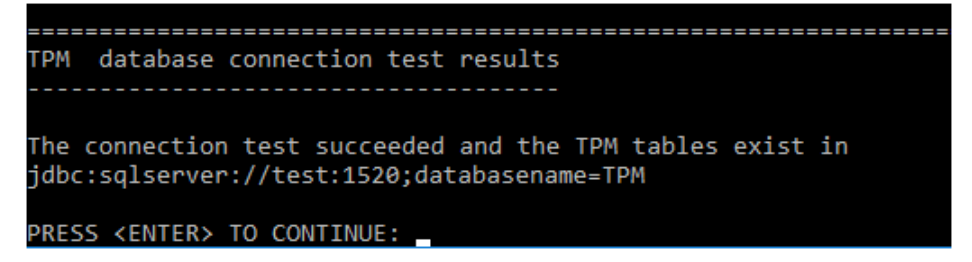

19.If the connection test is successful, press *Enter* to continue. If you encounter any issues, adjust your database connection parameters and retest your connection.

Note any messages regarding running SQL scripts to create database tables or update an existing database. If you are required to run any SQL scripts, then see *Using SQL Scripts* on page 43 for more information.

The Pre-Installation Summary screen displays, as shown in the following image.

```
_____
Pre-Installation Summary
Please Review the Following Before Continuing:
Product Name:
   Trading Partner Manager
Install Folder:
   /home/iwayga/iway_tpm
Link Folder:
   /home/iwayqa/Trading Partner Manager
Product Version
   1.5.0
Install Path
   /home/iwayqa/iway_tpm
Jdk Home
   /usr/java/jdk1.8.0 221
Disk Space Information (for Installation Target):
   Required: 54,462,525 Bytes
   Available: 190,531,452,928 Bytes
PRESS <ENTER> TO CONTINUE: _
```

20.Review the installation summary and press *Enter* to continue if all of the information is correct.

A progress indicator displays during the installation, as shown in the following image.

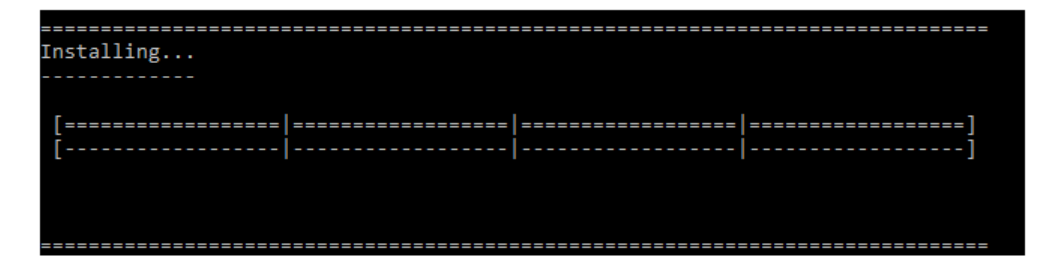

When the installation has finished, a prompt to start the iWay Trading Partner Manager server displays, as shown in the following image.

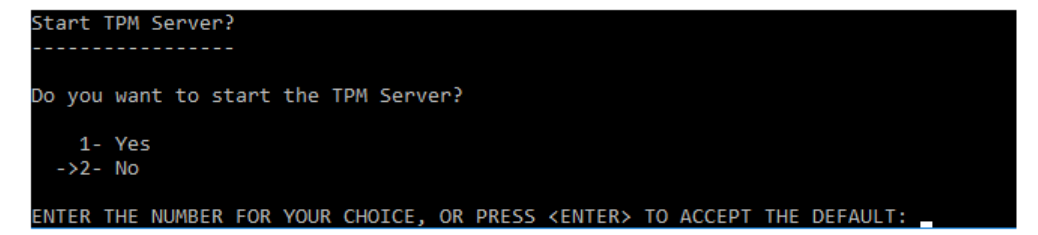

21.Select Yes (1) or No (2, default), and then press Enter to continue.

If you selected Yes, iWay Trading Partner Manager will automatically start and run in the background.

The Installation Complete screen displays, as shown in the following image.

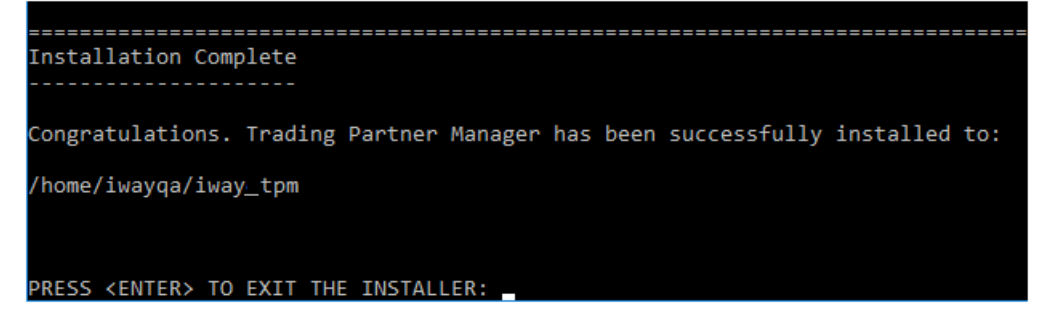

22.Press Enter to exit the installer.

You are now ready to run iWay Trading Partner Manager and verify your installation.

23.0pen your browser and enter the following URL:

http://hostname:port\_number

where:

hostname

Is the name of the system hosting iWay Trading Partner Manager.

#### port\_number

Is the port number that you specified for the iWay Trading Partner Manager server during the installation. For example:

#### http://localhost:8092

The login page opens in your browser, as shown in the following image.

| TP Trading Partner | Manager                          |                         |
|--------------------|----------------------------------|-------------------------|
|                    |                                  | Inf©rmation<br>Builders |
|                    |                                  |                         |
|                    |                                  |                         |
|                    |                                  |                         |
|                    |                                  |                         |
|                    |                                  |                         |
|                    | Log into Trading Partner Manager |                         |
|                    | Username                         |                         |
|                    | admin                            |                         |
|                    | Password                         |                         |
|                    |                                  |                         |
|                    | Sign in                          |                         |
|                    |                                  |                         |
|                    |                                  |                         |
|                    |                                  |                         |

24.Enter the following default login credentials:

- Username: admin
- Password: iway

25.Click Sign in to begin using iWay Trading Partner Manager.
| =  |                         |         | R P                 | artr     | iers     |              |               |                  |              |                  |          |                         | <b>(</b> ); | 6        |                      |
|----|-------------------------|---------|---------------------|----------|----------|--------------|---------------|------------------|--------------|------------------|----------|-------------------------|-------------|----------|----------------------|
| TP | Trading Partner Manager |         |                     |          |          |              |               |                  |              |                  |          |                         |             | Infe     | §rmation<br>Builders |
| *  | Partners                | R<br>Pa | <b>31</b><br>artner |          |          | Partner Syst | em 💿          | Partner Contact  | 0            |                  |          |                         |             |          |                      |
| Ø  | Routes 💌                |         |                     |          |          | rt Partner   | X Clear All   |                  |              |                  | Q Partne | rs Filter               |             |          | <b>d</b> ~           |
| 6  | Standards               |         |                     | New      | 2, 11100 |              | orear Air     |                  |              |                  |          |                         |             |          | -                    |
|    | Messages                |         |                     | ID<br>†↓ | Туре †↓  | Name 1       | Address<br>†↓ | 1 Address2<br>1↓ | City 1↓      | Postal<br>Code 1 | State 1  | Parent<br>Partner<br>†↓ | User 🎼      | De<br>†↓ | scription            |
| •  | Systems                 |         |                     |          |          |              |               |                  |              |                  |          |                         |             |          |                      |
| Q  | Environments            |         | Н ≼ 1 № Н           |          |          |              |               |                  |              |                  |          |                         |             |          |                      |
| ×  | Administration 💌        |         |                     |          |          |              |               | Total            | number of pa | rtners: 0        |          |                         |             |          |                      |

The iWay Trading Partner Manager console opens, as shown in the following image.

# Using the Start and Stop Menu Options

The iWay Trading Partner Manager installation adds a *Trading Partner Manager* entry to the Windows Start menu, as shown in the following image.

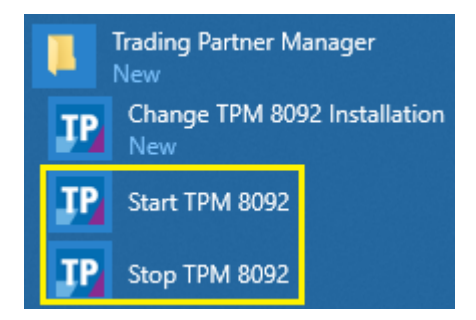

You can start or stop iWay Trading Partner Manager by clicking one of the corresponding menu options.

**Note:** The menu options include the port number that you specified for the iWay Trading Partner Manager server during the installation (for example, 8092). If you have multiple instances of iWay Trading Partner Manager installed in your environment, a corresponding Start TPM and Stop TPM menu option would be listed for each instance with the specific port number. Clicking *Start TPM* opens a Windows command prompt that automatically runs the startup script (*tpmstart.bat*), as shown in the following image.

| IP Start TPM 8092                                                                                                    |                                                                       |                                                                                        | ×                          |
|----------------------------------------------------------------------------------------------------|-----------------------------------------------------------------------|----------------------------------------------------------------------------------------|----------------------------|
| <pre>(for example: not eligible for auto-proxying) 2019-08-15 23:02:12.833 INF0 7308 [ main] trationDelegate\$BeanPostProcessorChecker : Bean ' security.config.annotation.method.configuration.GlobalMethodSecurityConfiguration' of type [org.springfrz fig.annotation.method.configuration.GlobalMethodSecurityConfiguration\$EnhancerBySpringCGLIB\$\$2f023223] is etting processed by all BeanPostProcessors (for example: not eligible for auto-proxying) 2019-08-15 23:02:12.837 INF0 7308 [ main] trationDelegate\$EenPostProcessorChecker : Bean ' atSource' of type [org.springframework.security.access.method.DelegatingMethodSecurityKetadataSource] is attice.proxed.bl '</pre>                                                                             | org.sprin<br>mework.se<br>not elig<br>methodSe<br>not elig            | ngframewo<br>ecurity.c<br>gible for<br>curityMet<br>ible for                           | rk<br>on<br>g<br>ad<br>ge  |
| tting processed by all BeanvostProcessors (for example: not eligible for auto-proxying)<br>2019-08-15 23:02:19.009 INFO 7308 [main] o.s.b.w.embedded.tomcat.TomcatWebServer : Tomcat<br>ort(s): 8092 (http)<br>2019-08-15 23:02:19.594 INFO 7308 [main] o.apache.catalina.core.StandardService : Starti                                                                                                    | initial:<br>.ng servi                                                 | ized with<br>ce [Tomca                                                                 | p<br>t]                    |
| 2019-08-15 23:02:19.602 INFO 7308 [ main] org.apache.catalina.core.StandardEngine : Starti<br>Apache Tomcat/9.6.13<br>2010 09 15 23:02:10 675 INFO 7209 [ min] o a catalica com Angliforutalitanon : The Af                                                                                                    | ng Servle                                                             | et Engine                                                                              | :                          |
| 2019-00-13 23:02:13:03 INFO 7306 [ main] 0.a.Catarina.core.printrecylitistener : The Am<br>at Native library which allows optimal performance in production environments was not found on the java.li<br>gram Files\Java\jdk1.8.0_lll\bir;C:\WINDOWS\Syn\Java\bir;C:\WINDOWS\System32;C:\WINDOWS\S:C:\Program Files\<br>programData\Oracle\Java\javapath;C:\Program Files\Common Files\Wircosoft Shared\Windows Live;C:\WINDO<br>OWS;C:\WINDOWS\System32\Wbem;C:\WINDOWS\System32\WindowsPowerShell\v1.0\;C:\Program Files\Intel\DMIX;C:\Pr<br>TRU Cryptosystems\WTRU TGG Software Stack\bin\;C:\Program Files\WTRU CryptosystemS\WTRU TGG Software Stack<br>Les\Wave Systems Conferences And Cores Client(v5\);C:\Program Files (X86)\Common Files\NTRU Shared\Ullshared | brary.pa<br>ava\jdk1<br>WS\syster<br>ogram Fi<br>\bin\;C:<br>\;C:\Pro | Apache To<br>th: [C:\P<br>.8.0_111\<br>m32;C:\WI<br>les (x86)<br>\Program<br>gram File | ro<br>bi<br>ND<br>\N<br>Fi |
| (x86)\Commón Files\Roxio Shared\10.0\DLLShared\;C:\Program Files (x86)\ZANTAZ\EAS Client\;C:\Program Files<br>bin;C:\WINDOWS\System32\OpenSSH\;C:\Moodle_36}\server\php;C:\Program Files\Common Files\Microsoft Shared\<br>s\SX8062YAppData\Local\Microsoft\WindowsApps;;.]                                                                                                    | \Java\jd<br>indows L:                                                 | k1.8.0_11<br>ive;C:\Us                                                                 | 1\<br>er                   |
| 2019-08-15         23:02:20.790         INFO 7308 [ main] o.a.c.c.C.[Tomcat].[localhost].[/]         : Initiz           ded WebApplicationContext         2019-08-15         23:02:20.836         INFO 7308 [ main] o.s.web.context.ContextLoader         : Root W                                                                                                    | lizing S<br>ebApplic                                                  | pring emb<br>ationCont                                                                 | ed<br>.ex                  |
| t: initialization completed in 22420 ms                                                                                                    |                                                                       |                                                                                        | - v                        |

Do not close the command prompt window while iWay Trading Partner Manager is running. However, you can minimize the command prompt window, as needed.

Clicking Stop TPM runs the shutdown script, which stops iWay Trading Partner Manager.

### Installation Considerations

This section describes installation considerations for iWay Trading Partner Manager.

#### Host Names Containing Underscore Characters

For security purposes, Apache Tomcat versions 8.5.x and higher have implemented stricter validation policies for host names containing underscore (\_) characters, which are no longer allowed in host (domain) names.

If you configured iWay Trading Partner Manager to use a host name that contains an underscore character (for example, *system\_tpm*), the following exception is generated when starting iWay Trading Partner Manager:

```
2019-10-02 15:15:16.141 INFO 5188 --- [nio-8092-exec-1] o.apache.coyote.httpl1.Httpl1Processor:
```

#### The host [system\_tpm:8092] is not valid

Note: further occurrences of request parsing errors will be logged at DEBUG level.

java.lang.IllegalArgumentException: The character [\_] is never valid in a domain name.

```
at
org.apache.tomcat.util.http.parser.HttpParser
$DomainParseState.next(HttpParser.java:963)
~[tomcat-embed-core-9.0.22.jar!/:9.0.22]
at
org.apache.tomcat.util.http.parser.HttpParser.readHostDomainName(HttpParser.
java:859)
~[tomcat-embed-core-9.0.22.jar!/:9.0.22]
```

As a workaround, adjust your host name by removing any underscore (\_) characters.

#### 404 Error on Startup and Database Updates

When installing iWay Trading Partner Manager, if you received any messages regarding SQL scripts during the database connection test phase, ensure that the correct SQL script is executed. For more information, see *Using SQL Scripts* on page 43.

#### Password Encryption

In the latest version of iWay Trading Partner Manager, different encryption is used for passwords. The migration script updates the *admin* user and you will log in as an administrator the first time. You may want to clean your user file, or set new passwords as part of the migration process.

After updating the default user in the database, you will no longer be able to log in to an older version of iWay Trading Partner Manager with this database. If you need to connect to an older version of iWay Trading Partner Manager, then you must manually add a new user to the database.

For example, to add a user called super:

USE [INSERT DATABASE NAME HERE]

```
INSERT INTO tpm_users (Username,Firstname,Surname,RoleName,Password,BlockUser) VALUES
('super','Internal','User','1','ENCR(31253149323632253186317723632173233216322725232522
55321432173218)','Unblock')
```

Ensure to restart iWay Trading Partner Manager after modifying or changing passwords.

#### Host-Based Authentication Using PostgreSQL

To enable host-based authentication using PostgreSQL (other than *localhost*), you must configure the *pg\_hba.conf* file. On PostgreSQL, client authentication is controlled by the *pg\_hba.conf* file, which is stored in the database cluster's data directory (for example, *C:* Program Files PostgreSQL 11 data).

For more information about using and configuring the *pg\_hba.conf* file, see the following website:

https://www.postgresql.org/docs/9.1/auth-pg-hba-conf.html

## Uninstalling iWay Trading Partner Manager

To uninstall iWay Trading Partner Manager:

1. Click Change TPM Installation from the Trading Partner Manager entry in the Windows Start menu, as shown in the following image.

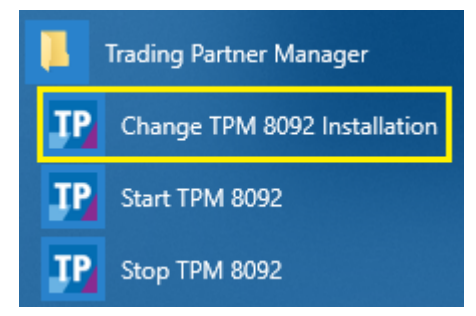

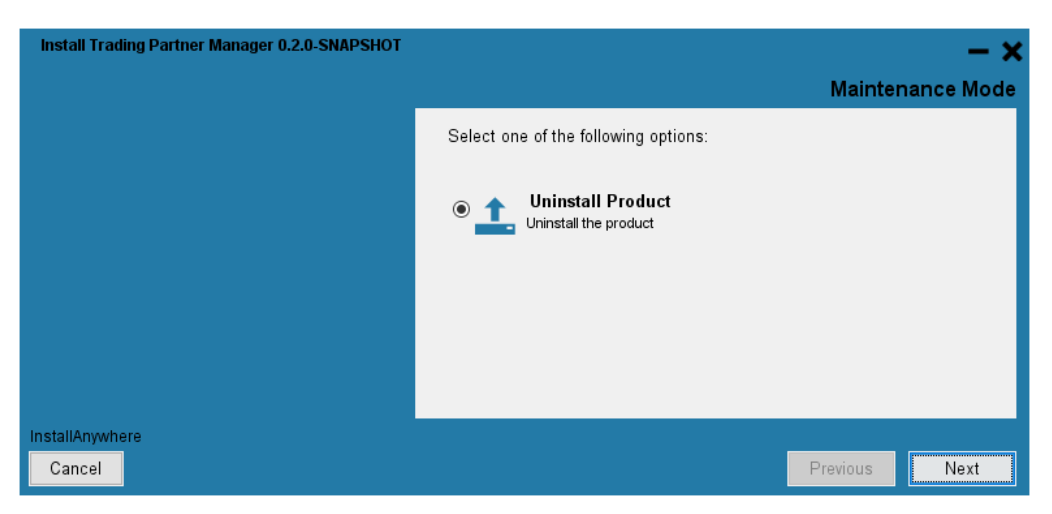

The Maintenance Mode screen displays, as shown in the following image.

2. Select Uninstall Product, and then click Next.

The Uninstall Trading Partner Manager screen displays, as shown in the following image.

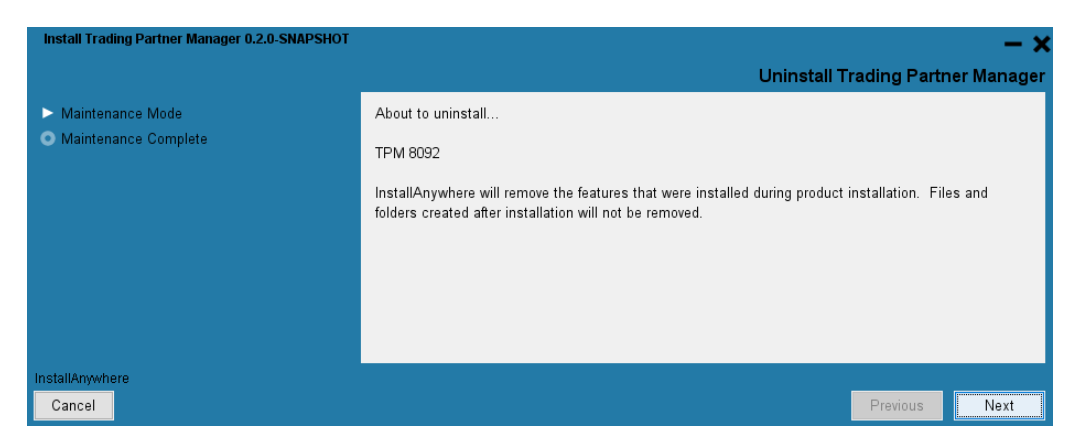

3. Click Next to continue.

A progress indicator displays during the uninstallation, as shown in the following image.

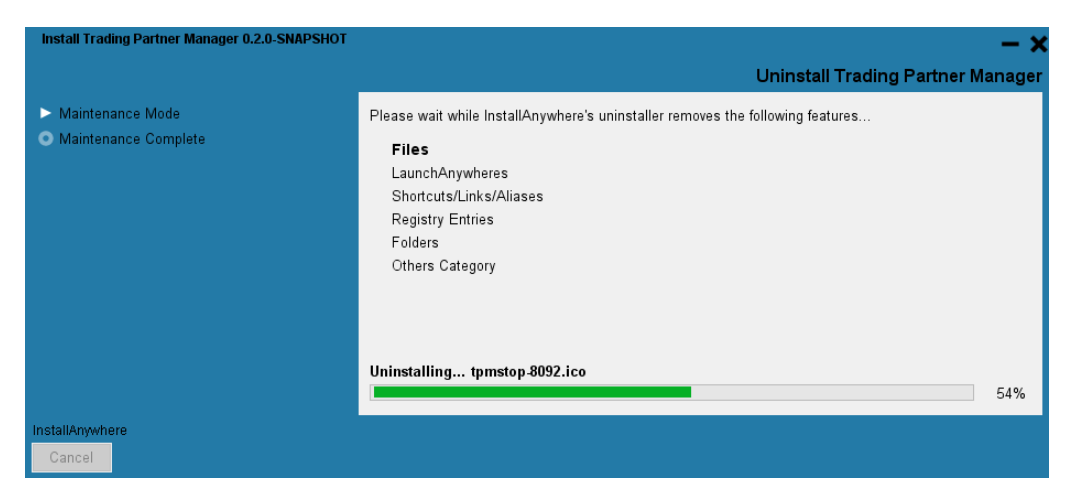

When the uninstallation process has finished, the Uninstall Complete screen displays, as shown in the following image.

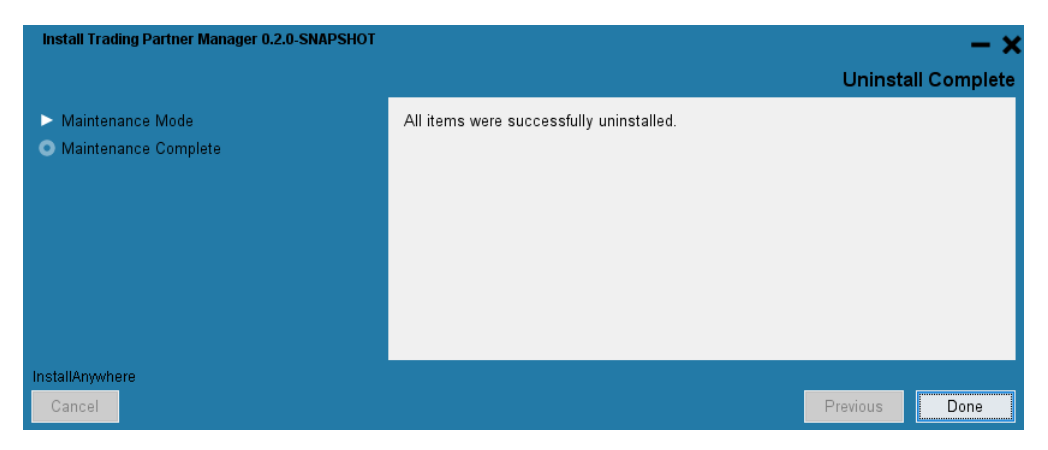

4. Click Done.

## **Using SQL Scripts**

The iWay Trading Partner Manager installer creates a *sql* subdirectory under the root installation (for example, *C:\iWay\_TPM\tpm\sql*) where several SQL scripts are included for Microsoft SQL Server (MSSQL), Oracle, and PostgreSQL (Postgres) databases, as shown in the following image.

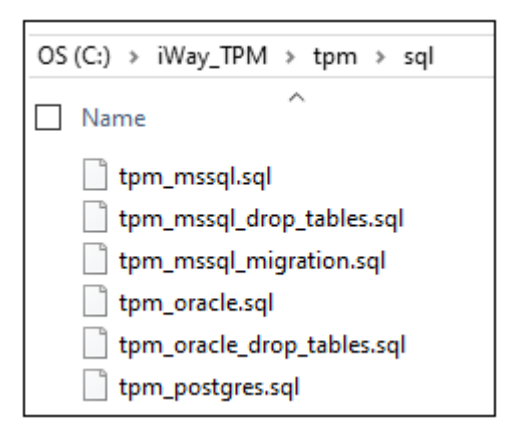

#### MSSQL:

- □ **tpm\_mssql.sql.** Creates a new iWay Trading Partner Manager database on MSSQL, including all required tables.
- □ **tpm\_mssql\_drop\_tables.sql.** Drops (deletes) existing iWay Trading Partner Manager tables on MSSQL.
- □ **tpm\_mssql\_migration.sql.** This SQL script is for an existing instance of iWay Trading Partner Manager, which will migrate your database from an older version of iWay Trading Partner Manager to the latest version of iWay Trading Partner Manager.

Oracle:

- □ **tpm\_oracle.sql.** Creates a new iWay Trading Partner Manager database on Oracle, including all required tables.
- □ **tpm\_oracle\_drop\_tables.sql.** Drops (deletes) existing iWay Trading Partner Manager tables on Oracle.

PostgreSQL (Postgres):

❑ **tpm\_postgres.sql.** Creates a new iWay Trading Partner Manager database on PostgreSQL, including all required tables.

Pay close attention to any messages displayed by the iWay Trading Partner Manager installer regarding SQL scripts during the database connection test phase. These messages will determine which SQL script(s) you must run.

The following image shows an SQL script being run using Microsoft SQL Server Management Studio.

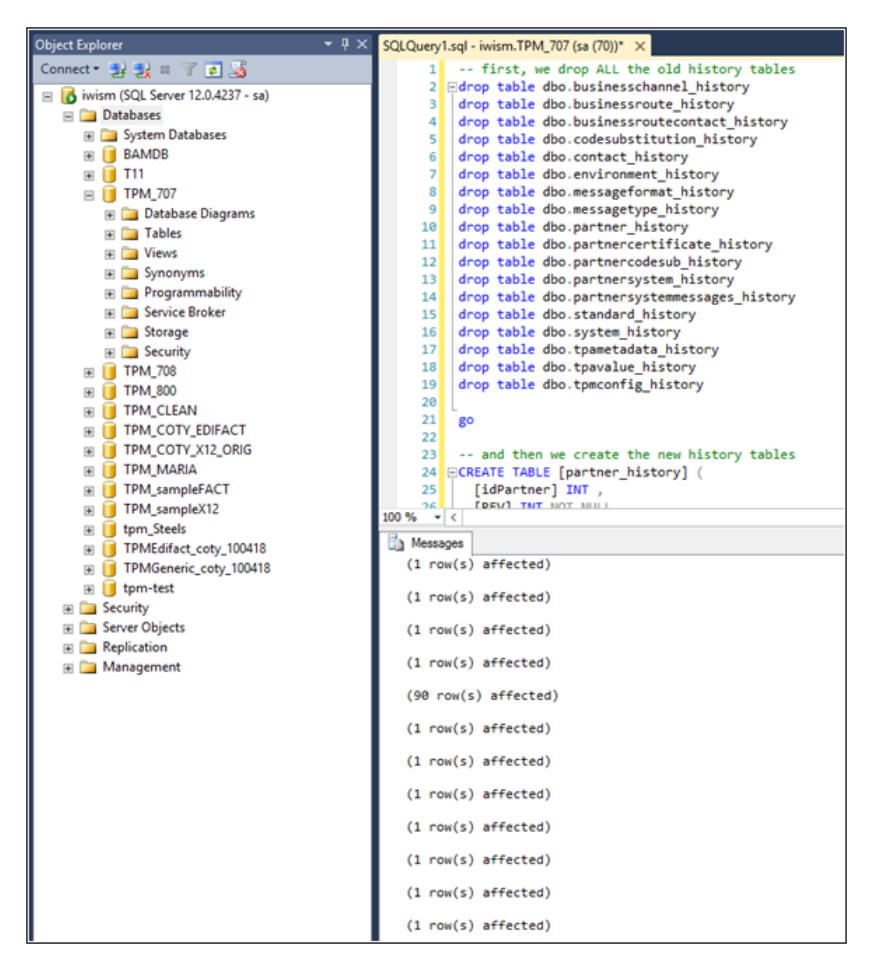

The SQL script was pasted into a query window, the database focus was changed to the database that needed to be modified, and then the query was executed.

# **Configuring and Enabling LDAP**

To configure and enable LDAP using iWay Trading Partner Manager:

1. Install iWay Trading Partner Manager in your environment.

- 2. Ensure the iWay Trading Partner Manager service has started and is running.
- 3. Open your browser and enter the following URL:

http://hostname:port\_number

where:

hostname

Is the name of the system hosting iWay Trading Partner Manager.

port\_number

Is the port number that you specified for the iWay Trading Partner Manager server during your installation. For example:

http://localhost:8092

- 4. Sign in to iWay Trading Partner Manager console as an administrator using the following default credentials:
  - Username: admin
  - **Password:** iway

|          | Log into Trading Partner Manager |
|----------|----------------------------------|
| Usernam  | e                                |
| admin    |                                  |
| Password | 3                                |
|          |                                  |
|          | Sign in                          |
|          |                                  |
|          |                                  |

5. Click Sign in.

| =  | i i                     | 🌲 F      | Part    | ners      |                     |                                           |                      |       |              |             |                     |             |            |                        |                         | :                 | Ŕ,     | 0          | -                 |   |
|----|-------------------------|----------|---------|-----------|---------------------|-------------------------------------------|----------------------|-------|--------------|-------------|---------------------|-------------|------------|------------------------|-------------------------|-------------------|--------|------------|-------------------|---|
| TP | Trading Partner Manager |          |         |           |                     |                                           |                      |       |              |             |                     |             |            |                        |                         |                   |        | infør<br>B | nation<br>uilders |   |
| 2  | Partners                | Partner  |         |           |                     | Partner                                   | Syst                 | em    | 0            | Partner Cor | ntact               | 0           |            |                        |                         |                   |        |            |                   |   |
| Ø  | Routes -                |          | New     |           | t Impo              | rt Partner                                |                      | Xcl   | ar All       |             |                     |             |            | Q Part                 | ners Filte              | r                 |        | ± 1        |                   | 4 |
| B) | Standards               |          | INCO    |           | 2                   | in an an an an an an an an an an an an an |                      | - Ch  |              |             |                     |             |            | -                      |                         |                   |        |            |                   |   |
|    | Messages                |          | ID<br>4 | Туре<br>Ф | Nam<br>\$           | Addres                                    | A                    | City  | Post<br>Code | State       | Pare<br>Partr<br>\$ | Count<br>\$ | Prov<br>\$ | Last<br>User<br>Update | Last<br>Update          | Description 🌲     |        |            |                   |   |
| \$ | Systems                 |          | Γ       |           |                     |                                           |                      |       |              |             |                     |             |            | -                      |                         |                   |        |            |                   |   |
| Ţ  | Environments            |          | L       |           |                     |                                           | 40                   |       |              |             |                     |             |            |                        |                         |                   |        |            | *                 |   |
| ş  | Administration -        | <br>>    | 1       | arka,     | AAFE                |                                           | 4€<br>E><br>S€<br>DI | Dalla | 7523         | ТХ          |                     | US          |            | admin                  | 2019-<br>08-<br>21T18:4 | AAFES master part | iner 2 | 2          |                   |   |
|    |                         | ···<br>> | 2       | defai     | AAFE<br>Outb<br>810 | Attn:<br>Accts<br>Receiva                 | 46<br>Ex<br>Se<br>Di | Dalla | 7523         | тх          | AAFE                | US          |            | admin                  | 2009-<br>12-<br>16T21:5 |                   |        |            |                   |   |
|    |                         | <br>>    | 3       | defai     | AAFE<br>Outb<br>856 | Shippin                                   | 46<br>E><br>Se<br>DI | Dalla | 7523         | ТХ          | AAFE                | US          |            | admin                  | 2009-<br>12-<br>16T21:5 |                   |        |            |                   | + |

The iWay Trading Partner Manager console displays, as shown in the following image.

6. Expand the *Administration* menu in the left pane, and then click *LDAP Configuration*, as shown in the following image.

| Trading Partner Manager                             |
|-----------------------------------------------------|
| Partners                                            |
| Ø Routes •                                          |
| Standards                                           |
| Messages                                            |
| 🗱 Systems                                           |
| Environments                                        |
| 差 Administration 👻                                  |
| 😩 Users                                             |
| 🔑 Roles                                             |
| < MetaData 👻                                        |
| LDAP Configuration                                  |
| <ul> <li>Database</li> <li>Configuration</li> </ul> |
| 🕲 Audit 👻                                           |

| The LDAP Configuration page opens | , as shown in the following image. |
|-----------------------------------|------------------------------------|
|-----------------------------------|------------------------------------|

| LDAP Configu         | ration                           | ¢. 😧 💄                                                                                                    |  |  |  |  |  |
|----------------------|----------------------------------|----------------------------------------------------------------------------------------------------|--|--|--|--|--|
|                      |                                  | Information<br>Builders                                                                                                    |  |  |  |  |  |
| LDAP Settings Role I | Mapper                           |                                                                                                    |  |  |  |  |  |
| Use LDAP authentio   | cation                           |                                                                                                    |  |  |  |  |  |
| ✓ Edit               |                                  |                                                                                                    |  |  |  |  |  |
| Setting              | Value                            | Description                                                                                                    |  |  |  |  |  |
| URL                  | ldap://localhost:10389/ou=system | URL to reach LDAP directory. LDAP URL's are in the form Idap://host[:port] or Idaps://host[:port].                                                                |  |  |  |  |  |
| User                 |                                  | The distinguished name (dn) of the admin user for login. Unique attribute and group, for example: uid=admin,ou=system                                             |  |  |  |  |  |
| Password             |                                  | Pasword for access to the LDAP directory.                                                                                                    |  |  |  |  |  |
| User Search Base     |                                  | Search base for user searches. Default is Ex: ou=users                                                                                                    |  |  |  |  |  |
| User Search Filter   |                                  | The LDAP filter used to search for users (optional). For example "(uid= {0})". The substituted parameter is the user's login name,for example: (uid= {0})         |  |  |  |  |  |
| Group Search Base    |                                  | The search base for group membership searches. Default is Ex: ou=groups                                                                                           |  |  |  |  |  |
| Group Search Filter  | (uniqueMember={0})               | The LDAP filter to search for groups. Defaults to "(uniqueMember= $\{0\}$ )".<br>The substituted parameter is the DN of the user. For example: (member= $\{0\}$ ) |  |  |  |  |  |
| Group Role Attribute | сп                               | Specifies the attribute name which contains the role name.<br>In Default to "cn" - common name                                                                    |  |  |  |  |  |

The LDAP Configuration page is organized by two tabs, LDAP Settings (default) and Role Mapper.

- 7. Review the LDAP settings and modify these settings according to your environment and requirements.
- 8. Click Edit.

| Edit LDAP Prop            | erties                           | × |
|---------------------------|----------------------------------|---|
| URL                       | ldap://localhost:10389/ou=system |   |
| User                      | test_user_01                     |   |
| Password                  |                                  |   |
| User<br>Search<br>Base    |                                  |   |
| User<br>Search<br>Filter  |                                  |   |
| Group<br>Search<br>Base   |                                  |   |
| Group<br>Search<br>Filter | (uniqueMember={0})               |   |
| Group Role<br>Attribute   | cn                               |   |
|                           | Test Connection Save Cancel      |   |

The Edit LDAP Properties dialog box opens, which allows you to modify your LDAP settings, as shown in the following image.

9. Click Test Connection to validate your LDAP connection, and then click Save.

10.Click the *Role Mapper* tab, as shown in the following image.

| LDAP            | LDAP Settings Role Mapper |                 |                    |               |  |  |  |  |  |  |  |  |
|-----------------|---------------------------|-----------------|--------------------|---------------|--|--|--|--|--|--|--|--|
| Kew X Clear All |                           |                 |                    |               |  |  |  |  |  |  |  |  |
|                 | LDAP Group 🌲              | TPM Role 🌲      | Last User Update 🌻 | Last Update 🌲 |  |  |  |  |  |  |  |  |
| ••              |                           |                 |                    |               |  |  |  |  |  |  |  |  |
|                 | do-it-all                 | mix             |                    |               |  |  |  |  |  |  |  |  |
|                 | tpm-admin                 | administrator   |                    |               |  |  |  |  |  |  |  |  |
|                 | tpm-edit                  | administrator   |                    |               |  |  |  |  |  |  |  |  |
|                 | N 4 1 > N                 |                 |                    |               |  |  |  |  |  |  |  |  |
|                 |                           | Total number of | records : 3        |               |  |  |  |  |  |  |  |  |

The Role Mapper tab allows you to cross-reference (map) specific LDAP groups to corresponding iWay Trading Partner Manager roles.

**Note:** In the current version of iWay Trading Partner Manager, there is a limitation using LDAP when mapping groups. If a user exists in multiple groups, only one group can be mapped. This will be addressed in the next version of iWay Trading Partner Manager.

11.Return to the *LDAP* Settings tab, and click the *Use LDAP authentication* check box, as shown in the following image.

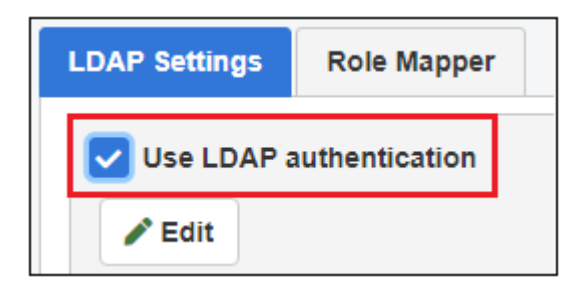

12.Stop and then start iWay Trading Partner Manager using the shortcuts from the Windows Start menu, as shown in the following image.

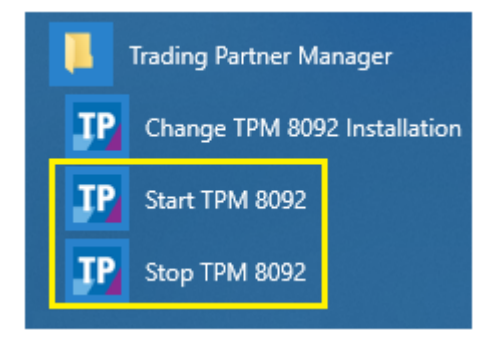

13.Sign in to iWay Trading Partner Manager using an LDAP user name and password.

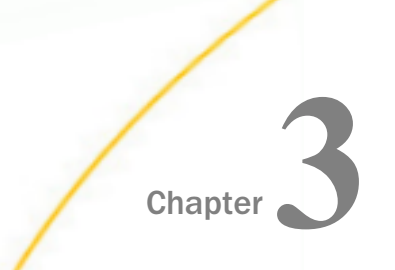

# Configuring and Using iWay Trading Partner Manager

This section describes how to configure and use the iWay Trading Partner Manager console.

#### In this chapter:

Using the Console

## Using the Console

The iWay Trading Partner Manager console is responsible for managing trading partner data. This section describes how to navigate and use the console to work with partners and all of the available facilities.

### *Procedure:* How to Access the Console

To access the console:

1. Enter the following URL in your web browser:

http://localhost:8092

| The login screen opens, as shown in the followi | ng image. |
|-------------------------------------------------|-----------|
|-------------------------------------------------|-----------|

| TP Trading Partner | Manager                          |                         |
|--------------------|----------------------------------|-------------------------|
|                    |                                  | Inf@rmation<br>Builders |
|                    |                                  |                         |
|                    |                                  |                         |
|                    |                                  |                         |
|                    |                                  |                         |
|                    |                                  |                         |
|                    | Log into Trading Partner Manager |                         |
|                    | Username                         |                         |
|                    | admin                            |                         |
|                    | Password                         |                         |
|                    |                                  |                         |
|                    | Sign in                          |                         |
|                    | ognili                           |                         |
|                    |                                  |                         |
| _                  |                                  |                         |

- 2. Enter *admin* as the user name (default) and *iway* as a password.
- 3. Click Sign in.

| =                       | 🌡 Partn  | ers      |                          |                           |                                |                 |             |         |                | ¢; 6                    |                       |
|-------------------------|----------|----------|--------------------------|---------------------------|--------------------------------|-----------------|-------------|---------|----------------|-------------------------|-----------------------|
| Trading Partner Manager |          |          |                          |                           |                                |                 |             |         |                | Inf                     | sirmation<br>Builders |
| & Partners              | Partners |          | Partner System           | artner Contact            |                                |                 |             |         |                |                         |                       |
| 🛃 Routes                |          | 1        |                          |                           |                                |                 |             | 0       |                |                         |                       |
| Standards               | * New    | ⊥ im     | port Partner Clear All   |                           |                                |                 |             | ų P     | arthers Filter |                         |                       |
| Messages                |          | ID<br>\$ | Name 🌩                   | Address1 ≑                | Address2 🖨                     | City 🖨          | Postal Code | State 🖨 | ¢              | Description 🖨           |                       |
| 😂 Systems               |          |          |                          |                           |                                |                 |             |         |                |                         |                       |
| Environments            | >        | 1        | AAFES                    |                           | 4630 Exchange<br>Service Drive | Dallas          | 75236       | ТΧ      | US             | AAFES master partner 2  | Â                     |
| 🗲 Administration 👻      | >        | 2        | AAFES Outbound 810       | Attn: Accts<br>Receivable | 4630 Exchange<br>Service Drive | Dallas          | 75236       | тх      | US             |                         |                       |
|                         | >        | 3        | AAFES Outbound 856       | Shipping                  | 4630 Exchange<br>Service Drive | Dallas          | 75236       | ТХ      | US             |                         |                       |
|                         | >        | 4        | AAFES Inbound 850        | Attn:Purchasing           | 4630 Exchange<br>Service Drive | Dallas          | 75236       | ТХ      | US             |                         |                       |
|                         | >        | 5        | AAFES Inbound 997        |                           | 4630 Exchange<br>Service Drive | Dallas          | 75236       | тх      | US             |                         |                       |
|                         | >        | 6        | AAFES Outbound 997       |                           | 4630 Exchange<br>Service Drive | Dallas          | 75236       | ТХ      | US             |                         |                       |
|                         | >        | 7        | Joann Stores             | Corporate Office          | 5555 Darrow Rd.                | Hudson          | 44236       | ОН      | US             | Joanne master partner 2 |                       |
|                         | >        | 8        | Joann Stores Inbound 850 | Purchasing                | 5555 Darrow Rd.                | Hudson          | 44236       | ОН      | US             |                         |                       |
|                         | >        | 9        | Joann Stores Inbound 860 | Attn:Purchasing           | 5555 Darrow Rd.                | Hudson          | 44236       | он      | US             |                         |                       |
|                         | >        | 10       | Joann Stores Inbound 997 |                           | 5555 Darrow Rd.                | Hudson<br>4 5 ▶ | 44236<br>M  | он      | US             |                         | Ŧ                     |
|                         |          |          |                          |                           | Total number of                | partners: 149   |             |         |                |                         |                       |

The console opens, as shown in the following image.

The various iWay Trading Partner Manager facilities can be accessed by clicking the tabs at the top of the pane.

The following sections describe the facilities in more detail:

- **I** For more information about using the Partners facility, see *Partners* on page 68.
- □ For more information about using the Routes facility, see *Routes* on page 89.
- □ For more information about using the Standards facility, see Standards on page 111.
- □ For more information about using the Messages facility, see *Messages* on page 118.
- For more information about using the Systems facility, see Systems on page 125.
- ❑ For more information about using the Environments facility, see *Environments* on page 133.
- For more information about using the Administration facility, see Administration on page 136.

## Navigating the Console and Common Usability Features

There is an array of usability features that are shared and are available by all the facilities within the console. This section covers the basic usability features available. Note that the availability of some of the features described in this section are dependent on the user privileges.

## **User Profile (Sign Out)**

To view your user profile or need to sign out from the console, click the *User Profile* icon, which is located in the upper-right corner of the console, as shown in the following image.

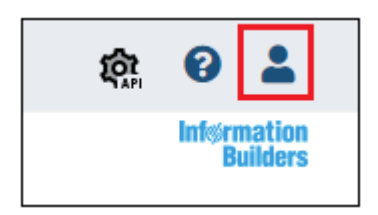

A user profile dialog expands, which also includes a Sign Out button, as shown in the following image.

|              |   |               | វត្តិ    | 0       | -      |   |
|--------------|---|---------------|----------|---------|--------|---|
|              | Ω | admin         |          |         |        |   |
|              | U | Role<br>Name: | adminis  | strator |        |   |
| <b>Q</b> Pai |   | First:        | Internal |         |        | l |
|              |   | Last:         | User     |         |        | l |
|              |   |               | [        | 🕩 Sig   | in Out |   |

To close this dialog box, click anywhere outside of this area. If you need to sign out, click *Sign Out*, and you will be returned to the iWay Trading Partner Manager login screen.

### Version and Build Information

To view your iWay Trading Partner Manager version and build information, which may be requested if you contact Customer Support, click the *About TPM* icon, which is located in the upper-right corner of the console, as shown in the following image.

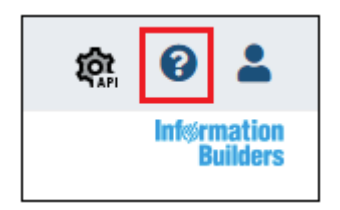

The About TPM Console dialog box opens, as shown in the following image.

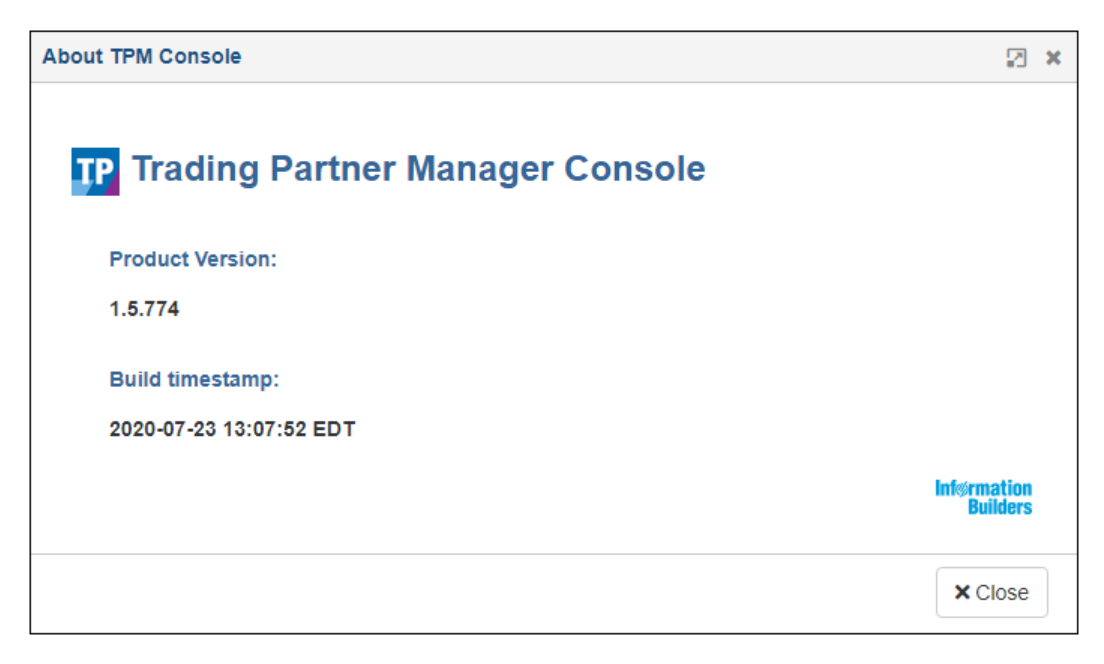

Click Close to return to the console.

## **Console REST API**

iWay Trading Partner Manager includes a wide selection of REST API calls that can be accessed through a Swagger-based UI. To access the REST API, click the *TPM Console REST API* icon, which is located in the upper-right corner of the console, as shown in the following image.

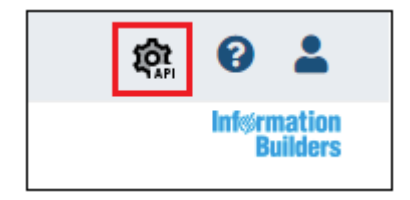

The TPM Console REST API opens in a new browser tab, as shown in the following image.

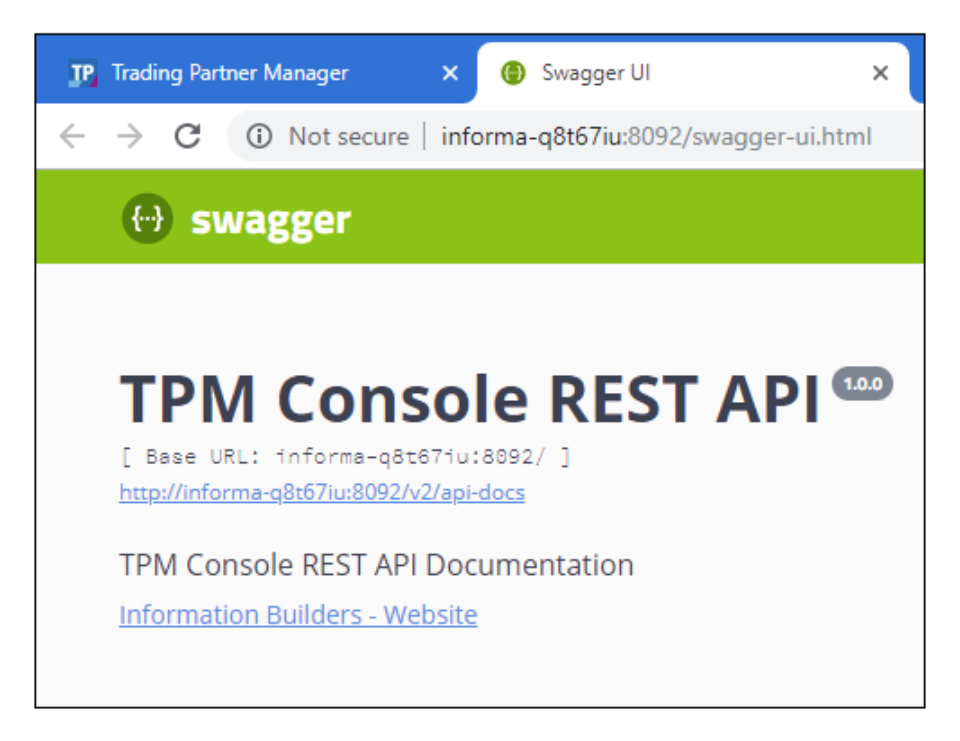

Close this browser tab to return to the console.

For more information on the iWay Trading Partner Manager REST API, see *iWay Trading Partner Manager REST API Reference* on page 197.

## Showing and Hiding the Left Navigation Pane

The left navigation pane displays (expanded) by default when you log in to the console, as shown in the following image.

| ≡                                                          | 🌡 Pa     | rtners  |                         |                              |                           |             |                |         |               |
|------------------------------------------------------------|----------|---------|-------------------------|------------------------------|---------------------------|-------------|----------------|---------|---------------|
| Trading Partner Manager                                    |          |         |                         |                              |                           |             |                |         |               |
| Partners                                                   | Partners |         | Pa                      | artner System                | 1                         | ∎≡<br>Partr | ner Contac     | 1<br>ct |               |
| Ø Routes •                                                 |          |         |                         |                              |                           |             |                |         |               |
| Standards                                                  | Ň N      | ew 1    | Import Pa               | artner                       | Clear                     | AII         |                |         |               |
| Messages                                                   |          | ID<br>A | Name<br>\$              | Address1                     | Adc<br>\$                 | City<br>\$  | Postal<br>Code | State   | Country<br>\$ |
| 😂 Systems                                                  |          |         |                         |                              |                           |             |                |         |               |
| <ul> <li>Environments</li> <li>Administration -</li> </ul> | -        | 1       | AAFES                   |                              | 463<br>Exc<br>Sen<br>Driv | Dallas      | 75236          | ТХ      | US            |
|                                                            | <br>>    | 2       | AAFES<br>Outbour<br>810 | Attn:<br>Accts<br>Receivable | 463<br>Exc<br>Sen<br>Driv | Dallas      | 75236          | ТΧ      | US            |

You can quickly toggle (show or hide) this navigation pane as required. For example, you may want to view additional columns in the Partners area. To hide this navigation pane, click the *Navigation Toggle* icon, as shown in the following image.

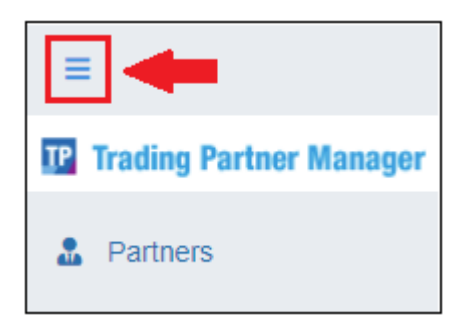

The navigation pane is now hidden, as shown in the following image.

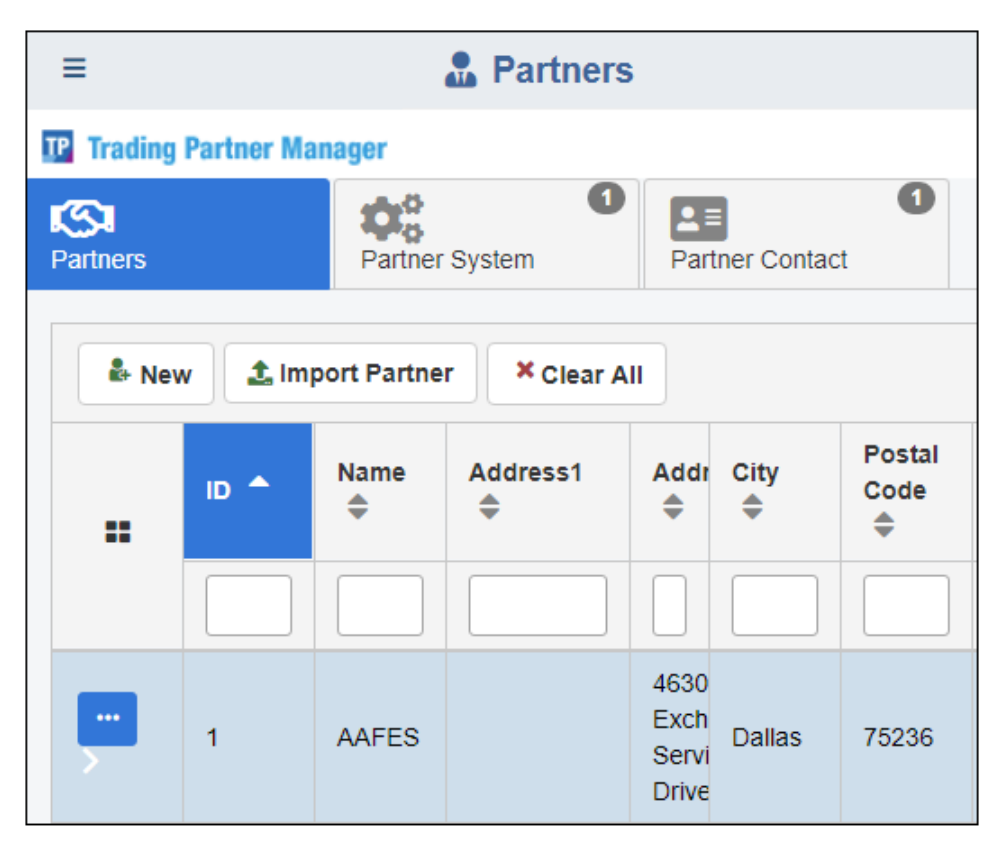

To restore the navigation pane, click the Navigation Toggle icon again.

## **Pagination Tool**

Located at the bottom of the main pane for each category, the pagination tool allows you to quickly navigate through the pages of all defined components (for example, partners, routes, systems, and so on).

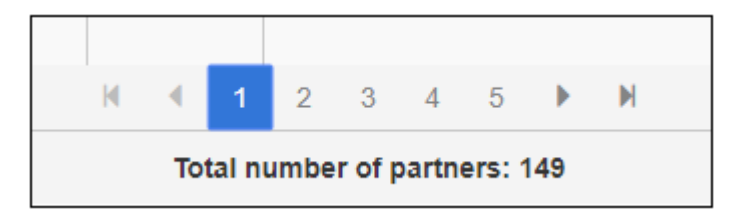

If a large number of components are defined, you can go to the next page by clicking the right arrow button. To navigate to the last page of the set, click the End button. By default, the first 10 objects of the set are displayed based on the latest edited information.

### Working With Table Columns

This section describes how to work with table columns in the console.

### Showing and Hiding Columns

You can toggle (show/hide) specific columns on each defined component page (for example, partners, routes, systems, and so on). A drop-down menu is available on the right side of each page, as shown in the following image.

| System |         | Partners     | 0                          |            |                         |                                                       |
|--------|---------|--------------|----------------------------|------------|-------------------------|-------------------------------------------------------|
| + Ne   | w ×     | Clear All    |                            |            | <b>Q</b> Systems Filter | <b>\$</b> \                                           |
|        | ID<br>≑ | System Name: | Last Update                | Type<br>\$ | Environment 🌲           |                                                       |
|        |         |              |                            |            |                         | <ul> <li>✓ ID</li> <li>✓ Type</li> </ul>              |
|        | 1       | test         | 2018-10-09<br>15:08:44.0   | default    | DEV                     | <ul> <li>System Name:</li> <li>Environment</li> </ul> |
|        | 2       | inna_sys     | 2019-02-19<br>13:18:19.0   | default    | PERF                    | Description                                           |
|        | 3       | innovis      | 2019-05-17<br>14:01:35.113 | default    | PROD                    |                                                       |
|        | 4       | Innovis test | 2019-05-17<br>10:05:11.0   | default    | TEST                    |                                                       |
|        | 5       | arktest      | 2019-07-22<br>14:58:20.413 | default    | QA                      |                                                       |
|        | 1005    | AS2_out      | 2019-08-20<br>09:32:03.0   | default    | TEST                    |                                                       |
|        |         |              | М                          | - € - 1    | ▶ ₩                     |                                                       |

Click the drop-down menu and select or deselect the column(s) for display in the table.

# **Resizing Columns**

To resize a column in the table, hover your cursor between any two columns. Your cursor changes and displays a resize option. Drag to the left or to the right to resize the column as required and release the cursor.

| Partners | 5        |            | Partner S   | Systei   | m      |                    | .≡<br>artner Co | ontact        |          |
|----------|----------|------------|-------------|----------|--------|--------------------|-----------------|---------------|----------|
|          | New      | 1 Import   | t Partner   |          | × Clea | r All              |                 |               |          |
|          | ID<br>\$ | Name<br>\$ | Addre<br>\$ | Ad<br>\$ | City   | Posta<br>Code<br>€ | State           | Country<br>\$ | De<br>\$ |
|          |          |            | C           | Ð        |        |                    |                 |               |          |

The column is resized, as shown in the following image.

| 🏝 Nev | Rew Import Partner Clear All |        |            |            |        |               |  |  |  |
|-------|------------------------------|--------|------------|------------|--------|---------------|--|--|--|
|       | ID \$                        | Name 🗢 | Address1 🜲 | Address2 🜲 | City 🖨 | Postal Code 🌲 |  |  |  |
|       |                              |        |            |            |        |               |  |  |  |

## **Moving Columns**

You can also move (reorder) any columns in the table as required. Hover your cursor on the header of the column you want to move.

| Address2 🜩 | City 🌲 | Postal Code 🌲 |
|------------|--------|---------------|
|            |        |               |

Click and drag the column to its new location in the table. The following image shows the City column being moved to the right of the Postal Code column.

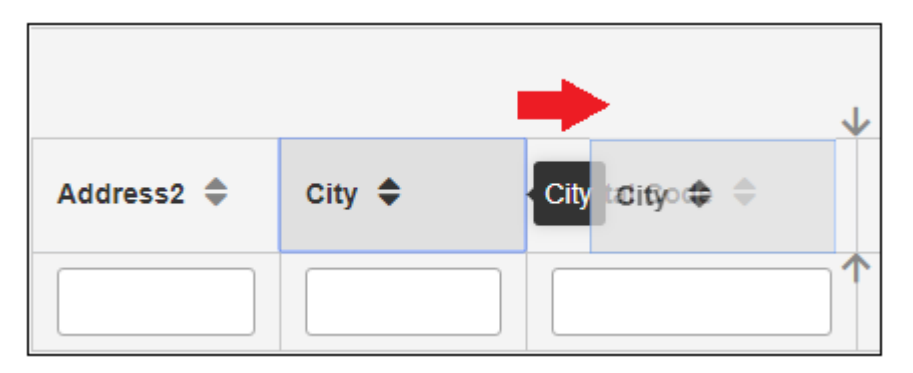

Release the cursor to drop the column in its new position.

| Address2 🜲                     | Postal Code | City 🗢 |
|--------------------------------|-------------|--------|
|                                |             |        |
| 4630 Exchange<br>Service Drive | 75236       | Dallas |

# Sorting

You can quickly sort column values (lowest to highest, highest to lowest, A to Z, or Z to A) by clicking the sort arrow in the column header, as shown in the following image.

|       | ID 🌩 | Name 🌲                          |
|-------|------|---------------------------------|
|       |      |                                 |
|       | 1    | AAFES                           |
| <br>> | 101  | AAFES<br>Catalog<br>Inbound 850 |

The column values are refreshed accordingly.

You can also sort by a specific term or keyword. Begin typing a value in the column header field, which also auto completes your entry based on available data, as shown in the following image.

| ID 🌲 | Name 🜲                           |
|------|----------------------------------|
|      | walmart                          |
| 42   | Walmart                          |
| 89   | Walmart<br>Inbound 816           |
| 90   | Walmart<br>Inbound 816<br>Canada |
| 49   | Walmart<br>Inbound 820           |

The column values are refreshed based on your entry.

# Filtering

To filter values on a page, simply type a value in the filter field, located in the upper-right as shown in the following image.

| Partne | ers     |                           | Partr               | )<br> -<br> er Syste    | m                       |            | artner Co      | ntact | 0             |                   |            |                |                                    |                             |                          |                   |   |
|--------|---------|---------------------------|---------------------|-------------------------|-------------------------|------------|----------------|-------|---------------|-------------------|------------|----------------|------------------------------------|-----------------------------|--------------------------|-------------------|---|
|        | New     | 1 Imp                     | ort Part            | ner                     | × Cle                   | ar All     |                |       |               |                   |            | -              |                                    | <b>Q</b> family             |                          |                   |   |
|        | ID<br>¢ | Nar                       | me 🜩                | Addre<br>\$             | Ada<br>\$               | City<br>\$ | Postal<br>Code | State | Country<br>\$ | Des<br>¢          | Type<br>\$ | Province<br>\$ | Parent<br>Partner<br>\$            | Last<br>User<br>Update<br>♣ | Last Update<br>♣         | Site<br>Code<br>♣ | в |
|        |         |                           |                     |                         |                         |            |                |       |               |                   |            |                |                                    |                             |                          |                   |   |
| ,<br>, | 27      | Fan<br>Dol<br>Sto<br>Inc. | nily<br>Iar<br>res  | Corpo<br>Office         | 103<br>Moi<br>Rd<br>#54 | Matthey    | 28105          | NC    | US            | Far<br>Dol<br>ma: | default    |                |                                    | admin                       | 2009-12-17<br>16:18:05.0 |                   |   |
|        | 28      | Fan<br>Dol<br>Inbo<br>850 | nily<br>Iar<br>ound | Purch                   | 103<br>Moi<br>Rd<br>#54 | Matthev    | 28105          | NC    | US            |                   | default    |                | Family<br>Dollar<br>Stores<br>Inc. | admin                       | 2009-12-17<br>16:18:32.0 |                   |   |
|        | 29      | Fan<br>Dol<br>Inbo<br>997 | nily<br>Iar<br>Dund |                         | 103<br>Moi<br>Rd<br>#54 | Matthey    | 28105          | NC    | US            |                   | default    |                | Family<br>Dollar<br>Stores<br>Inc. | admin                       | 2009-12-17<br>16:18:43.0 |                   |   |
| <br>>  | 30      | Fan<br>Dol<br>Inbo<br>864 | nily<br>Iar<br>Dund | Attn:<br>Accts<br>Recei | 103<br>Moi<br>Rd<br>#54 | Matthey    | 28105          | NC    | US            |                   | default    |                | Family<br>Dollar<br>Stores<br>Inc. | admin                       | 2009-12-17<br>16:18:51.0 |                   |   |

The table on the page is refreshed based on your entry.

To clear the filtered results and reset the table, click *Clear All*, as shown in the following image.

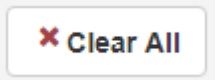

## **Buttons**

Located at the top pane for each category, buttons enable the user to perform common actions. The following image shows the buttons that are available on the Partners page

| 🔒 Par    | tners   |            |            |           |                 |                      |       |
|----------|---------|------------|------------|-----------|-----------------|----------------------|-------|
| Partners |         | Parte      | ner System | 0         | ∎≡<br>Partner C | Contact              | 0     |
| 🛃 Ne     | ew 🔔 Ir | mport Part | tner × Cle | ar All    |                 |                      |       |
|          | ID 🌩    | Name<br>\$ | Address1   | Add<br>\$ | City<br>\$      | Postal<br>Code<br>\$ | State |

The following table lists and describes several key buttons.

| Button           | Description                                                                                                    |  |  |  |  |
|------------------|----------------------------------------------------------------------------------------------------|--|--|--|--|
| Rew              | Creates a new entry for a particular asset. For example, on<br>the Partners page, this button is used to add a new<br>partner. |  |  |  |  |
| × Clear All      | Clears any filters or selections on the column level and page level.                                                           |  |  |  |  |
| 1 Import Partner | Only available from the Partners page, this button allows you to import a partner from a JSON (.json) file.                    |  |  |  |  |

## Partners

Partner is defined as either a physical or logical end-point. Partner most commonly represents an organization which sends and/or receives messages using a configured application. Partner information constitutes a set of attributes about partner characteristics as a unit, and defines the type of messages that can be processed by the partner and on various systems.

The following image represents a relationship between Partner and System which is formed through a Partner System definition.

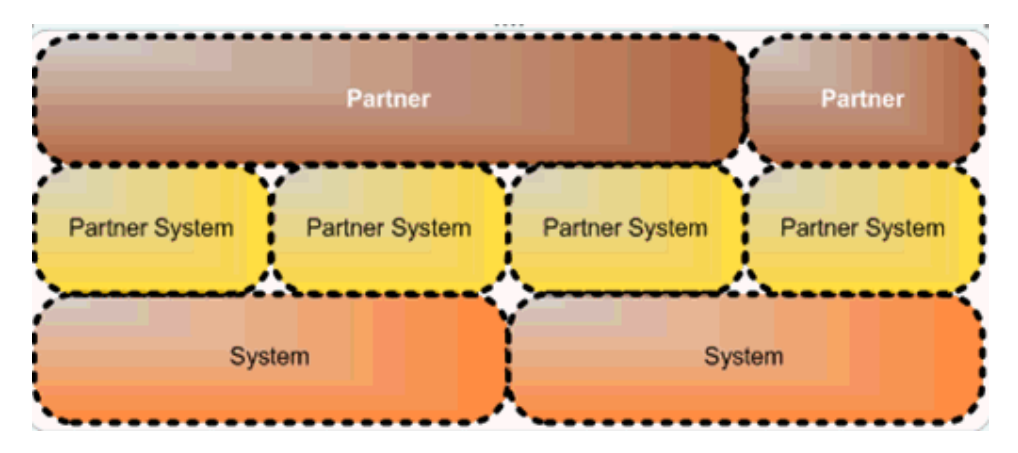

The Partner page is used to manage partner information, partner contacts, and partner systems. The initial view of the partner displays the Partner Information screen where the user is able to open additional sections by clicking on the menu list.

When a specific partner is selected in the left pane, the partner tabs in the right pane provide all the related information about that partner. The partner is automatically opened in Edit mode, enabling the user to update its information. The following partner information tabs are available:

- **Partners.** This tab provides general partner information such as name, address, and so on.
- □ **Partner System.** This tab shows the systems associated with a partner for processing messages.
- □ **Partner Contact.** This tab provides partner contact information which can consist of multiple contacts within an organization.

## *Procedure:* How to Add a Trading Partner

A Trading Partner definition requires a definition of partner information, system, and Partner Systems which ties in the given system to a given partner. The Partner System is critical, since a single system can be shared by multiple partners for message processing.

The following list represents general components which have to be created for a full Partner profile.

- **Partner.** This component contains general partner information as defined on the Partner Information screen.
- ❑ Partner System. This component establishes a defined Partner System and Messages which can be processed by a given partner on a given system. This is defined on the Partner screen under Partner Systems.
- **System.** System definition available for multiple partners to share. This is defined on the Systems screen. For more information, see Systems on page 125.

To add a trading partner using the console:

1. Select the Partners tab in the console, and click New to add a new partner.

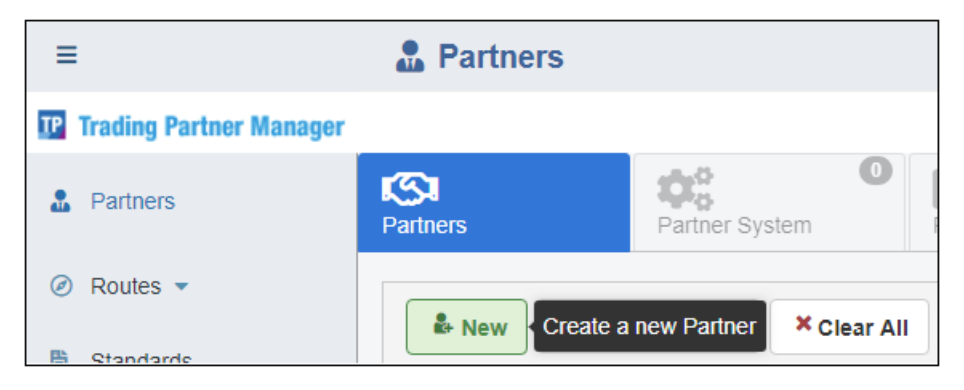

| Partner<br>Name   | Sunkis Canada                    |     |
|-------------------|----------------------------------|-----|
| BU Name           | Dept2012                         |     |
| Site Code         | 9918                             |     |
| Туре              | default                          | ~   |
| Description       | This is Sunkis Canadian partner. |     |
| Partner<br>Parent | Select partner parent            | × ∨ |
| > Partner         | Address Information              |     |

The New Partner dialog box opens, as shown in the following image.

Two subtabs are available (Partner Details and Partner Address Information).

2. Enter the information for the trading partner you are creating.

The following table lists and describes the properties in the New Partner dialog box.

| Property        | Description                        |  |  |  |  |
|-----------------|------------------------------------|--|--|--|--|
| Partner Details |                                    |  |  |  |  |
| Partner Name    | Unique name given for the partner. |  |  |  |  |
| BU Name         | Name of the Business Unit.         |  |  |  |  |

| Property       | Description                                                                                                    |
|----------------|----------------------------------------------------------------------------------------------------|
| Site Code      | Site code of the partner.                                                                                                    |
| Туре           | Specify a predefined type (optional).                                                                                                    |
| Description    | Partner function description.                                                                                                    |
| Partner Parent | Select the partner parent if applicable.<br>Partner parents can carry the main<br>information, and child partners can have<br>specific information. For example, the<br>Sunkis partner parent has main contacts,<br>while the Sunkis Canada child partner has<br>regional contacts. |

#### Partner Address Information

| Organization Address 1 | First line of the address.  |  |  |
|------------------------|-----------------------------|--|--|
| Organization Address 2 | Second line of the address. |  |  |
| City                   | Name of the city.           |  |  |
| Postal Code            | Postal code of the city.    |  |  |
| State                  | State (if applicable).      |  |  |
| Province               | Province (if applicable).   |  |  |
| Country                | Country of the partner.     |  |  |

3. Click Save when you are finished.

| <b>S</b> artners |         |                | Partner Syster | n         | O Pa       | artner Con          | tact  |            |                                           |            |                |                         |                             |                            |                    |               |
|------------------|---------|----------------|----------------|-----------|------------|---------------------|-------|------------|-------------------------------------------|------------|----------------|-------------------------|-----------------------------|----------------------------|--------------------|---------------|
| <b>₽</b> N       | ew 1    | , Import       | Partner        | × Clea    | r All      |                     |       |            |                                           |            |                |                         | <b>Q</b> sunkis             |                            |                    | ¢ ~           |
|                  | ID<br>≑ | Name<br>\$     | Address1<br>\$ | Ada<br>\$ | City<br>\$ | Postal<br>Code<br>≑ | State | Cour<br>\$ | Descriptio                                | Type<br>\$ | Province<br>\$ | Parent<br>Partner<br>\$ | Last<br>User<br>Update<br>€ | Last Update<br>♣           | Site<br>Code<br>\$ | BU Name<br>\$ |
|                  |         |                |                |           |            |                     |       |            |                                           |            |                |                         |                             |                            |                    |               |
| <b></b>          | 2163    | Sunki<br>Canad | s<br>Ia        |           |            |                     |       |            | This is<br>Sunkis<br>Canadian<br>partner. | default    |                |                         | admin                       | 2019-11-03<br>23:31:16.292 | 9918               | Dept2012      |
| H < 1 > H        |         |                |                |           |            |                     |       |            |                                           |            |                |                         |                             |                            |                    |               |

The new trading partner is added, as shown in the following image.

To edit an existing trading partner, click the options menu to the left of the trading partner in the corresponding row, as shown in the following image.

|   | ID<br>♦ | Name<br>\$       | Address1 |  |  |  |  |
|---|---------|------------------|----------|--|--|--|--|
|   |         |                  |          |  |  |  |  |
| - | 2163    | Sunkis<br>Canada |          |  |  |  |  |
2163
Sunkis

Edit

Copy

Remove

Metadata

Export

Click *Edit* from the menu, as shown in the following image.

| V Partner I       | Details                          |     |
|-------------------|----------------------------------|-----|
| Name              | Sunkis Canada                    |     |
| BU Name           | Dept2012                         |     |
| Site Code         | 9918                             |     |
| Туре              | default                          | ~   |
| Description       | This is Sunkis Canadian partner. |     |
| Partner<br>Parent | Select partner parent            | × ∨ |
| > Partner A       | Address Information              |     |
|                   |                                  |     |

The Edit Partner dialog box opens, as shown in the following image.

After editing the trading partner information, click Save.

To delete an existing trading partner, select the trading partner and click *Remove* from the options menu, as shown in the following image.

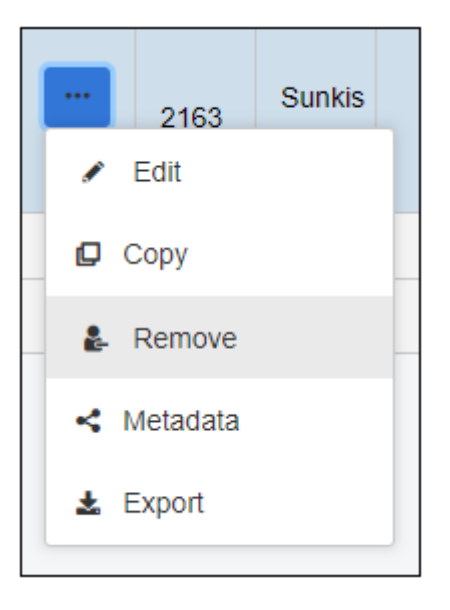

The Delete Partner confirmation dialog box opens, as shown in the following image.

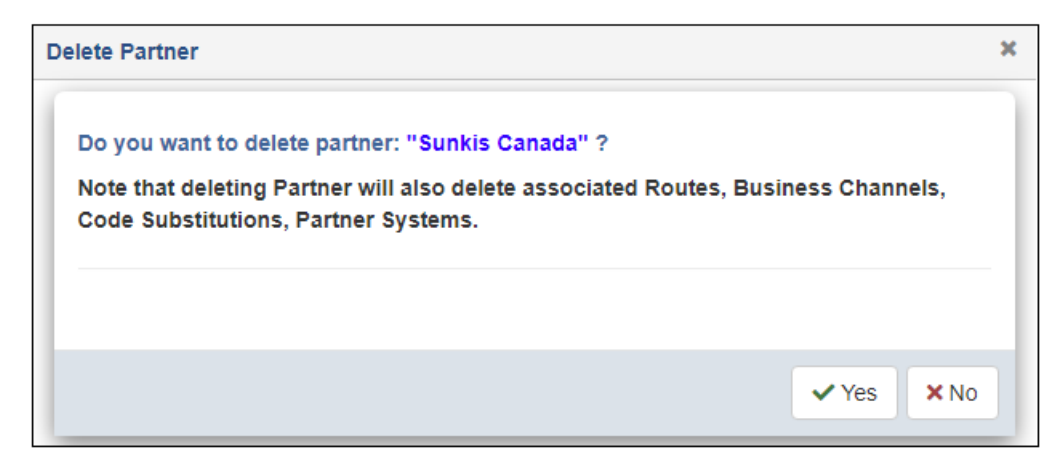

4. Click Yes to confirm the removal of the selected trading partner.

5. To associate a trading partner system with the trading partner you just created, select the trading partner in the Partners table and then click *Partner System* from the menu, as shown in the following image.

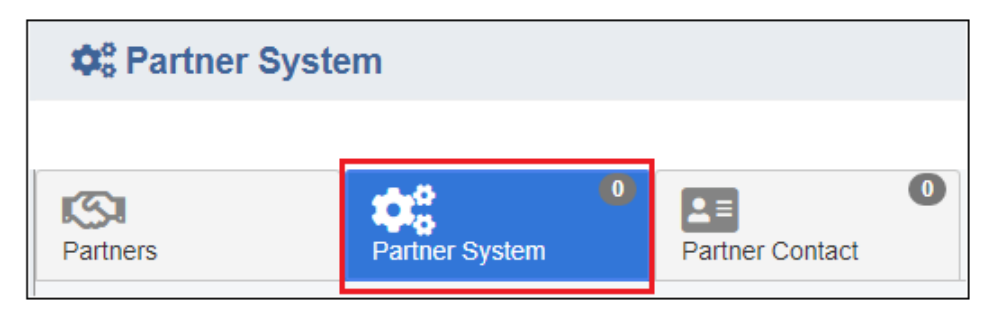

**Note:** A trading partner system must already be available in the Systems section of the console. For more information, see *Systems* on page 125.

6. Click *New* to create a new partner system, as shown in the following image.

| Partne | ers                                         |       | 1         | Partner System           | Partner Contac | O<br>ct           |                       |                  |                       |                                |     |  |  |  |  |
|--------|---------------------------------------------|-------|-----------|--------------------------|----------------|-------------------|-----------------------|------------------|-----------------------|--------------------------------|-----|--|--|--|--|
| Ľ      | New X Clear All     Q Partner System Filter |       |           |                          |                |                   |                       |                  |                       |                                |     |  |  |  |  |
|        |                                             | ID \$ |           | Partner System<br>Name 🌲 | Domain 🌲       | Code 🌲            | Last User<br>Update 🌲 | Last Update<br>♣ | Туре 🌲                |                                |     |  |  |  |  |
|        |                                             |       |           |                          |                |                   |                       |                  |                       |                                |     |  |  |  |  |
|        | н ∢ т > н                                   |       |           |                          |                |                   |                       |                  |                       |                                |     |  |  |  |  |
|        |                                             |       |           |                          |                | Total             | number of partner     | system: 0        |                       |                                |     |  |  |  |  |
|        |                                             |       |           |                          |                | Par               | tner System Me        | ssages           |                       |                                |     |  |  |  |  |
| -      | 6 N                                         | lew   | × Clear A |                          |                |                   |                       |                  | ٩                     | Partner System Messages Filter | • ~ |  |  |  |  |
|        |                                             | ID \$ |           | Format Name<br>\$        | Direction 🜩    | Description<br>\$ | Message Name<br>\$    | Message Type     | Last User<br>Update 🌲 | Last<br>Updat Type ≑<br>≑      |     |  |  |  |  |
|        |                                             |       |           |                          |                |                   |                       |                  |                       |                                |     |  |  |  |  |
|        |                                             |       |           |                          |                |                   | H € 1 ►               | M                |                       |                                |     |  |  |  |  |
|        |                                             |       |           |                          |                | Total num         | ber of partner syste  | m messages: 0    |                       |                                |     |  |  |  |  |

| New Partner Sy            | /stem        | ×               |
|---------------------------|--------------|-----------------|
| Partner<br>System<br>Name | Sun_Can_SAP  |                 |
| Туре                      | default      | ~               |
| Domain                    |              |                 |
| Code                      |              |                 |
| System                    | CanadaSystem | × ~             |
|                           |              |                 |
|                           |              | ✓ Save X Cancel |

The New Partner System dialog box opens, as shown in the following image.

Partner system creation enables the linkage of partner and specific system(s) which can process corresponding messages. This is a logical link which is later used by an application at runtime.

7. Enter the information for the trading partner system you are creating and select an existing system from the System drop-down list.

The System drop-down list is populated with available systems that have been created using the Systems facility. As a result, you must define a system before it can be associated with a trading partner. For more information, see *Systems* on page 125.

8. Click Save when you are finished.

The new trading partner system is added, as shown in the following image.

| Partne | rs F                                                                              | Partner System           | 1 Partner Conta | <b>O</b><br>ct |                        |                              |         |  |  |  |  |  |  |  |
|--------|-----------------------------------------------------------------------------------|--------------------------|-----------------|----------------|------------------------|------------------------------|---------|--|--|--|--|--|--|--|
|        | New X Clear All     Q Partner System Filter     X Selected Partner: Sunkis Canada |                          |                 |                |                        |                              |         |  |  |  |  |  |  |  |
|        | ID \$                                                                             | Partner System<br>Name 🜲 | Domain 🌲        | Code 🌲         | Last User<br>Update  ≑ | Last Update<br>♣             | Туре 🗢  |  |  |  |  |  |  |  |
|        |                                                                                   |                          |                 |                |                        |                              |         |  |  |  |  |  |  |  |
|        | 1020                                                                              | Sun_Can_SAP              |                 |                | admin                  | 2019-11-<br>13T17:56:26.070+ | default |  |  |  |  |  |  |  |
|        |                                                                                   |                          |                 |                | K ≮ 1 ►                | H                            |         |  |  |  |  |  |  |  |
|        |                                                                                   |                          |                 | Total          | number of partner      | system: 1                    |         |  |  |  |  |  |  |  |

To edit an existing trading partner system, select the trading partner system from the table and click *Edit* from the options menu, as shown in the following image.

| 1020       | Sun_Can_SAP |
|------------|-------------|
| 🖌 Edit     |             |
| 🗗 Сору     |             |
| Remove     |             |
| < Metadata |             |

The Edit Partner System dialog box opens, where you can quickly edit and save your trading partner system information.

To delete an existing trading partner system, select the trading partner system and click *Remove* from the options menu, as shown in the following image.

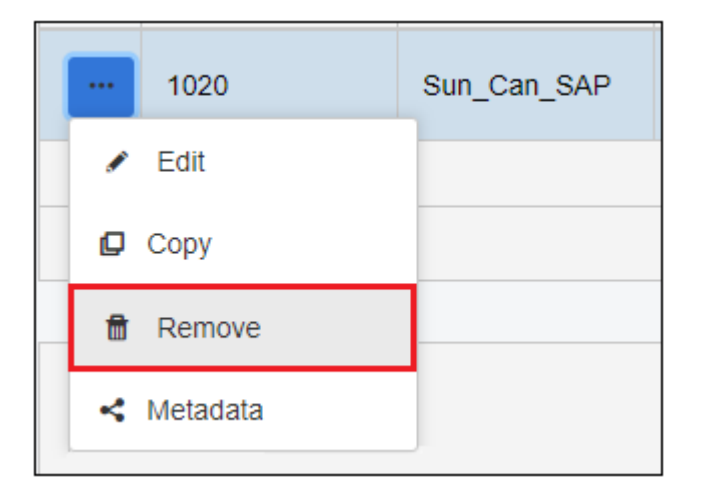

The Delete Partner System confirmation dialog box opens, where you must click Yes to confirm the removal of the selected trading partner system.

9. To associate a set of messages with a trading partner system, select the partner system from the table and click *New* in the Partner System Messages area, as shown in the following image.

|    | ID 🜲                                                                                                    | Partner System<br>Name 🌲 | Domain 🜲 | Code 🌩     | Last User<br>Update 🌲 | Last Update   | Туре 🌲 |           |                       |  |  |  |  |  |  |
|----|----------------------------------------------------------------------------------------------------|--------------------------|----------|------------|-----------------------|---------------|--------|-----------|-----------------------|--|--|--|--|--|--|
|    |                                                                                                    |                          |          |            |                       |               |        |           |                       |  |  |  |  |  |  |
|    | Income         Sun_Can_SAP         admin         2019-11-<br>13T17:56:26:070+<br>default         default                                |                          |          |            |                       |               |        |           |                       |  |  |  |  |  |  |
|    | H 4 1 ► H                                                                                                    |                          |          |            |                       |               |        |           |                       |  |  |  |  |  |  |
|    | Total number of partner system: 1                                                                                                    |                          |          |            |                       |               |        |           |                       |  |  |  |  |  |  |
|    |                                                                                                    |                          |          |            |                       |               |        |           |                       |  |  |  |  |  |  |
|    |                                                                                                    |                          |          | Part       | tner System Me        | ssages        |        |           |                       |  |  |  |  |  |  |
| r. | New Create a new System Mess                                                                                                    | v Partner<br>sage        |          |            |                       |               | Q Pa   | artner Sy | rstem Messages Filter |  |  |  |  |  |  |
|    | ID ⇔ Format Name<br>⇒ Direction ⊕ Description<br>⇒ Message Name<br>⇒ Message Name<br>↓ D ⊕ Last User<br>∪pdat ⊕<br>↓ Type ⊕<br>↓ Type ⊕ |                          |          |            |                       |               |        |           |                       |  |  |  |  |  |  |
|    |                                                                                                    |                          |          |            |                       |               |        |           |                       |  |  |  |  |  |  |
|    |                                                                                                    |                          |          |            | H € 1 ►               | H             |        |           |                       |  |  |  |  |  |  |
|    |                                                                                                    |                          |          | Total numb | per of partner system | m messages: 0 |        |           |                       |  |  |  |  |  |  |

| N | lew Partner Syst              | tem Message   |    |            |                     |                |          | × |
|---|-------------------------------|---------------|----|------------|---------------------|----------------|----------|---|
|   | Туре                          | default       |    |            |                     |                | ~        | ٦ |
|   |                               |               | In | put Mess   | age                 |                |          |   |
|   | Select l                      | nput Message  |    |            | Selected Inpu       | t Message      |          | 1 |
|   | аха                           |               | Q  |            | Search by me        | ssage <b>Q</b> |          | I |
|   | AXAPTA30 - Sł                 | nipNotice     | •  | ><br>>>    | AXAPTA30 - Inv      | voice          | ^<br>*   | I |
|   | AXAPTA30 -<br>CustomerArticle | eMasterData   |    | <          | AXAPTA30 - Or       | rderCreate     | ~        | ų |
|   | AXAPTA30 -<br>CustomerMaste   | arData        |    | ~          |                     |                | *        | Ŧ |
|   |                               |               | OL | Itput Mess | sage                |                |          |   |
|   | Select O                      | utput Message |    |            | Selected (<br>Messa | Dutput<br>Ige  |          | Î |
|   | аха                           |               | Q  |            | Search by me        | ssage <b>Q</b> |          | Ш |
|   | AXAPTA30 - In                 | voice         | Î  | ~<br>>>    | AXAPTA30 - Sh       | nipNotice      | ~<br>^   | Ш |
|   | AXAPTA30 - OI                 | rderCreate    |    | <          |                     |                | ~        | 4 |
|   | AXAPTA30 -<br>CustomerArticle | eMasterData   |    | «          |                     |                | *        | Ŧ |
|   |                               |               |    |            |                     | ✓ Save         | × Cancel |   |

The New Partner System Message dialog box opens, as shown in the following image.

This dialog box enables you to select the input and output message types to be processed by the selected trading partner system.

- 10. From the Select Input Message and Select Output Message lists on the left, select the required system messages to be added. Use the available buttons to add them to the Selected Input Message and Selected Output Message lists on the right side.
- 11. Click Save when you are finished.

You are returned to the Partner System Messages pane, which now lists the message you selected for the trading partner system, as shown in the following image.

|     | Partner System Messages       & New     X Clear All         Image: Clear All         Image: Clear All |             |             |                   |                   |                                         |                       |                       |         |   |  |  |  |  |  |
|-----|----------------------------------------------------------------------------------------------------|-------------|-------------|-------------------|-------------------|-----------------------------------------|-----------------------|-----------------------|---------|---|--|--|--|--|--|
|     | ID \$                                                                                                 | Format Name | Direction 🌩 | Description<br>\$ | Message<br>Name 🌲 | Message Type<br>ID 🌲                    | Last User<br>Update 🌲 | Last<br>Upda<br>\$    | Туре 🜩  |   |  |  |  |  |  |
|     |                                                                                                    |             |             |                   |                   |                                         |                       |                       |         | ] |  |  |  |  |  |
| ••• | 37                                                                                                    | AXAPTA30    | in          | INVOIC            | Invoice           | 93                                      | admin                 | 2019-<br>11-<br>13T18 | default |   |  |  |  |  |  |
| ••• | 39                                                                                                    | AXAPTA30    | in          | ORDERS            | OrderCreate       | 94                                      | admin                 | 2019-<br>11-<br>13T18 | default |   |  |  |  |  |  |
| ••• | 38                                                                                                    | AXAPTA30    | out         | DESADV            | ShipNotice        | 95                                      | admin                 | 2019-<br>11-          | default | • |  |  |  |  |  |
|     |                                                                                                    |             |             | Total nur         | M 1               | > >> >> >> >> >> >> >> >> >> >> >> >> > |                       |                       |         |   |  |  |  |  |  |

**Note:** The same message can be associated with multiple systems and partners, but based on its unique metadata attributes, it can be processed differently at runtime.

## **Partner Information**

This section provides an example of the partner information pane that displays when a partner is selected.

| Par | <b>).</b><br>tners                   |       | Partner :                 | System                 |                        | artner     | Contact    | 0           |               |            |                         |                           |                         |           |         |
|-----|--------------------------------------|-------|---------------------------|------------------------|------------------------|------------|------------|-------------|---------------|------------|-------------------------|---------------------------|-------------------------|-----------|---------|
|     | 🕹 New 🖄 Import Partner 🛛 🗙 Clear All |       |                           |                        |                        |            |            |             |               |            |                         |                           | walr                    | mart 🗢 🗸  |         |
|     |                                      | ID \$ | Name 🌲                    | Address<br>\$          | Address<br>\$          | Pos<br>Cod | City<br>\$ | State<br>\$ | Country<br>\$ | Province 🌲 | Parent<br>Partner<br>\$ | Last User<br>Update<br>\$ | Last<br>Update<br>♣     | Des<br>\$ | Туре ≑  |
|     |                                      |       |                           |                        |                        |            |            |             |               |            |                         |                           |                         |           |         |
|     | <br>>                                | 42    | Walmart                   |                        | 702<br>S.W.<br>8th St. | 727        | Bentonvi   | AK          | US            |            |                         | admin                     | 2019-05-<br>14T18:41:45 |           | default |
|     |                                      | 49    | Walmart<br>Inbound<br>820 | 702<br>S.W.<br>8th St. | Account:<br>Payable    | 727        | Bentonvi   | AK          | us            |            | Walmart                 | admin                     | 2019-05-<br>14T18:43:09 |           | default |
|     | <br>>                                | 50    | Walmart<br>Inbound<br>824 | 702<br>S.W.<br>8th St. | Operatio               | 727        | Bentonvi   | AK          | US            |            | Walmart                 | admin                     | 2019-05-<br>14T18:44:17 |           | default |

| Property         | Description                                                                                                    |
|------------------|----------------------------------------------------------------------------------------------------|
| ID               | ID number that is associated with the partner.                                                                                                    |
| Name             | The required unique partner name to identify a specific partner.                                                                                                    |
| Address 1        | Required first line of the partner address.                                                                                                    |
| Address 2        | Optional second line of the partner address.                                                                                                    |
| Postal Code      | Required ZIP or Postal code for the partner address.                                                                                                    |
| City             | Required name of the city or town for the partner address.                                                                                                    |
| State            | Optional state (if applicable).                                                                                                    |
| Country          | Required country for the partner address.                                                                                                    |
| Province         | Optional Province (if applicable).                                                                                                    |
| Parent Partner   | A selection of existing partners which can<br>be assigned as a parent partner. This<br>enables the child partner to store local<br>unique attributes, while the parent partner<br>stores shared attributes for multiple child<br>partners. |
| Last User Update | Indicates the user who last updated the information.                                                                                                    |
| Description      | Optional, but recommended, description of the function of the partner.                                                                                                    |
| Site Code        | Optional site code to be assigned as a partner attribute.                                                                                                    |

The following table lists and describes the properties in the Partners tab.

| Property | Description                                                        |
|----------|--------------------------------------------------------------------|
| BU Name  | Optional business unit name to be assigned as a partner attribute. |

### **Partner Contact**

The Partner Contacts tab is designed to store contact information for a partner. Some uses might include contact information to whom notifications for unprocessed or erroneous transactions are sent. The following image shows a sample partner contact.

| - and a    |                                   | Partn              | er System                |                           | L≡<br>Partner Co     | ntact                |             |                       |                |       |      |  |        |  |                             |
|------------|-----------------------------------|--------------------|--------------------------|---------------------------|----------------------|----------------------|-------------|-----------------------|----------------|-------|------|--|--------|--|-----------------------------|
| <b>*</b> • | Kew X Clear All     Global Filter |                    |                          |                           |                      |                      |             |                       |                |       |      |  |        |  |                             |
|            | ID 🌲                              | Name<br>\$         | Primary<br>Contact<br>\$ | Auto<br>Notify<br>Contact | Phone                | Mobile<br>\$         | email<br>\$ | Address1<br>\$        | Address2<br>\$ | City  |      |  |        |  | Last<br>User<br>Update<br>€ |
|            |                                   |                    |                          |                           |                      |                      |             |                       |                |       |      |  |        |  |                             |
|            | 1025                              | Elise<br>Grinspoon | true                     | false                     | 347-<br>371-<br>3749 | 347-<br>371-<br>3749 | Elise.Grins | 3471<br>Seagul<br>Ave |                | Crest | D72E |  | Canada |  | admin                       |
|            |                                   |                    |                          |                           |                      |                      | н           | 1 ▶ ⊮                 |                |       |      |  |        |  |                             |

The following table lists and describes the properties in the Partner Contact tab.

| Property        | Description                                                          |
|-----------------|----------------------------------------------------------------------|
| ID              | ID number that is associated with the partner contact.               |
| Name            | Required, unique contact name.                                       |
| Primary Contact | Select either true or false to indicate if this is the main contact. |

| Property            | Description                                                                                                    |  |  |  |  |
|---------------------|----------------------------------------------------------------------------------------------------|--|--|--|--|
| Auto Notify Contact | Used in message processing logic, select<br>either true or false to identify if the failed<br>messages should or should not always be<br>sent to this contact (recommended setting<br>is false). |  |  |  |  |
| Phone               | Phone number of the contact.                                                                                                    |  |  |  |  |
| Mobile              | Mobile phone number of the contact.                                                                                                    |  |  |  |  |
| email               | Email address of the contact, which must be of proper email format.                                                                                                    |  |  |  |  |
| Address 1           | First line of the address of the contact.                                                                                                    |  |  |  |  |
| Address 2           | Second line of the address of the contact.                                                                                                    |  |  |  |  |
| City                | City or town for the address.                                                                                                    |  |  |  |  |
| Postal Code         | ZIP or Postal code for the address.                                                                                                    |  |  |  |  |
| State               | State for the address (if applicable).                                                                                                    |  |  |  |  |
| Country             | Country for the address.                                                                                                    |  |  |  |  |
| Province            | Province for the address (if applicable).                                                                                                    |  |  |  |  |
| Last User Update    | Indicates the user who last updated the information.                                                                                                    |  |  |  |  |

# Partner System

The Partner System tab is designed to store systems and system messages which correspond to a given partner. Note that the system can be either a logical or real resource (such as channel, target, and so on). This view enables the management of systems, which can process assigned messages for a given partner. For example, if a partner has two systems associated with it, where the first system can process messages of type A and the second system can process messages of type B, then at runtime it can be routed to a proper system for processing (for example, sending to a proper internal queue, channel, or adapter target) simply by examining a message and determining its type. The following image shows a single partner system with three types of messages which can be processed on this system.

| Partner | 1<br>F         | artner System            | Partner Contact | D             |                       |                               |                         |                                |                            |  |  |
|---------|----------------|--------------------------|-----------------|---------------|-----------------------|-------------------------------|-------------------------|--------------------------------|----------------------------|--|--|
|         | New × Clear Al |                          |                 |               |                       |                               |                         | <b>Q</b> Part                  | ner System Filter 🔹 🗸      |  |  |
|         |                | Selected Partner: Su     | inkis Canada    |               |                       |                               |                         |                                |                            |  |  |
|         | ID \$          | Partner System<br>Name 🌲 | Domain ≑        | Code 🌲        | Last User Update      | Last Update 🌲                 | Туре 🜩                  |                                |                            |  |  |
|         |                |                          |                 |               |                       |                               |                         |                                |                            |  |  |
|         | 1020           | Sun_Can_SAP              |                 |               | admin                 | 2019-11-<br>13T17:56:26.070+0 | 00 default              |                                |                            |  |  |
|         | N 4 1 P N      |                          |                 |               |                       |                               |                         |                                |                            |  |  |
|         |                |                          |                 | To            | tal number of partner | system: 1                     |                         |                                |                            |  |  |
|         |                |                          |                 |               | anta an Cristiana M   |                               |                         |                                |                            |  |  |
|         | New × Clear Al |                          |                 | Pa            | artner System M       | essages                       |                         | <b>Q</b> Part                  | ner System Messages Filter |  |  |
|         | ID \$          | Format Name<br>\$        | Direction ≑     | Description ≑ | Message Name<br>🜲     | Message Type ID<br>\$         | Last User<br>Update   ≑ | Last<br>Update                 | Туре 💠                     |  |  |
|         |                |                          |                 |               |                       |                               |                         |                                |                            |  |  |
|         | 37             | AXAPTA30                 | in              | INVOIC        | Invoice               | 93                            | admin                   | 2019-<br>11-<br>13T18:         | default                    |  |  |
| •••     | 39             | AXAPTA30                 | in              | ORDERS        | OrderCreate           | 94                            | admin                   | 2019-<br>11- default<br>13T18: |                            |  |  |
|         | 3.8            | AXAPTA30                 | out             | DESADV        | ShipNotice            | 95                            | admin                   | 2019-<br>11-                   | default 🗸                  |  |  |

To edit the partner system properties, select a partner system from the table, and then click *Edit* from the options menu, as shown in the following image.

| Partners      | Partner System            | Partner Contact |      |
|---------------|---------------------------|-----------------|------|
| & New × Clear | All                       | unkis Canada    |      |
| ID \$         | Partner System<br>Name  ♣ | Domain 🌲        | Code |
|               |                           |                 |      |
| 1020          | Sun_Can_SAP               |                 |      |
| 💉 Edit        |                           |                 |      |
| 📮 Сору        |                           |                 |      |
| 着 Remove      |                           |                 |      |
| < Metadata    |                           |                 |      |

| dit Partner S             | iystem       | د               |
|---------------------------|--------------|-----------------|
| Partner<br>System<br>Name | Sun_Can_SAP  |                 |
| Туре                      | default      | ~               |
| Domain                    |              |                 |
| Code                      |              |                 |
| System                    | CanadaSystem | ×               |
|                           |              | ✓ Save X Cancel |

The Edit Partner System dialog box opens, as shown in the following image.

The following table lists and describes the properties you can modify for a partner system.

| Property            | Description                                                                                                    |
|---------------------|----------------------------------------------------------------------------------------------------|
| Partner System Name | Required and unique partner system name that identifies the partner and system relationship.                                                                            |
| Туре                | Specify a predefined type (optional).                                                                                                    |
| Domain              | Optional Domain (if applicable).                                                                                                    |
| Code                | Optional System Code (if applicable).                                                                                                    |
| System              | Required selection of existing system as<br>defined under the System pane. The system<br>must be predefined before a partner system<br>relationship can be established. |

Click Save after you have finished editing the partner system information.

#### Partner System Messages

The Partner System Messages pane defines a set of messages that can be processed by a given partner system. It also establishes the direction for message processing such as the *in* and *out* direction. The values in the Message Type ID column must be defined prior to the partner system messages configuration and are selectable from the available messages.

The following image shows two messages that can be processed as input and one message which can be processed as output for a given partner system. A complete relationship between partner, system, and message is known as a business channel.

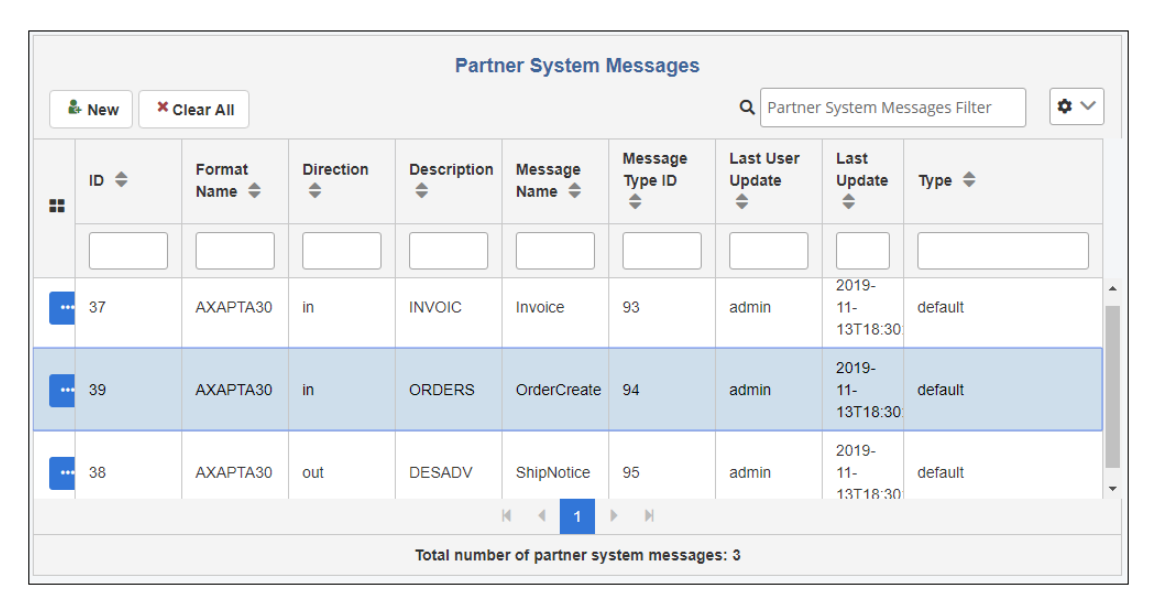

#### Routes

A business route is a combination of an inbound business channel and an outbound business channel, where each channel is a combination of a system that is sending or receiving messages of a partner. For a complete relationship, the user must define Partner, the Partner System, and the Message Type prior to defining a route. The route always sends messages in one direction, but to establish a bi-directional relationship, you must create two routes. Routes enable the application to dynamically retrieve the stored relationship between partners and identify the routing mechanism and direction to be used.

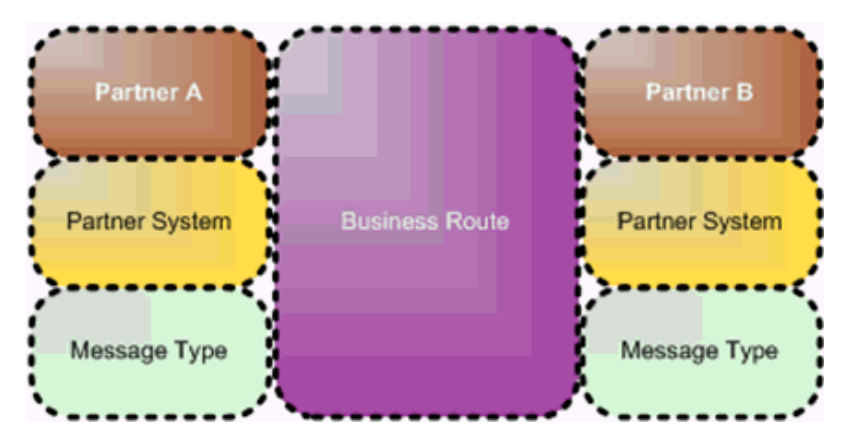

# *Procedure:* How to Create an Advanced Trading Partner Route

To create an advanced trading partner route using the console:

1. Expand *Routes* from the left navigation pane in the console and click *Advanced Routes*, as shown in the following image.

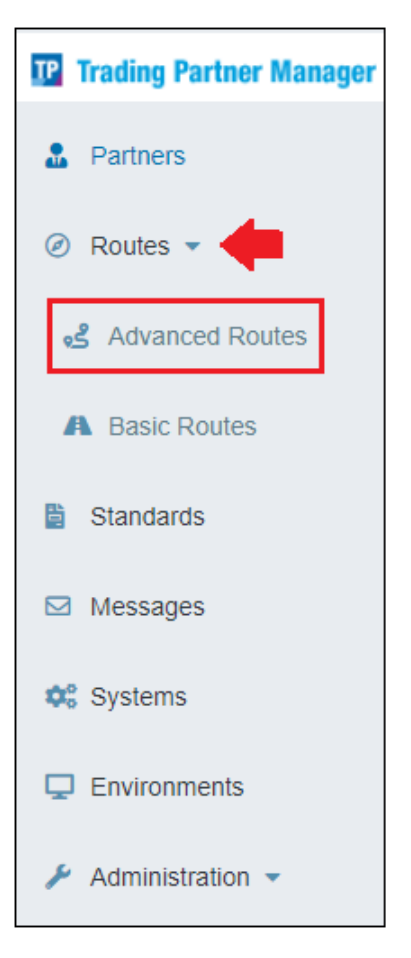

|   | <mark>ہ کہ</mark>                                        | දු Advanced Routes 🔅 😧 💄 |                     |                  |                           |                                      |                     |                           |                                      |                 |                                                       |                             |                        |
|---|----------------------------------------------------------|--------------------------|---------------------|------------------|---------------------------|--------------------------------------|---------------------|---------------------------|--------------------------------------|-----------------|-------------------------------------------------------|-----------------------------|------------------------|
|   |                                                          | Information<br>Builders  |                     |                  |                           |                                      |                     |                           |                                      |                 |                                                       |                             |                        |
| ļ | Avanced Routes Code Substitution Elements Route Contacts |                          |                     |                  |                           |                                      |                     |                           |                                      |                 |                                                       |                             |                        |
|   | + New     ★ Clear All       Q     Routes Filter          |                          |                     |                  |                           |                                      |                     |                           |                                      |                 |                                                       |                             |                        |
|   |                                                          | ID \$                    | Route<br>Name       | From<br>Partner  | Message<br>Format<br>From | Partner<br>System<br>Message<br>From | To<br>Partner<br>\$ | Message<br>Format<br>To € | Partner<br>System<br>Message<br>To 🗣 | Environme<br>\$ | Route<br>Descriptio<br>€                              | Last<br>User<br>Update<br>♣ | Last<br>Update<br>♣    |
|   |                                                          |                          |                     |                  |                           |                                      |                     |                           |                                      |                 |                                                       |                             |                        |
|   | •••                                                      | 4                        | aafes to<br>walmart | AAFES            | CIDX202                   | OrderCreat                           | Walmart             | IDOC46C                   | OrderCreat<br>-<br>walmartAS         | TEST            | aafes to<br>walmart                                   | admin                       | 2019-11-<br>06T17:12:4 |
|   | •••                                                      | 5                        | BRIAN               | AAFES            | CIDX202                   | OrderCreat                           | AAFES               | IDOC46C                   | OrderCreat                           | TEST            | TEST                                                  | admin                       | 2019-11-<br>11T20:11:3 |
|   |                                                          | 6                        | R1                  | Sunkis<br>Canada | AXAPTA30                  | Invoice -<br>Sun_Can_:               | Sunkis<br>Canada    | AXAPTA30                  | ShipNotice<br>-<br>Sun_Can_:         | DEV             | Invoice<br>to an<br>outbound<br>processing<br>system. | admin                       | 2019-11-<br>22T21:55:0 |
|   |                                                          |                          |                     |                  |                           | М                                    | . € 1               |                           |                                      |                 |                                                       |                             |                        |
|   |                                                          |                          |                     |                  |                           | Tota                                 | l number of         | routes: 3                 |                                      |                 |                                                       |                             |                        |

The Advanced Routes page opens, as shown in the following image.

2. Click *New* to add a new route, as shown in the following image.

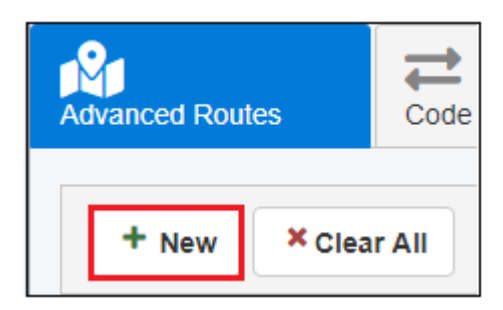

| New Route                      |                          | ж               |
|--------------------------------|--------------------------|-----------------|
| Route Name                     | R2                       |                 |
| Туре                           | default                  | ~               |
| Environment                    | DEV                      | × ~             |
| Route Description              |                          |                 |
| Route details From             | n Partner                |                 |
| From Partner                   | Sunkis Canada            | × ~             |
| Partner System<br>Message From | AXAPTA30                 | ×               |
| Partner System<br>From         | Invoice - Sun_Can_SAP    | ×               |
| Route details To P             | artner                   |                 |
| To Partner                     | Select Sales             | × ~             |
| Partner System<br>Message To   | Select Message           | ×               |
| Partner System To              | ShipNotice - Sun_Can_SAP | × ~             |
|                                |                          |                 |
|                                |                          | ✓ Save × Cancel |

The New Route dialog box opens, as shown in the following image.

3. Enter the information for the trading partner route you are creating as required.

The following table lists and describes the properties of the New Route dialog. An asterisk (\*) character indicates a required property.

| Property                    | Description                                                    |
|-----------------------------|----------------------------------------------------------------|
| Route Name                  | Unique name for the route.                                     |
| Туре                        | Specify a predefined type (optional).                          |
| Environment                 | Environment in which this route exists.                        |
| Route Description           | Optional description for the route.                            |
| Route details From Partner  |                                                                |
| From Partner                | Initializing partner from which the message is being received. |
| Partner System Message From | Message format to be processed from the initializing partner.  |
| Partner System From         | Channel for the initializing partner.                          |
| Route details To Partner    |                                                                |
| To Partner                  | Destination partner to whom the message is sent.               |
| Partner System Message To   | Message format for the destination partner.                    |
| Partner System To           | Channel for the destination partner.                           |

4. Click Save when you are finished.

| Adv | Advanced Routes Code Substitution |      |                     |                       |                           |                                           |                     |                           |                                      |           |                                                       |                             |                        |
|-----|-----------------------------------|------|---------------------|-----------------------|---------------------------|-------------------------------------------|---------------------|---------------------------|--------------------------------------|-----------|-------------------------------------------------------|-----------------------------|------------------------|
|     | + New X Clear All Q Routes Filter |      |                     |                       |                           |                                           |                     |                           |                                      |           |                                                       |                             |                        |
| :   | ::                                | ID 🜩 | Route<br>Name<br>\$ | From<br>Partner<br>\$ | Message<br>Format<br>From | Partner<br>System<br>Message<br>From<br>€ | To<br>Partner<br>\$ | Message<br>Format<br>To 🌲 | Partner<br>System<br>Message<br>To € | Environme | Route<br>Descriptio<br>\$                             | Last<br>User<br>Update<br>♣ | Last<br>Update<br>♣    |
|     |                                   |      |                     |                       |                           |                                           |                     |                           |                                      |           |                                                       |                             |                        |
|     |                                   | 4    | aafes to<br>walmart | AAFES                 | CIDX202                   | OrderCreat                                | Walmart             | IDOC46C                   | OrderCreat<br>-<br>walmartAS         | TEST      | aafes to<br>walmart                                   | admin                       | 2019-11-<br>06T17:12:4 |
|     | ••••                              | 5    | BRIAN               | AAFES                 | CIDX202                   | OrderCreat                                | AAFES               | IDOC46C                   | OrderCreat                           | TEST      | TEST                                                  | admin                       | 2019-11-<br>11T20:11:3 |
|     | •••                               | 6    | R1                  | Sunkis<br>Canada      | AXAPTA30                  | Invoice -<br>Sun_Can_3                    | Sunkis<br>Canada    | AXAPTA30                  | ShipNotice<br>-<br>Sun_Can_3         | DEV       | Invoice<br>to an<br>outbound<br>processing<br>system. | admin                       | 2019-11-<br>22T21:55:0 |
|     |                                   | 7    | R2                  | Sunkis<br>Canada      | AXAPTA30                  | Invoice -<br>Sun_Can_:                    | Sunkis<br>Canada    | AXAPTA30                  | ShipNotice<br>-<br>Sun_Can_          | DEV       |                                                       | admin                       | 2020-06-<br>28T22:17:4 |
|     |                                   |      |                     |                       |                           | N<br>Tota                                 | ا الا الا           | Noutes: 4                 |                                      |           |                                                       |                             |                        |

The new route is added, as shown in the following image.

To edit an existing route, click the options menu to the left of the route in the corresponding row, as shown in the following image.

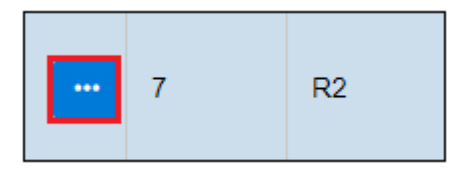

Click *Edit* from the menu, as shown in the following image.

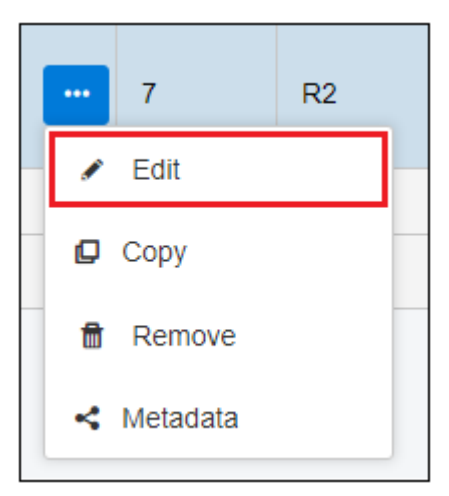

| Edit Route                     |                          | ×               |
|--------------------------------|--------------------------|-----------------|
| Route Name                     | R2                       |                 |
| Туре                           | default                  | ~               |
| Environment                    | DEV                      | × ~             |
| Route Description              | Sample Advanced Route    |                 |
| Route details Fron             | n Partner                |                 |
| From Partner                   | Sunkis Canada            | × ~             |
| Partner System<br>Message From | AXAPTA30                 | ×               |
| Partner System<br>From         | Invoice - Sun_Can_SAP    | ×               |
| Route details To P             | artner                   |                 |
| To Partner                     | Sunkis Canada            | × ~             |
| Partner System<br>Message To   | AXAPTA30                 | * ~             |
| Partner System To              | ShipNotice - Sun_Can_SAP | × ~             |
|                                |                          |                 |
|                                |                          | ✓ Save X Cancel |

The Edit Route dialog box opens, as shown in the following image.

After editing the route information, click Save.

To delete an existing route, select the route and click *Remove* from the options menu, as shown in the following image.

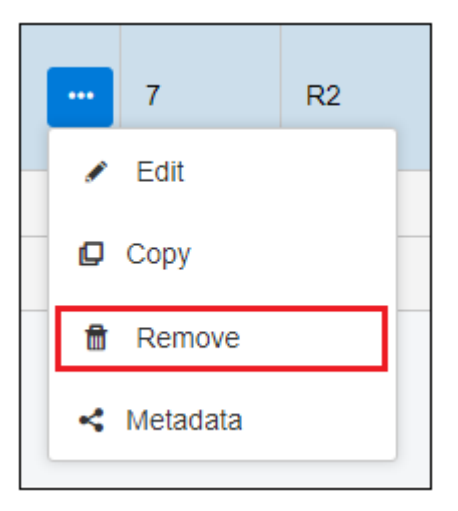

The Delete Route confirmation dialog box opens, as shown in the following image.

| Do you want to delete Route: "R2" ? |            |
|-------------------------------------|------------|
|                                     |            |
|                                     | ✓ Yes × No |

Click Yes to confirm the removal of the selected route.

# *Procedure:* How to Create a Basic Trading Partner Route

To create a basic trading partner route using the console:

1. Expand *Routes* from the left navigation pane in the console and click *Basic Routes*, as shown in the following image.

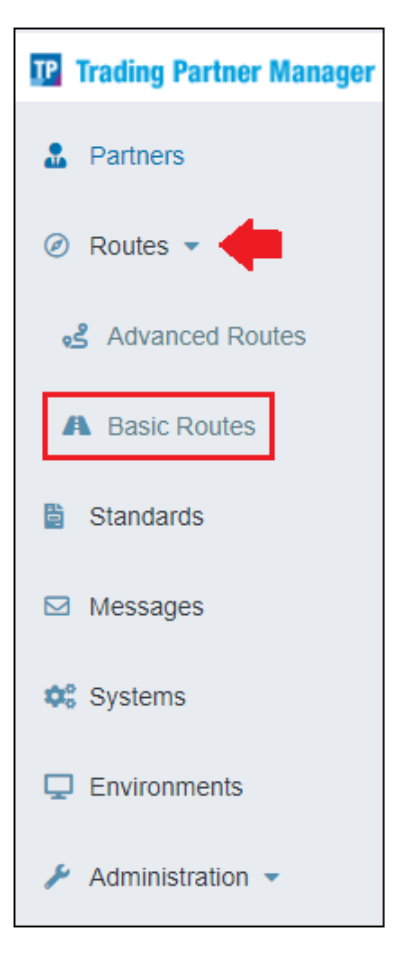

The Basic Routes page opens, as shown in the following image.

| A     | Basic  | : Rou   | tes               |                |                    |                 |                      |                        |               | វត្តិ | 8            | 2                 |
|-------|--------|---------|-------------------|----------------|--------------------|-----------------|----------------------|------------------------|---------------|-------|--------------|-------------------|
|       |        |         |                   |                |                    |                 |                      |                        |               |       | inførn<br>Bu | nation<br>iilders |
| Basic | Routes |         | Code Substitution | Route Contacts |                    |                 |                      |                        |               |       |              |                   |
|       | + New  | ×       | Clear All         |                |                    |                 |                      | <b>Q</b> Routes Filter |               |       | \$ 1         | -                 |
| :     | :      | D<br>\$ | Туре 🜲            | Route Name 🌲   | From Partner<br>\$ | To Partner 🌲    | Route<br>Description | Last User<br>Update 🌲  | Last Update 🌲 |       |              |                   |
|       |        |         |                   |                |                    |                 |                      |                        |               |       |              |                   |
|       |        |         |                   |                | N 4                | 1 ▶ 1           |                      |                        |               |       |              |                   |
|       |        |         |                   |                | Total numbe        | er of routes: 0 |                      |                        |               |       |              |                   |

2. Click New to add a new route, as shown in the following image.

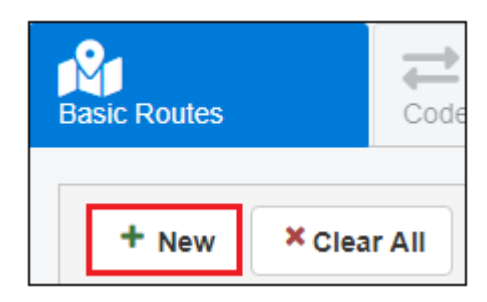

| ew Route                  |                                           |               | 3  |
|---------------------------|-------------------------------------------|---------------|----|
| Route<br>Name             | R1                                        |               |    |
| Туре                      | default                                   |               | ~  |
| From<br>Partner           | Sunkis Canada                             | ж             | ~  |
| Message<br>Format<br>From | AXAPTA30                                  | ×             | ~  |
| Channel<br>From           | Invoice - Sun_Can_SAP                     | ×             | ~  |
| To Partner                | Sunkis USA                                | ×             | ~  |
| Message<br>Format To      | SUNKIS_Format                             | ж             | ~  |
| Channel To                | ShipNotice - Sun_Can_SAP                  | ×             | ~  |
| Environment               | DEV                                       | ×             | ~  |
| Route<br>Description      | Invoice to an outbound processing system. |               |    |
|                           |                                           | ✓ Save × Cano | el |

The New Route dialog box opens, as shown in the following image.

3. Enter the information for the trading partner route you are creating as required.

The following table lists and describes the properties of the New Route dialog. An asterisk (\*) character indicates a required property.

| Property    | Description                |
|-------------|----------------------------|
| Route Name* | Unique name for the route. |

| Property             | Description                                                    |
|----------------------|----------------------------------------------------------------|
| Туре                 | Specify a predefined type (optional).                          |
| From Partner*        | Initializing partner from which the message is being received. |
| Message Format From* | Message format to be processed from the initializing partner.  |
| Channel From*        | Channel for the initializing partner.                          |
| To Partner*          | Destination partner to whom the message is sent.               |
| Message Format To*   | Message format for the destination partner.                    |
| Channel To*          | Channel for the destination partner.                           |
| Environment*         | Environment in which this route exists.                        |
| Route Description    | Optional description for the route.                            |

4. Click Save when you are finished.

The new route is added, as shown in the following image.

| + New Clear All Q sunkis |       |                        |                  |                             |                                                        |                  |                              |                               |                              |                                                       |                     |  |  |
|--------------------------|-------|------------------------|------------------|-----------------------------|--------------------------------------------------------|------------------|------------------------------|-------------------------------|------------------------------|-------------------------------------------------------|---------------------|--|--|
|                          | ID \$ | Route From<br>Name 🜩 🗣 |                  | Message<br>Format<br>From ≑ | Alessage<br>Format<br>From ♠ Channel Parti<br>From ♠ ♠ |                  | To Message<br>Partner Format |                               | Channel Environmen<br>To 🗢 🗘 |                                                       | Last User<br>Update |  |  |
|                          |       |                        |                  |                             |                                                        |                  |                              |                               |                              |                                                       |                     |  |  |
|                          | 6     | R1                     | Sunkis<br>Canada | AXAPTA30                    | Invoice -<br>Sun_Can_S/                                | Sunkis<br>Canada | AXAPTA30                     | ShipNotice<br>-<br>Sun_Can_S/ | DEV                          | Invoice to<br>an<br>outbound<br>processing<br>system. | admin               |  |  |
|                          |       |                        |                  |                             | м 4                                                    | 1 ▶ ₩            |                              |                               |                              |                                                       |                     |  |  |
|                          |       |                        |                  |                             | Total num                                              | ber of routes:   | 1                            |                               |                              |                                                       |                     |  |  |

To edit an existing route, click the options menu to the left of the route in the corresponding row, as shown in the following image.

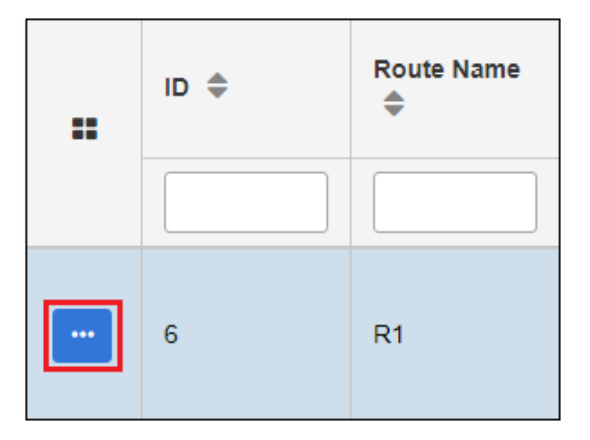

Click *Edit* from the menu, as shown in the following image.

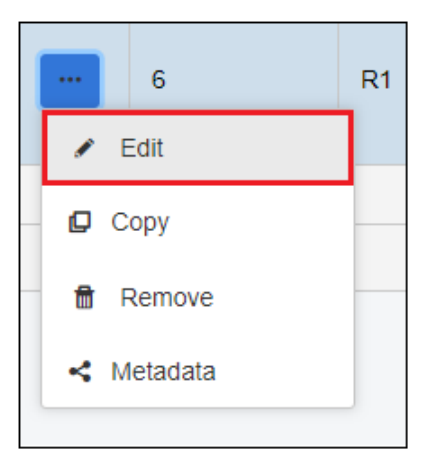

| Edit Route                |                                           |        |          | × |
|---------------------------|-------------------------------------------|--------|----------|---|
| Route<br>Name             | R1                                        |        |          | ) |
| Туре                      | default                                   |        | ~        | ] |
| From<br>Partner           | Sunkis Canada                             |        | ×        |   |
| Message<br>Format<br>From | AXAPTA30                                  |        | × ~      | ] |
| Channel<br>From           | Invoice - Sun_Can_SAP                     |        | ×        |   |
| To Partner                | Sunkis Canada                             |        | × ~      |   |
| Message<br>Format To      | AXAPTA30                                  |        | ×        |   |
| Channel To                | ShipNotice - Sun_Can_SAP                  |        | ×        |   |
| Environment               | DEV                                       |        | ×        |   |
| Route<br>Description      | Invoice to an outbound processing system. |        |          | ] |
|                           |                                           | ✓ Save | × Cancel |   |

The Edit Route dialog box opens, as shown in the following image.

After editing the route information, click Save.

To delete an existing route, select the route and click *Remove* from the options menu, as shown in the following image.

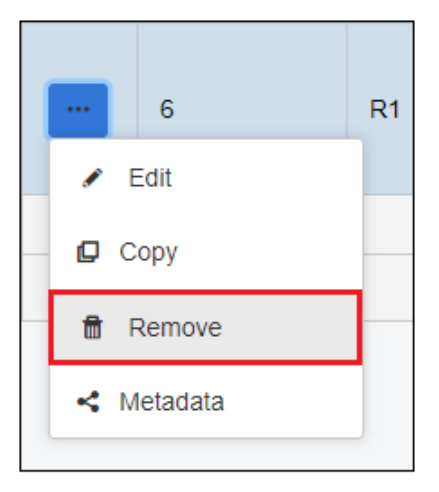

The Delete Route confirmation dialog box opens, as shown in the following image.

| Do you want to delete Route: "R1" ? |       |      |
|-------------------------------------|-------|------|
|                                     |       |      |
|                                     | ✓ Yes | × No |

Click Yes to confirm the removal of the selected route.

# **Route Details**

The Routes tab provides a table that lists all of the available routes in iWay Trading Partner Manager and provides details for each route, as shown in the following image.

| Advanced Routes |                   | Code Subst | 0<br>itution        | Route Contacts        |                             |                                        |                  |                            |                                      |                  |                                                       |                     |                          |  |
|-----------------|-------------------|------------|---------------------|-----------------------|-----------------------------|----------------------------------------|------------------|----------------------------|--------------------------------------|------------------|-------------------------------------------------------|---------------------|--------------------------|--|
|                 | + New × Clear All |            |                     |                       |                             |                                        |                  |                            |                                      |                  | Q Routes Filter                                       |                     |                          |  |
|                 | ::                | ID 🜲       | Route<br>Name 🌲     | From<br>Partner<br>\$ | Message<br>Format<br>From 🗘 | Partner<br>System<br>Message<br>From € | To Partner<br>\$ | Message<br>Format To<br>\$ | Partner<br>System<br>Message<br>To 🜩 | Environmen<br>\$ | Route<br>Description                                  | Last User<br>Update | Last<br>Update<br>♣      |  |
|                 |                   |            |                     |                       |                             |                                        |                  |                            |                                      |                  |                                                       |                     |                          |  |
|                 |                   | 4          | aafes to<br>walmart | AAFES                 | CIDX202                     | OrderCreate<br>- as2                   | Walmart          | IDOC46C                    | OrderCreate<br>-<br>walmartAS2       | TEST             | aafes to<br>walmart                                   | admin               | 2019-11-<br>06T17:12:48. |  |
|                 |                   | 5          | BRIAN               | AAFES                 | CIDX202                     | OrderCreate<br>- as2                   | AAFES            | IDOC46C                    | OrderCreate<br>- as2                 | TEST             | TEST                                                  | admin               | 2019-11-<br>11T20:11:30. |  |
|                 |                   | 6          | R1                  | Sunkis<br>Canada      | AXAPTA30                    | Invoice -<br>Sun_Can_SA                | Sunkis<br>Canada | AXAPTA30                   | ShipNotice<br>-<br>Sun_Can_SA        | DEV              | Invoice to<br>an<br>outbound<br>processing<br>system. | admin               | 2019-11-<br>22T21:55:05. |  |
|                 |                   | 7          | R2                  | Sunkis<br>Canada      | AXAPTA30                    | Invoice -<br>Sun_Can_SA                | Sunkis<br>Canada | AXAPTA30                   | ShipNotice<br>-<br>Sun_Can_SA        | DEV              |                                                       | admin               | 2020-06-<br>28T22:17:49. |  |
|                 |                   |            |                     |                       |                             | þ                                      | ( ( 1            |                            |                                      |                  |                                                       |                     |                          |  |
|                 |                   |            |                     |                       |                             | Tot                                    | al number of     | routes: 4                  |                                      |                  |                                                       |                     |                          |  |

# **Code Substitution**

Code substitution enables the translation of identifying elements from one partner to another through a business route. Each partner system within a business route has a domain and code where the combination is unique. They are used to determine where a message came from and where it should be routed to. Both partners in a business route knows the unique identifiers of the other, even though they might not be the same. For example, Partner 1 knows itself as *A* and sends a message to partner *B*. The receiving partner knows *A* as *X* and knows itself as *Y*. The business route enables the application to convert *A* to *X* and *B* to *Y* to send the message correctly. The sending partner sends the message from *A* to *B*, but the receiving partner receives the message as *X* to *Y*, as illustrated in the following diagram.

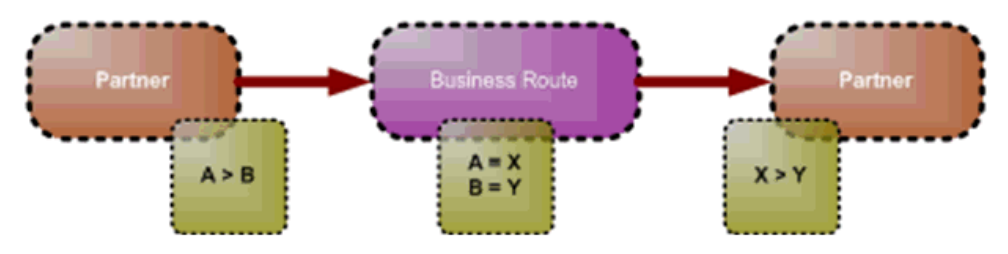

The Code Substitution tab can be accessed from the Advanced Routes and Basic Routes pages in the console, as shown in the following image.

| ≡                                                     | s R    | oute                                                                            | 6                          |                                    |                          |                             |                          |                             |                           |                        | <b>1</b> | 0 🛔                     |  |
|-------------------------------------------------------|--------|---------------------------------------------------------------------------------|----------------------------|------------------------------------|--------------------------|-----------------------------|--------------------------|-----------------------------|---------------------------|------------------------|----------|-------------------------|--|
| TP Trading Partner Manager                            |        |                                                                                 | _                          |                                    |                          |                             |                          |                             |                           |                        |          | Inførmation<br>Builders |  |
| & Partners                                            | Advanc | ed Rout                                                                         | es                         | Code Substitut                     | on 1                     | Route Contacts              | 2                        |                             |                           |                        |          |                         |  |
| <ul> <li>Routes -</li> <li>Advanced Routes</li> </ul> | +      | New Clear All     Code Substitution Filter     Selected Route: aafes to walmart |                            |                                    |                          |                             |                          |                             |                           |                        |          | <b>\$</b> ~             |  |
| Basic Routes     Standards                            |        | ID<br>\$                                                                        | Original<br>From<br>Domain | Substituted<br>From<br>Domain<br>♣ | Original<br>From<br>Code | Substituted<br>From<br>Code | Original<br>To<br>Domain | Substituted<br>To<br>Domain | Original<br>To Code<br>\$ | Substituted<br>To Code | User 🜩   | Date 🗢                  |  |
| Messages                                              |        |                                                                                 |                            |                                    |                          |                             |                          |                             |                           |                        |          |                         |  |
| 🔅 Systems                                             |        | 4                                                                               | aafes                      | walmart                            | 123456                   | abcdef                      |                          |                             |                           |                        | admin    | 2019-11-<br>14T15:53:0  |  |
| Environments                                          |        | и ∢ <mark>1</mark> ⊁ н                                                          |                            |                                    |                          |                             |                          |                             |                           |                        |          |                         |  |
| Administration                                        |        |                                                                                 |                            |                                    | T                        | otal number of              | partner code             | e substitution:             | : 1                       |                        |          |                         |  |

To create a new code substitution for a business route, select the business route, and then click *New*, as shown in the following image.

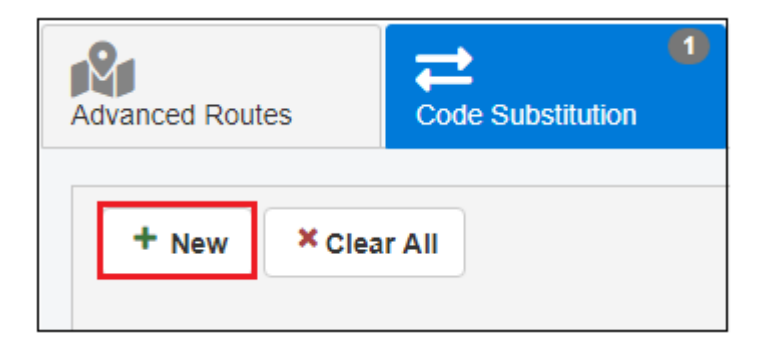

| New Code Subs              | titution        | × |
|----------------------------|-----------------|---|
| Original<br>From<br>Domain |                 |   |
| Substituted<br>From        |                 |   |
| Original<br>From Code      |                 | ) |
| Substituted<br>From Code   |                 | ) |
| Original To<br>Domain      |                 | ] |
| Substituted<br>To Domain   |                 | ] |
| Original To<br>Code        |                 |   |
| Substituted<br>To Code     |                 | ] |
|                            | ✓ Save × Cancel |   |

The New Code Substitution dialog box opens, as shown in the following image.

Provide the necessary information, and then click Save.

# **Route Contacts**

The route contacts for the business route enables the configuration of the contacts for the business route. The selection of contacts which can be added to the business route contacts is limited to the list obtained from the two partners associated with the business route.
The Route Contacts tab can be accessed from the Advanced Routes and Basic Routes pages in the console, as shown in the following image.

| ≡                                            | <b>1</b> | Partne                            | er Contac     | :t                 |                           |                    |                  |             |          |          | <b>វ</b> ុះ                 | 0 🛔                     |
|----------------------------------------------|----------|-----------------------------------|---------------|--------------------|---------------------------|--------------------|------------------|-------------|----------|----------|-----------------------------|-------------------------|
| TP Trading Partner Manager                   |          |                                   |               |                    |                           |                    |                  |             |          |          |                             | Inførmation<br>Builders |
| Partners                                     | Advand   | ced Rou                           | ites          | Code Substitu      | 1<br>Ition                | ∎≡<br>Route Contac | 2<br>Is          |             |          |          |                             |                         |
| Routes     Kew X Clear All     Global Filter |          |                                   |               |                    |                           |                    |                  | <b>\$</b> ~ |          |          |                             |                         |
| Basic Routes     Standards                   |          | ID<br>\$                          | Name<br>\$    | Primary<br>Contact | Auto<br>Notify<br>Contact | Phone              | Mobile<br>\$     | Email<br>\$ | Address1 | Address2 | Last<br>User<br>Update<br>♣ | Last<br>Update          |
| Messages                                     |          |                                   |               |                    |                           |                    |                  |             |          |          |                             |                         |
| 😂 Systems                                    |          | 14                                | test          | true               | false                     | 777-888-<br>9999   | 917-339-<br>5000 | bx@ibi.com  |          |          | admin                       | 2019-11-<br>14T15:50:3i |
| Environments                                 |          | 15                                | Sam<br>Walton | true               | false                     | 888-555-<br>1212   |                  | sam@walm    |          |          | admin                       | 2019-11-<br>14T15:51:0  |
| Administration                               |          |                                   |               |                    |                           | М                  | 4 1 ▶            | M           |          |          |                             |                         |
|                                              |          | Total number of route contacts: 2 |               |                    |                           |                    |                  |             |          |          |                             |                         |

To add a contact to a business route, select the business route, and then click *New*, as shown in the following image.

| Advanced Routes | Code Substitution | Route Contacts |
|-----------------|-------------------|----------------|
| + New × Clea    | ır All            |                |

| New R | w Route Contact X                 |                    |                           |                  |                  |             |                       |          |                        |                |  |
|-------|-----------------------------------|--------------------|---------------------------|------------------|------------------|-------------|-----------------------|----------|------------------------|----------------|--|
|       | Name                              | Primary<br>Contact | Auto<br>Notify<br>Contact | Phone            | Mobile           | email       | Address1              | Address2 | Last<br>User<br>Update | Last<br>Update |  |
|       | Elise<br>Grinspoon                | true               |                           | 347-371-<br>3749 | 347-371-<br>3749 | Elise.Grins | 3471<br>Seagul<br>Ave |          |                        |                |  |
|       |                                   |                    |                           |                  | 4 4 1            |             |                       |          |                        |                |  |
|       | Total number of route contacts: 1 |                    |                           |                  |                  |             |                       |          |                        |                |  |
|       | ✓ OK × Cancel                     |                    |                           |                  |                  |             |                       |          |                        |                |  |

The New Route Contact dialog box opens, as shown in the following image.

Select an available contact from the table, and then click *OK*. You are returned to the Route Contacts tab, which is now updated with the selected contact, as shown in the following image.

| ¢ | ⇒ O E 1<br>Route Contacts |                                 |                    |                     |                         |                  |                  |                 |                    |          |                        |                              |  |
|---|---------------------------|---------------------------------|--------------------|---------------------|-------------------------|------------------|------------------|-----------------|--------------------|----------|------------------------|------------------------------|--|
|   | +                         | + New Clear All Q Global Filter |                    |                     |                         |                  |                  |                 |                    |          |                        |                              |  |
|   |                           | ID<br>♣ Name ≑                  |                    | Prima<br>Conta<br>♣ | Auto<br>Notify<br>Conta | Phone 🌲          | Mobile 🌲         | Email 🌲         | Address1           | Address2 | Last User<br>Update  ≑ | Last Update<br>≑             |  |
|   |                           |                                 |                    |                     |                         |                  |                  |                 |                    |          |                        |                              |  |
|   |                           | 16                              | Elise<br>Grinspoon | true                | false                   | 347-371-<br>3749 | 347-371-<br>3749 | Elise.Grinspoc  | 3471<br>Seagul Ave |          | admin                  | 2019-11-<br>25T18:53:06.243+ |  |
|   | H 4 <mark>1</mark> ▶ H    |                                 |                    |                     |                         |                  |                  |                 |                    |          |                        |                              |  |
|   |                           |                                 |                    |                     |                         |                  | Total number     | of route contac | ts: 1              |          |                        |                              |  |

## Standards

The message standard is the name of a given standard for message formats, such as HL7 or CIDX. A message standard consists of message formats, which are specific sub-types or versions of a standard. In turn, message formats consist of specific message types. The following diagram provides an overview of the message standard component. For more information about message formats and message types, see *Messages* on page 118.

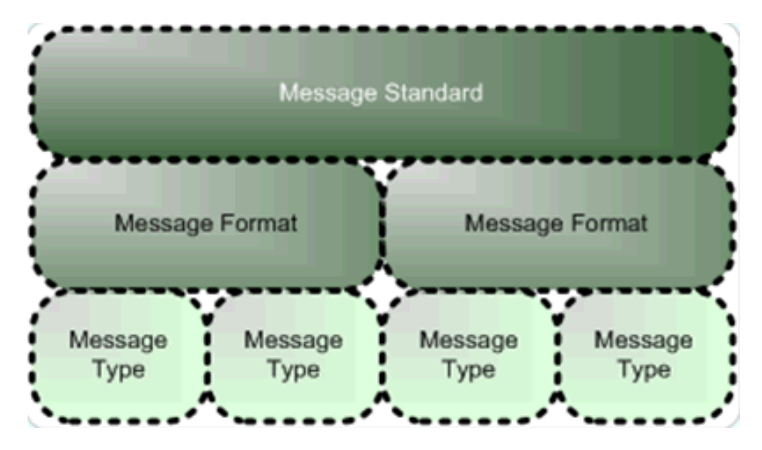

One of the key features of standards, is the ability to define not only a user-defined standard to group application specific messages, but also to create standard code substitutions.

To access the Standards page, click *Standards* from the left navigation pane in the console, as shown in the following image.

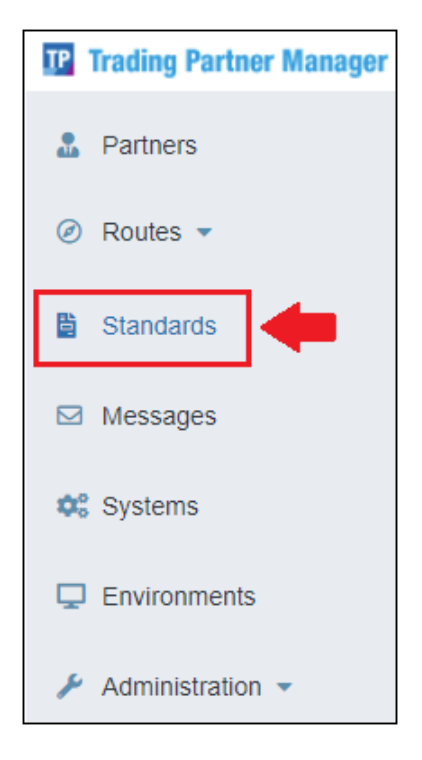

| 🖹 S    | tanda                  | irds         |                           |                  | 鐐. 😮 💄                           |
|--------|------------------------|--------------|---------------------------|------------------|----------------------------------|
|        |                        |              |                           |                  | Inførmation<br>Builders          |
| Standa | rd                     | Code Substit | 0<br>ution                |                  |                                  |
| +      | New                    | × Clear All  | ۵                         | Standards Filter | <b>\$</b> ~                      |
|        | ID<br>♣ Message Name ♣ |              | Description 🜲             | Last User Update | Last Update 🌲                    |
|        |                        |              |                           |                  |                                  |
|        | 1                      | HL7          | Health Level Seven        | admin            | 2019-10-<br>02T14:45:04.030+0000 |
|        | 2                      | AXAPTA       | Axapta Codes              |                  |                                  |
|        | 3                      | SAP          | SAP Codes                 |                  |                                  |
|        | 4                      | XCBL         | XCBL Codes                |                  |                                  |
|        | 5                      | ANSI/ASC/X12 | ANSI/ASC/X12 Codes        |                  |                                  |
|        | 6 CIDX                 |              | CIDX Codes                |                  |                                  |
|        | ··· 7 COMARCH          |              | Comarch Codes             |                  |                                  |
|        | 8                      | OIOXML       | OIOXML Codes              |                  |                                  |
|        |                        |              | H 4 1 ▶ H                 |                  |                                  |
|        |                        |              | Total number of standards | : 10             |                                  |

The Standards page opens, which lists all of the standards currently defined, as shown in the following image.

To define a new standard, click *New*, as shown in the following image.

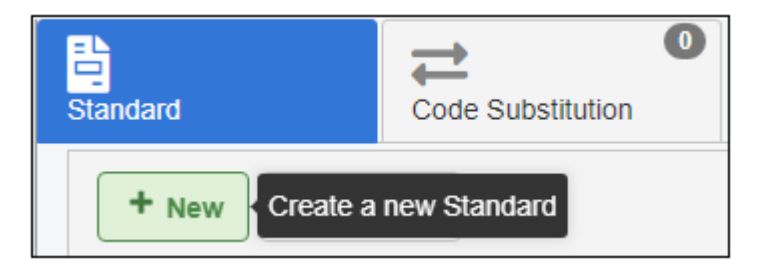

The New Standard dialog box opens, as shown in the following image.

| New Standard            |                                        | X |
|-------------------------|----------------------------------------|---|
| Standard<br>Name        | UN/CEFACT                              |   |
| Standard<br>Description | UN/CEFACT Codes for EDIFACT, X12, etc. |   |
|                         | ✓ Save × Cancel                        |   |

Provide a name and description of the standard, which makes this standard available to the message format definition process. When you are finished, click *Save*.

The new standard that you defined is added to the table in the Standard tab, as shown in the following image.

| Standard |          | Code Substitu  | 16<br>ution                              |  |  |  |  |
|----------|----------|----------------|------------------------------------------|--|--|--|--|
| + N      |          |                |                                          |  |  |  |  |
|          | ID<br>\$ | Message Name 🌲 | Description 🗢                            |  |  |  |  |
|          |          |                |                                          |  |  |  |  |
|          | 1        | UN/CEFACT      | UN/CEFACT Codes for Edifact,<br>X12, etc |  |  |  |  |
|          | 2        | АХАРТА         | Axapta Codes                             |  |  |  |  |

### Standards Code Substitution

When sending a message from one system to another, it is likely that the two systems may use different message standards or formats. The application processing the message (the message engine), takes into account the format and converts the message from an inbound format to an outbound format. However, the content of the message might need to be adjusted for specific values. This is where the standard code substitution is used.

For example, you may have a use case where the Product\_Code field must be converted from B\_001 to BUN before the message can be processed by a receiving system.

On the Standards page, which displays the Standard tab by default, select an available standard from the table. Then, click the *Code Substitution* tab, as shown in the following image.

| ≡                                          |                 | 🖹 St     | anda     | rds                            |                   |                   |      |                        |                       | វត្តិ       | 8           | -                 |
|--------------------------------------------|-----------------|----------|----------|--------------------------------|-------------------|-------------------|------|------------------------|-----------------------|-------------|-------------|-------------------|
| IP Trading                                 | Partner Manager |          |          |                                |                   | _                 |      |                        |                       |             | inføri<br>B | mation<br>uilders |
| 🚨 Partne                                   | rs              | Standard |          | Code S                         | 16<br>ubstitution |                   |      |                        |                       |             |             |                   |
| <ul><li> Routes</li><li>B Standa</li></ul> | s 🔹             | + N      | lew      | × Clear All                    | NOFFACT           |                   | ۹    | Code Substituti        | ons Filter            |             | \$          | ~                 |
| ⊠ Messa<br>¢\$ Systen                      | ges             |          | ID<br>\$ | Code<br>Substitution<br>Name 🌩 | Standard<br>From  | Standard To<br>\$ | Code | Substitution<br>Code 🜲 | Last User<br>Update 🌲 | Last<br>Upd | :<br>ate    |                   |
| 🖵 Enviro                                   | nments          |          |          |                                |                   |                   |      |                        |                       |             |             | J                 |
| 🔑 Admini                                   | istration 👻     |          | 1        | invoicetype                    | UN/CEFACT         | OIOXML            | 380  | PIE                    |                       |             |             | <b>^</b>          |
|                                            |                 |          | 2        | invoicetype                    | UN/CEFACT         | OIOXML            | 381  | PCM                    |                       |             |             |                   |
|                                            |                 |          | 17       | unitOfMeasureCo                | AXAPTA            | UN/CEFACT         | Ark  | ST                     |                       |             |             |                   |
|                                            |                 |          | 18       | unitOfMeasureCo                | AXAPTA            | UN/CEFACT         | C62  | C62                    |                       |             |             |                   |
|                                            |                 |          | 19       | unitOfMeasureCo                | AXAPTA            | UN/CEFACT         | GLL  | GLL                    |                       |             |             |                   |
|                                            |                 |          | 20       | unitOfMeasureCo                | AXAPTA            | UN/CEFACT         | GRM  | GRM                    |                       |             |             |                   |
|                                            |                 |          | 21       | unitOfMeasureCo                | AXAPTA            | UN/CEFACT         | Kar  | СТ                     |                       |             |             |                   |
|                                            |                 |          | 22       | unitOfMeasureCo                | AXAPTA            | UN/CEFACT         | Kg   | KGM                    |                       |             |             |                   |
|                                            |                 |          | 23       | unitOfMeasureCo                | AXAPTA            | UN/CEFACT         | LBR  | LBR                    |                       |             |             | •                 |

To define a new code substitution, click *New*, as shown in the following image.

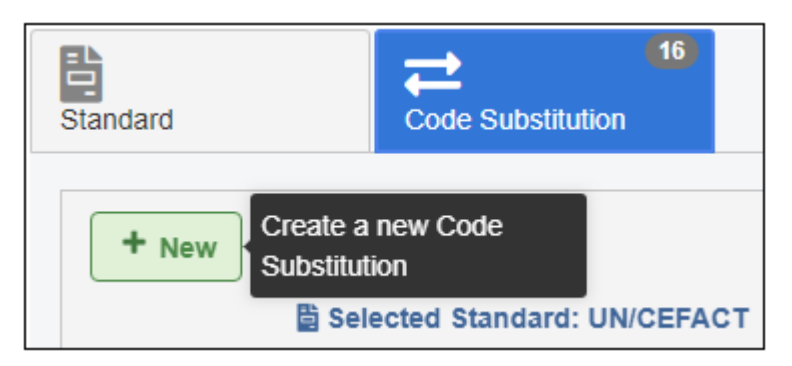

The New Code Substitution dialog box opens, as shown in the following image.

| New Code Subs                | titution          |       | ж   |
|------------------------------|-------------------|-------|-----|
| Code<br>Substitution<br>Name | unitofMeasureCode |       |     |
| Standard<br>From             | AXAPTA            | ×     | ~   |
| Standard<br>To               | UN/CEFACT         | ×     | ~   |
| Code                         | LTR               |       |     |
| Substitution<br>Code         | LTR               |       |     |
|                              | ✓ Save            | × Can | cel |

Provide values for the available properties according to your requirements and then click Save.

|     | ID<br>¢ | Code Substitution<br>Name 🌲 | Standard From 🌲 | Standard To | Code 🌲 | Substitution Code |
|-----|---------|-----------------------------|-----------------|-------------|--------|-------------------|
|     |         |                             |                 |             |        |                   |
|     | 2       | invoicetype                 | UN/CEFACT       | OIOXML      | 381    | PCM               |
|     | 17      | unitOfMeasureCode           | AXAPTA          | UN/CEFACT   | Ark    | ST                |
|     | 18      | unitOfMeasureCode           | AXAPTA          | UN/CEFACT   | C62    | C62               |
|     | 19      | unitOfMeasureCode           | AXAPTA          | UN/CEFACT   | GLL    | GLL               |
|     | 20      | unitOfMeasureCode           | AXAPTA          | UN/CEFACT   | GRM    | GRM               |
|     | 21      | unitOfMeasureCode           | AXAPTA          | UN/CEFACT   | Kar    | СТ                |
|     | 22      | unitOfMeasureCode           | AXAPTA          | UN/CEFACT   | Kg     | KGM               |
|     | 23      | unitOfMeasureCode           | AXAPTA          | UN/CEFACT   | LBR    | LBR               |
| ••• | 24      | unitOfMeasureCode           | AXAPTA          | UN/CEFACT   | LTR    | LTR               |
|     |         |                             |                 | N A         | 1 2 🕨  | M                 |

The new code substitution that you defined is added to the table in the Code Substitution tab, as shown in the following image.

To edit or remove a code substitution, select the corresponding row in the table for the code substitution, and then click the options menu to the right, as shown in the following image.

| ✓ Edit             | reCode  | АХАРТА | UN/CEFACT | Kg  |   |   | KGM |
|--------------------|---------|--------|-----------|-----|---|---|-----|
| 🗟 Remove           | reCode  | AXAPTA | UN/CEFACT | LBR |   |   | LBR |
| ··· 24 unitOfMeasu | ireCode | AXAPTA | UN/CEFACT | LTF | ł |   | LTR |
|                    |         |        | H 4       | 1   | 2 | • | M   |

Select Edit or Remove from the menu.

### Messages

This section provides an overview on message format and message type.

### Message Format Overview

A message format is a specific version or a sub-type of a message standard. Message format is used to group specific message types. For example, if message standard is CIDX, then the message format can be CIDX202 (version 2.02). The following diagram illustrates a message format component.

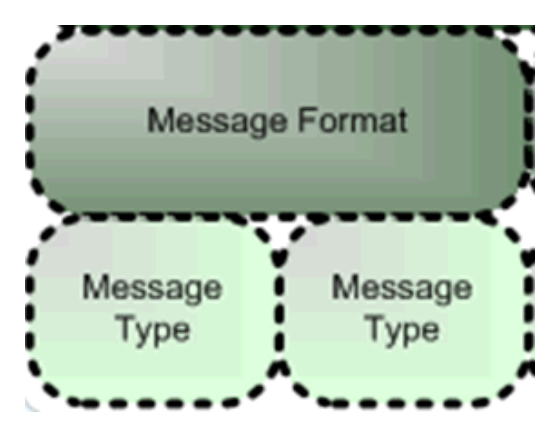

To access the Messages page, click *Messages* from the left navigation pane in the console, as shown in the following image.

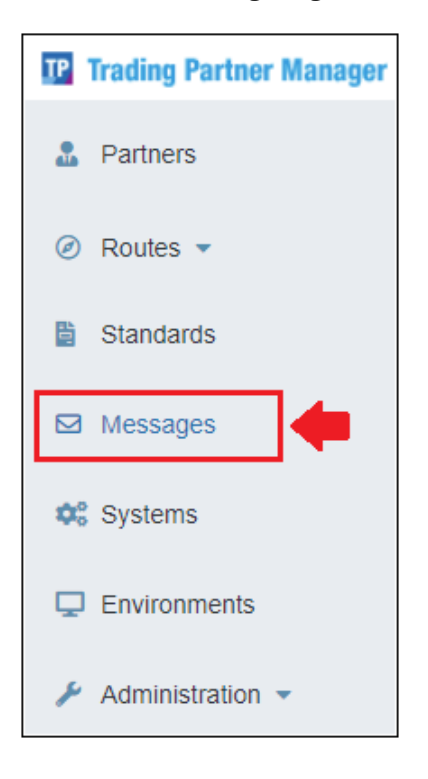

The Messages page opens, and displays the Message Format tab by default, which lists all defined message formats, as shown in the following image.

| ages                  |                      |                                                                                                    | 🏘 🕄 💄                                                                                                    |
|-----------------------|----------------------|----------------------------------------------------------------------------------------------------|----------------------------------------------------------------------------------------------------|
|                       |                      |                                                                                                    | Inførmation<br>Builders                                                                                                    |
| mat Message Type      | ·                    |                                                                                                    |                                                                                                    |
| X Clear All           |                      | Q Message                                                                                                    | s Format Filter                                                                                                    |
| Message Format Name 🌲 | Last User Update 🌲   | Last Update 🌲                                                                                                    | Message Format Description 🌲                                                                                                    |
|                       |                      |                                                                                                    |                                                                                                    |
| 6030                  |                      | 2019-05-03T21:07:11.093+0000                                                                                                    | X12 6030                                                                                                    |
| AXAPTA30              |                      |                                                                                                    |                                                                                                    |
| CIDX202               |                      |                                                                                                    |                                                                                                    |
| CIDX30                |                      |                                                                                                    |                                                                                                    |
| ComarchXML            |                      |                                                                                                    |                                                                                                    |
| CSVAANC1              |                      |                                                                                                    |                                                                                                    |
| DISTEL10              |                      |                                                                                                    |                                                                                                    |
| EBP1                  |                      |                                                                                                    |                                                                                                    |
| EBP35                 |                      |                                                                                                    |                                                                                                    |
|                       | Total number of form | 3 4 ▶ ▶                                                                                                    |                                                                                                    |
|                       | ages Message Type    | ages   Message Type   * Clear All   Message Format Name *   Last User Update *   6030   AXAPTA30   CIDX202   CIDX30   ComarchXML   CSVAANC1   DISTEL10   EBP1   EBP35   K   K   I   2   Total number of form | ages   mat Message Type   * Clear All Q Message   Message Format Name \$ Last User Update \$   Last Update \$ Last Update \$   6030 2019-05-03T21:07:11.093+0000   AXAPTA30 2019-05-03T21:07:11.093+0000   AXAPTA30 2019-05-03T21:07:11.093+0000   CIDX202 CIDX202   CIDX30 COmarchXML   CSVAANC1 CSVAANC1   DISTEL10 CIDX20   EBP1 CIDX20   EBP35 X 4 N |

To add a new message format, click New, as shown in the following image.

| Message Format        | Message Type |
|-----------------------|--------------|
| + New Create a Format | new Message  |

| The New message remarkance box opens, as shown in the renowing image | The New Message | Format dialog box | opens, as shown | in the | following image |
|----------------------------------------------------------------------|-----------------|-------------------|-----------------|--------|-----------------|
|----------------------------------------------------------------------|-----------------|-------------------|-----------------|--------|-----------------|

| New Message F                    | ormat        | ж               |
|----------------------------------|--------------|-----------------|
| Message<br>Format<br>Name        | EDIX12-4020  |                 |
| Message<br>Format<br>Description |              |                 |
| Standard<br>Name                 | ANSI/ASC/X12 | × ∨             |
|                                  |              | ✓ Save × Cancel |

Provide a name, description, and select an associated standard from the drop-down list. When you are finished, click Save.

The new message format that you defined is added to the table, as shown in the following image.

| + New | Clear All             |                    |                              | Q Messages Format Filter     |
|-------|-----------------------|--------------------|------------------------------|------------------------------|
|       | Message Format Name 🌲 | Last User Update 🌲 | Last Update 🌲                | Message Format Description 🌲 |
|       |                       |                    |                              |                              |
|       | EDIFACTD93AAGL        |                    |                              |                              |
|       | EDIFACTD93AEAN        |                    |                              |                              |
|       | EDIFACTD96A           |                    |                              |                              |
|       | EDIFACTD96AEAN        |                    |                              |                              |
|       | EDIFACTD97A           |                    |                              |                              |
|       | EDIX12-4010           | iway               | 2018-12-18T17:59:35.000+0000 |                              |
|       | EDIX12-4010A1         |                    |                              |                              |
|       | EDIX12-4020           |                    |                              |                              |
|       | EDIX12-4050           |                    |                              |                              |

# Message Type Overview

The message type is a specific type of message within the format. For example, Shipnotice is a message type within the CIDX202 format, which is associated with the CIDX standard. The message type can also be associated with a specific schema to define the structure and validation for the message. The message type values can be used by a processing system to identify which transforms can be used to convert the message before sending it to the destination system. It is also used in conjunction with unique identifiers for partner systems to determine the routing of the message.

To review and create message types, ensure the Message Format tab is selected on the Messages page. Select an available message format from the table, and then click the *Message Type* tab, as shown in the following image.

| =                          | Me Me   | essages               |                    |               |                              | ¢. | 0            | -               |
|----------------------------|---------|-----------------------|--------------------|---------------|------------------------------|----|--------------|-----------------|
| IP Trading Partner Manager |         |                       |                    |               |                              |    | inførn<br>Bu | ation<br>ilders |
| Partners                   | Message | Format                | •                  |               |                              |    |              |                 |
| Routes •                   | + •     | lew Clear All         |                    |               | Q Messages Format Filter     |    | \$           | ~               |
| Standards                  |         | Message Format Name 🌲 | Last User Update 🌲 | Last Update 🌲 | Message Format Description 🌲 |    |              |                 |
| Messages                   |         |                       |                    |               |                              |    |              |                 |
| 🗱 Systems                  |         | EDIFACTD93A           |                    |               |                              |    |              | ľ               |
| Environments               |         | EDIFACTD93AAGL        |                    |               |                              |    |              |                 |
| ✗ Administration ◄         |         | EDIFACTD93AEAN        |                    |               |                              |    |              |                 |
|                            |         | EDIFACTD96A           |                    |               |                              |    |              |                 |
|                            |         | EDIFACTD96AEAN        |                    |               |                              |    |              |                 |
|                            |         | EDIFACTD97A           |                    |               |                              |    |              |                 |

**Note:** The numeric value within the Message Type tab indicates the number of message types that are currently defined for a selected message format.

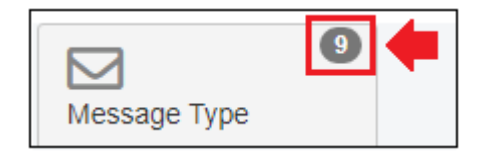

To add a new message type, click New, as shown in the following image.

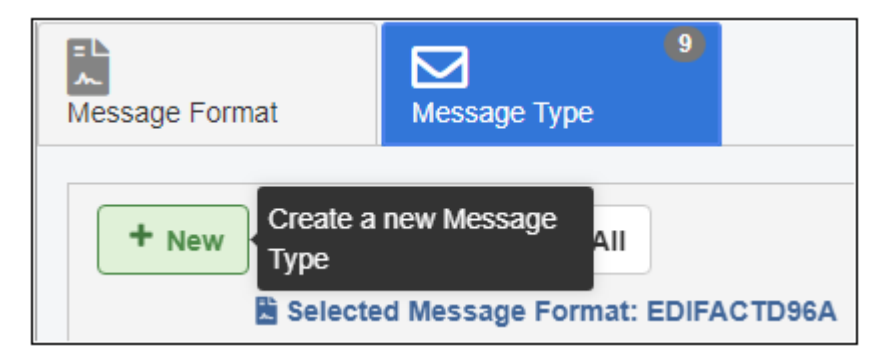

| New Message Ty                 | /pe                     | × |
|--------------------------------|-------------------------|---|
| Message<br>Type Name           | OrderCreate             | ן |
| Schema<br>Name                 | DOC_EDIFACT-D96A_ORDERS | ] |
| Schema<br>Location             |                         | ] |
| Message<br>Type<br>Description | ORDERS                  |   |
|                                | Save X Cancel           |   |

The New Message Type dialog box opens, as shown in the following image.

Provide a message type name, schema name with an optional location, and description. When you are finished, click Save.

| The new message type that you defined is added to the table, a | as shown in the following image. |
|----------------------------------------------------------------|----------------------------------|
|----------------------------------------------------------------|----------------------------------|

| + New | 🖥 Dele   | te × Clear All         |                             |             |                      | ٩                             | Messages Type Filter | <b>\$</b> ~     |
|-------|----------|------------------------|-----------------------------|-------------|----------------------|-------------------------------|----------------------|-----------------|
|       | 🗄 Select | ed Message Format: El  | DIFACTD96A                  |             |                      |                               |                      |                 |
|       | ID<br>\$ | Message Type<br>Name 🌲 | Schema Name                 | Format Name | Schema<br>Location 🜲 | Message Type<br>Description 🌲 | Last User Update 🌲   | Last Update   🖨 |
| •••   | 76       | DeliverySchedule       | DOC_EDITACT                 | EDIFACTD96A |                      | DELJIT                        |                      |                 |
|       | 78       | PlanningSchedule       | DOC_EDIFACT-<br>D96A_DELFOR | EDIFACTD96A |                      | DELFOR                        |                      |                 |
|       | 88       | Invoice                | DOC_EDIFACT-<br>D96A_INVOIC | EDIFACTD96A |                      | INVOIC                        |                      |                 |
|       | 89       | OrderResponse          | DOC_EDIFACT-<br>D96A_ORDRSP | EDIFACTD96A |                      | ORDRSP                        |                      |                 |
|       | 97       | OrderCreate            | DOC_EDIFACT-<br>D96A_ORDERS | EDIFACTD96A |                      | ORDERS                        |                      |                 |
|       | 124      | CustomerArticleMaste   | DOC_EDIFACT-<br>D96A_PRICAT | EDIFACTD96A |                      | PRICAT                        |                      |                 |
|       | 126      | CustomerMasterData     | DOC_EDIFACT-<br>D96A_PARTIN | EDIFACTD96A |                      | PARTIN                        |                      |                 |
|       | 128      | ProductCatalogUpdat    | DOC_EDIFACT-<br>D96A_PRICAT | EDIFACTD96A |                      | PRICAT                        |                      |                 |

#### Systems

Systems are physical end-systems, such as machines or applications (iWay Service Manager (iSM) channels), that can send messages to the processing engine. The systems are directly mapped to iSM components, such as adapters, channels, and listeners, to make them accessible during iWay Trading Partner Manager runtime to the application. Before a system is defined, the appropriate iSM component must be created and made available in iSM. In some instances, systems can also represent a logical system used for routing messages, in which case there is no iSM component associated with the defined system. A system can only be in one environment at a time.

To access the Systems page, click *Systems* from the left navigation pane in the console, as shown in the following image.

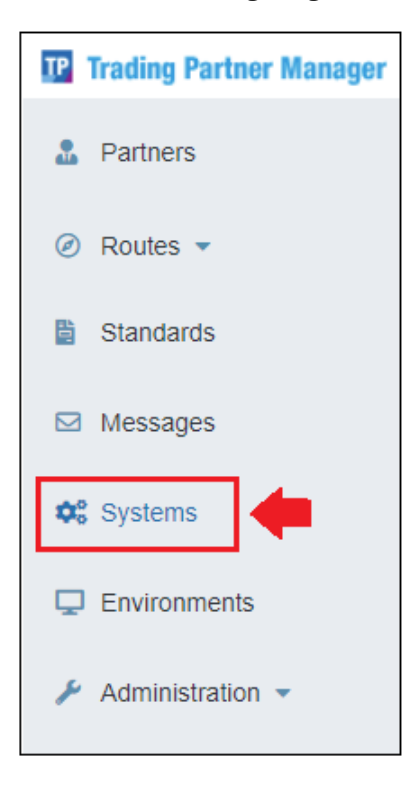

| 🗘 Systen | ns         |              |                              |                | र्द्धः 😮 💄              |
|----------|------------|--------------|------------------------------|----------------|-------------------------|
|          |            |              |                              |                | Inførmation<br>Builders |
| System   | P          | Cartners     |                              |                |                         |
| + New    | × Clear Al | I            | c                            | Systems Filter | ¢ ~                     |
|          | ID 🌲       | System Name: | Last Update 🌲                | Туре 🌲         | Environment 🌲           |
|          |            |              |                              |                |                         |
|          | 1          | test         | 2018-10-09T19:08:44.000+0000 | default        | DEV                     |
|          | 2          | inna_sys     | 2019-02-19T18:18:19.000+0000 | default        | PERF                    |
|          | 3          | innovis      | 2019-05-17T18:01:35.113+0000 | default        | PROD                    |
|          | 4          | Innovis test | 2019-05-17T14:05:11.000+0000 | default        | TEST                    |
|          | 5          | arktest      | 2019-07-22T18:58:20.413+0000 | default        | QA                      |
|          | 1005       | AS2_out      | 2019-08-20T13:32:03.000+0000 | default        | TEST                    |
|          | 1006       | CanadaSystem | 2019-11-13T17:42:48.480+0000 | default        | TEST                    |
|          |            |              |                              |                |                         |
|          |            |              | Total number of systems : 7  |                |                         |

The Systems page opens in the console, as shown in the following image.

The System tab is selected by default, which lists all the defined systems and enables the creation of new systems for iWay Trading Partner Manager use.

To review the partners that are associated with a specific system, ensure the System tab is selected on the Systems page. Select an available system from the table, and then click the *Partners* tab, as shown in the following image.

| =                       | o Syste | ms          |                 |                              |             | 🏚 😧 💄                   |
|-------------------------|---------|-------------|-----------------|------------------------------|-------------|-------------------------|
| Trading Partner Manager |         |             |                 |                              |             | Inf@rmation<br>Builders |
| Partners                | System  | Partr       | l <sup>10</sup> | •                            |             |                         |
| Ø Routes •              | + New   | × Clear All |                 | Q Sys                        | tems Filter | <b>\$</b> ~             |
| Standards               |         | ID \$       | System Name: 🌲  | Last Update 🌲                | Туре 🌲      | Environment 🌲           |
| Messages                | =       |             |                 |                              |             |                         |
| 😂 Systems               | -       | 1           | test            | 2018-10-09T19:08:44.000+0000 | default     | DEV                     |
| Environments            |         | 2           | inna_sys        | 2019-02-19T18:18:19.000+0000 | default     | PERF                    |
| Administration -        |         | 3           | innovis         | 2019-05-17T18:01:35.113+0000 | default     | PROD                    |
|                         |         | 4           | Innovis test    | 2019-05-17T14:05:11.000+0000 | default     | TEST                    |
|                         |         | 5           | arktest         | 2019-07-22T18:58:20.413+0000 | default     | QA                      |
|                         |         | 1005        | AS2_out         | 2019-08-20T13:32:03.000+0000 | default     | TEST                    |
|                         | •••     | 1006        | CanadaSystem    | 2019-11-13T17:42:48.480+0000 | default     | TEST                    |
|                         |         |             |                 | ₩ ◀ 1 ▶ ₩                    |             |                         |
|                         |         |             | To              | otal number of systems : 7   |             |                         |

**Note:** The numeric value within the Partners tab indicates the number of partners that are currently associated with the selected system.

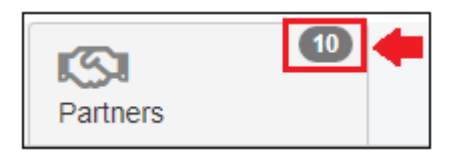

To edit an existing system, click the options menu to the left of the system in the corresponding row, as shown in the following image.

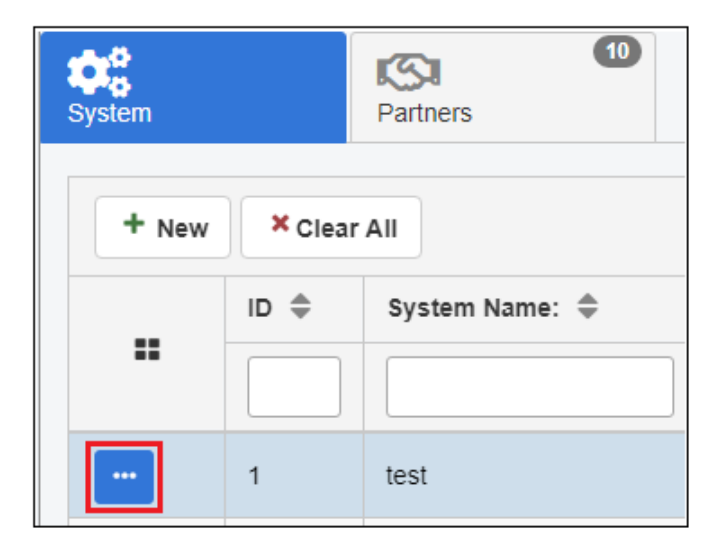

Click *Edit* from the menu, as shown in the following image.

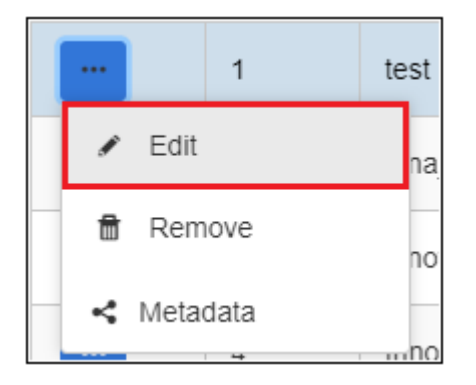

The Edit System dialog box opens, as shown in the following image.

| Edit System    |                 | × |
|----------------|-----------------|---|
| System<br>Name | test            | ) |
| Туре           | default         | ] |
| Environment    | DEV             | ] |
| Description    |                 | ] |
|                |                 |   |
|                | ✓ Save × Cancel |   |

When you are finished editing the system information, click Save.

To delete an existing system, select the system and click *Remove* from the options menu, as shown in the following image.

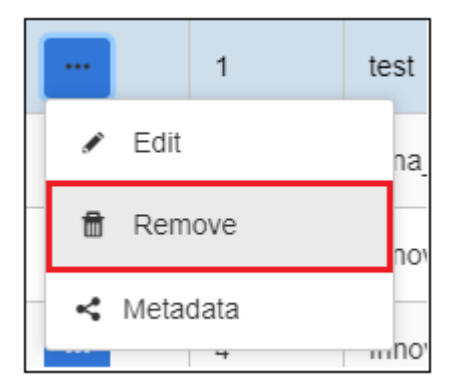

The Delete System confirmation dialog box opens, as shown in the following image.

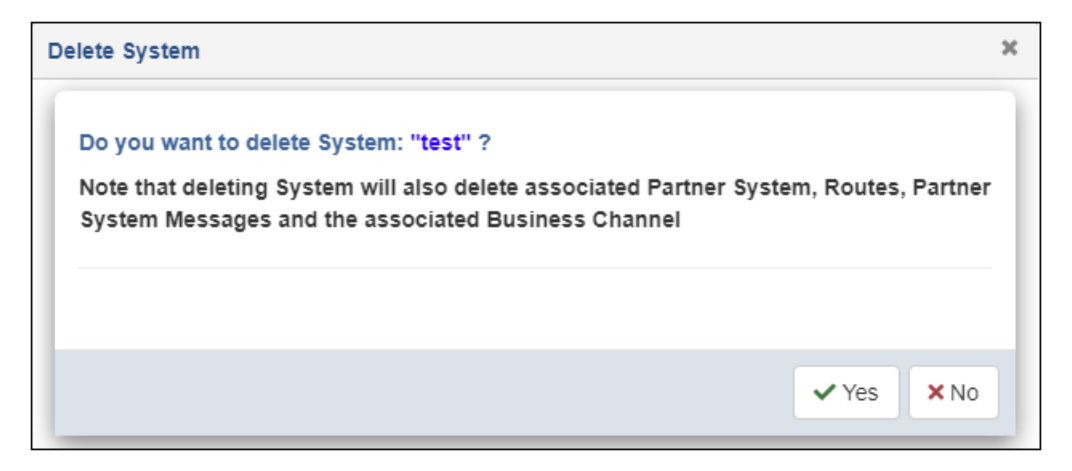

**Note:** Deleting a system will delete all the associated partner systems using this defined system.

## *Procedure:* How to Create a System

To create a system using the console:

1. From the Systems page, select the System tab, and then click New, as shown in the following image.

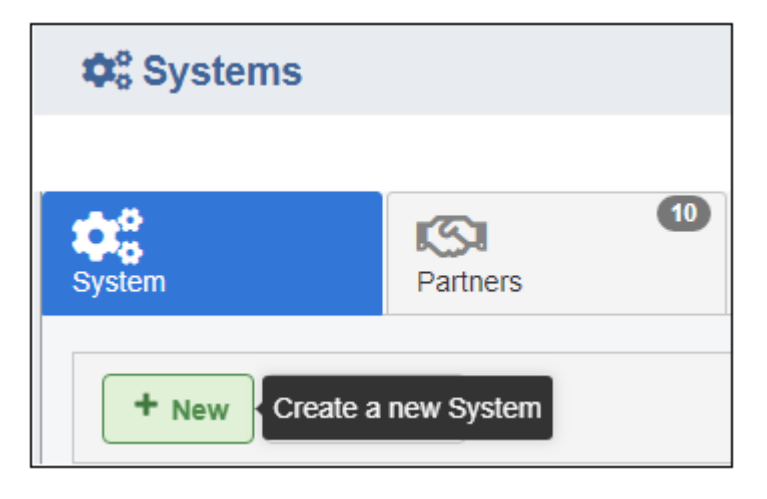

| The New System dialog box opens, as shown in the followin | ng image. |
|-----------------------------------------------------------|-----------|
|-----------------------------------------------------------|-----------|

| New System     |                                            |             | × |
|----------------|--------------------------------------------|-------------|---|
| System<br>Name | Test_Sys                                   |             | ] |
| Туре           | default                                    | ~           | ] |
| Environment    | QA                                         | -           |   |
| Description    | This is a test system for QA environments. |             | ) |
|                |                                            |             |   |
|                |                                            | Save Cancel |   |

2. Enter the information for the system you are creating.

The following table lists and describes the properties in the Create New System dialog.

| Property    | Description                                                            |
|-------------|------------------------------------------------------------------------|
| System Name | Unique name for the system.                                            |
| Туре        | Specify a predefined type (optional).                                  |
| Environment | Environment to which this system applies (for example, DEV, QA, PROD). |
| Description | Optional description for the system being created.                     |

3. Click Save.

| System                      |           | Partners 10    |                              |            |               |  |
|-----------------------------|-----------|----------------|------------------------------|------------|---------------|--|
| + New                       | × Clear   | All            | Q Syst                       | ems Filter | <b>\$</b> ~   |  |
|                             | ID \$     | System Name: 🌲 | Last Update 🌲                | Туре 🌲     | Environment 🌲 |  |
| ••                          |           |                |                              |            |               |  |
|                             | 1         | test           | 2018-10-09T19:08:44.000+0000 | default    | DEV           |  |
|                             | 2         | inna_sys       | 2019-02-19T18:18:19.000+0000 | default    | PERF          |  |
|                             | 3         | innovis        | 2019-05-17T18:01:35.113+0000 | default    | PROD          |  |
|                             | 4         | Innovis test   | 2019-05-17T14:05:11.000+0000 | default    | TEST          |  |
|                             | 5         | arktest        | 2019-07-22T18:58:20.413+0000 | default    | QA            |  |
|                             | 1005      | AS2_out        | 2019-08-20T13:32:03.000+0000 | default    | TEST          |  |
|                             | 1006      | CanadaSystem   | 2019-11-13T17:42:48.480+0000 | default    | TEST          |  |
|                             | 1007      | Test_Sys       | 2019-12-19T21:13:20.218+0000 | default    | QA            |  |
|                             | ₩ 4 1 > ₩ |                |                              |            |               |  |
| Total number of systems : 8 |           |                |                              |            |               |  |

The new system is added to the table in the System tab, as shown in the following image.

#### **Environments**

The main environments page allows the management of the environments defined in iWay Trading Partner Manager. With different environments, you can organize an infrastructure. Systems and business routes can be associated to an environment. This is a valuable option for applications which share the same database repository to store information for multiple environments such as developer and quality assurance environments. However, it is always recommended to have a separate database repository for the production environment, rather than using this shared repository approach. To access the Environments page, click *Environments* from the left navigation pane in the console, as shown in the following image.

| <b>IP</b> Trading Partner Manager |
|-----------------------------------|
| Partners                          |
| Ø Routes                          |
| Standards                         |
| Messages                          |
| 😂 Systems                         |
|                                   |
| Administration -                  |

| <b>D</b> Environments | S                  |                         | tật 😮 💄                 |  |
|-----------------------|--------------------|-------------------------|-------------------------|--|
|                       |                    |                         | Inførmation<br>Builders |  |
| Environment           |                    |                         |                         |  |
| + New × Clea          | r All              | <b>Q</b> Environm       | ents Filter             |  |
|                       | Environment Name 🌲 | Description 🌩           | Last User Update 🌲      |  |
| ••                    |                    |                         |                         |  |
|                       | PROD               | Production              |                         |  |
| •••                   | QA                 | Quality Assurance       |                         |  |
|                       | DEV                | Development             |                         |  |
|                       | TEST               | System Test             |                         |  |
|                       | PERF               | Performance Test        |                         |  |
|                       | ааа                | AAA                     | admin                   |  |
|                       | ARK                | Arkady                  | admin                   |  |
|                       | NEWONE             | NEW ENVIRONMENT         | admin                   |  |
| H 4 1 F H             |                    |                         |                         |  |
|                       | Total numb         | per of environments : 8 |                         |  |

The Environments page opens in the console, as shown in the following image.

The Environments page enables the management and creation of pre-defined and new environments for the application.

### Administration

The Administration menu in the console allows administrators to add, delete, and edit other users. Administrators can also designate various roles to managed users. The Administration menu is designed to provide an audit trail of user login activity, as well as various settings and metadata management. To access the Administration menu, expand *Administration* in the left navigation pane, as shown in the following image.

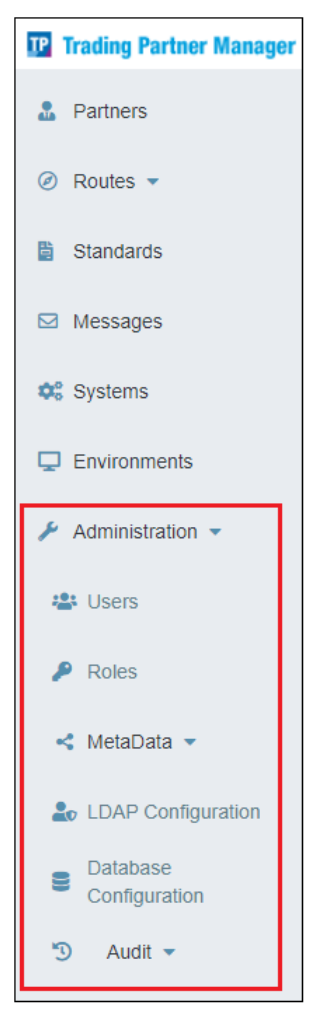

**Note:** Users who are not designated as administrators will not be able to access the Administration menu.

# Users

| =                               | <b>42</b> 5 U              | sers            |              |             |            |                       |                                | <b>Ø</b> | 0                 | 2           |
|---------------------------------|----------------------------|-----------------|--------------|-------------|------------|-----------------------|--------------------------------|----------|-------------------|-------------|
| Trading Partner Manager         |                            |                 |              |             |            |                       |                                |          | Inførmat<br>Build | ion<br>lers |
| 2 Partners                      | +                          | New × Clear All |              |             |            | Q User                | s Filter                       |          | ۵ ~               | -           |
| Ø Routes •                      |                            | User Name 🌲     | First Name 🌲 | Last Name 🌲 | Block User | Last User<br>Update 🌲 | Last Update 🌲                  | Role 🌲   |                   |             |
| Standards                       |                            |                 |              |             |            |                       |                                |          |                   |             |
| Messages                        |                            | admin           | Internal     | User        | Unblock    |                       |                                |          |                   | î           |
| 🔅 Systems                       |                            | George          | George       | Peterson    | Unblock    |                       |                                |          |                   | 1           |
| Environments     Administration |                            | Pete            | Frank        | Peterson    | Unblock    |                       |                                |          |                   | 1           |
| 😩 Users                         | -                          | brian           | brian        | lehrhoff    |            | admin                 | 2019-10-<br>29T13:29:55.617+0  |          |                   | 1           |
| 👂 Roles                         | •••                        | maria           | s            | s           | Unblock    | admin                 | 2019-10-<br>29T15:43:52.193+0  |          |                   |             |
| < MetaData 👻                    |                            | maria1          | а            | а           | Unblock    | admin                 | 2019-10-<br>15T18:27:29.587+0  |          |                   |             |
| LDAP Configuration              |                            | inessa          | а            | а           | Unblock    | admin                 | 2019-10-<br>16T15:55:11.440+0( |          |                   |             |
| Configuration                   |                            | Норе            | Норе         | Ward        | Unblock    |                       |                                |          |                   |             |
| 3 Audit 🕈                       | •••                        | iway            | iway         | user        | Unblock    |                       |                                |          |                   |             |
|                                 | -                          |                 |              | 14          | Unblock    | N N                   |                                |          |                   | Ŧ           |
|                                 | Total number of users : 11 |                 |              |             |            |                       |                                |          |                   |             |

The Users section allows administrators to add, delete, and edit other users.

# *Procedure:* How to Create a New User

To create a new user:

1. From the Administration menu, click *Users*, and then click *New*, as shown in the following image.

| 📇 Users |                       |              |  |  |  |  |
|---------|-----------------------|--------------|--|--|--|--|
|         |                       |              |  |  |  |  |
| •       | Vew Create a new User |              |  |  |  |  |
|         | User Name 🌲           | First Name 🌲 |  |  |  |  |
| ==      |                       |              |  |  |  |  |
|         | admin                 | Internal     |  |  |  |  |

| New      | / User            |                 | × |
|----------|-------------------|-----------------|---|
| U        | ser Name          | Sample_User     |   |
| Pa       | assword           |                 |   |
| C(<br>Pa | onfirm<br>assword |                 |   |
| Fi       | irst Name         | John            |   |
| La       | ast Name          | Smith           |   |
| R        | ole               | test × ∨        | ] |
| в        | lock User         |                 |   |
|          |                   | ✓ Save × Cancel |   |

The New User dialog box opens, as shown in the following image.

The following table lists and describes the properties in the New User dialog box.

| Property         | Description                                   |
|------------------|-----------------------------------------------|
| User Name        | Unique name of the user.                      |
| Password         | Password of the user.                         |
| Confirm Password | You must re-enter the password in this field. |
| First Name       | First name of the user.                       |
| Last Name        | Last name of the user.                        |

| Property   | Description                                                                                       |
|------------|---------------------------------------------------------------------------------------------------|
| Role       | Select an available role from the drop-down list to be assigned to the user.                      |
| Block User | If selected, user access to iWay Trading Partner<br>Manager is blocked without deleting the user. |

2. Provide the required information for the new user and click Save.

The new created user will appear in the screen of available users.

To edit an existing user, select the user and then click *Edit* from the options menu, as shown in the following image.

|   | admin  |
|---|--------|
| ø | Edit   |
| 2 | Remove |

The Edit User dialog box opens. Modify the user properties as required and then click *Save*.

To delete an existing user, select the user and then click *Remove* from the options menu, as shown in the following image.

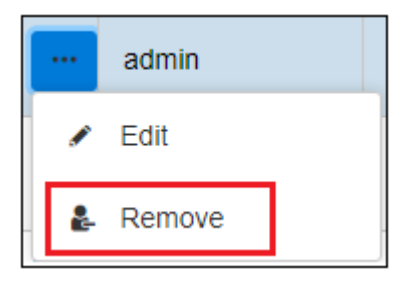

The Delete User confirmation dialog box opens. Click Yes to confirm the removal of the selected user.

# Role

The Roles section allows administrators to add, delete, and edit roles which can be assigned to the users.

| =                                                   | 🔑 R | oles           |                               |                       | 徽 😧 💄                        |
|-----------------------------------------------------|-----|----------------|-------------------------------|-----------------------|------------------------------|
| TP Trading Partner Manager                          |     |                |                               |                       | Inførmation<br>Builders      |
| Partners                                            | +   | New Clear All  |                               | <b>Q</b> Roles Filter | <b>↓</b>                     |
| Ø Routes •                                          |     | Role Name 🌲    | Role Description 🌲            | Last User Update 🌲    | Last Update 🌲                |
| Standards                                           | ••  |                |                               |                       |                              |
| Messages                                            |     | administrator  | Default Admin created by iWAY |                       |                              |
| 😂 Systems                                           |     | limited        | limited access                | admin                 | 2019-10-29T13:25:45.667+0000 |
| Environments                                        |     | mix            |                               | admin                 | 2019-10-28T16:31:57.910+0000 |
| Administration -                                    |     | test           |                               | admin                 | 2019-10-15T18:24:56.000+0000 |
| 🏥 Users                                             |     | noadmin        |                               | admin                 | 2019-10-16T14:27:55.000+0000 |
|                                                     |     | onlypartner    |                               | admin                 | 2019-10-29T13:29:03.697+0000 |
| Roles                                               |     | onlythepartner | only the partner              | admin                 | 2019-10-29T13:29:36.957+0000 |
| < MetaData 👻                                        |     |                |                               |                       |                              |
| LDAP Configuration                                  |     |                | Total number of               | roles : 7             |                              |
| <ul> <li>Database</li> <li>Configuration</li> </ul> |     |                |                               |                       |                              |
| 🕲 Audit 👻                                           |     |                |                               |                       |                              |

# *Procedure:* How to Create a New Role

To create a new role:

1. From the Administration menu, click *Roles*, and then click *New*, as shown in the following image.

| P Roles           |               |        |  |  |
|-------------------|---------------|--------|--|--|
|                   |               |        |  |  |
| + New × Clear All |               |        |  |  |
| ::                | Role Name 🌲   | Role [ |  |  |
|                   |               |        |  |  |
|                   | administrator | Defaul |  |  |

| w Role      |                                                |               |  |  |  |
|-------------|------------------------------------------------|---------------|--|--|--|
| Role Name   | Editor                                         |               |  |  |  |
| Description | Edit access enabled                            |               |  |  |  |
| - Permissi  | ion                                            |               |  |  |  |
| Partners    | View and Edit                                  | -             |  |  |  |
| Routes      | View View and Edit Create View Edit and Delete |               |  |  |  |
| Standards   | No Access<br>View and Edit                     | -             |  |  |  |
| Messages    | View and Edit                                  | •             |  |  |  |
| Systems     | View and Edit                                  | •             |  |  |  |
| Environme   | View and Edit                                  | •             |  |  |  |
| Administra  | View and Edit                                  | •             |  |  |  |
| TPA Metada  | View and Edit                                  | •             |  |  |  |
|             |                                                |               |  |  |  |
|             |                                                |               |  |  |  |
|             | ~                                              | Save X Cancel |  |  |  |

The New Role dialog box opens, as shown in the following image.

The following table lists and describes the properties in the New Role dialog box.

| Property  | Description               |  |
|-----------|---------------------------|--|
| Role Name | Unique name for the role. |  |

| Property    | Description                                                                                     |  |
|-------------|-------------------------------------------------------------------------------------------------|--|
| Description | Description for the role.                                                                       |  |
| Permissions | Specify the access rights for each area (also represents each tab in the console):              |  |
|             | <b>View.</b> Only view the rights.                                                              |  |
|             | □ View and Edit. Allows you to view and edit existing information, but not to create or delete. |  |
|             | <b>Create, View, Edit, and Delete.</b> Full rights to a given tab.                              |  |
|             | <b>No Access.</b> Tab will not be visible.                                                      |  |

2. Provide the required information for the new role and click Save.

The created role will appear in the screen of available roles shown below, and is available to be assigned to users.

| PR  | ₽ Roles                        |                               |                    |                              |  |  |
|-----|--------------------------------|-------------------------------|--------------------|------------------------------|--|--|
|     |                                |                               |                    | Inf©rmation<br>Builders      |  |  |
| +   | + New Clear All Q Roles Filter |                               |                    |                              |  |  |
|     | Role Name 🌲                    | Role Description 🌲            | Last User Update 🌲 | Last Update 🌲                |  |  |
|     |                                |                               |                    |                              |  |  |
|     | administrator                  | Default Admin created by iWAY |                    |                              |  |  |
|     | limited                        | limited access                | admin              | 2019-10-29T13:25:45.667+0000 |  |  |
| ••• | mix                            |                               | admin              | 2019-10-28T16:31:57.910+0000 |  |  |
| ••• | test                           |                               | admin              | 2019-10-15T18:24:56.000+0000 |  |  |
| ••• | noadmin                        |                               | admin              | 2019-10-16T14:27:55.000+0000 |  |  |
| ••• | onlypartner                    |                               | admin              | 2019-10-29T13:29:03.697+0000 |  |  |
| ••• | onlythepartner                 | only the partner              | admin              | 2019-10-29T13:29:36.957+0000 |  |  |
|     | Editor                         | Edit access enabled           | admin              | 2020-06-29T01:30:15.000+0000 |  |  |
|     | H ≪ 1 ► N                      |                               |                    |                              |  |  |
|     | Total number of roles : 8      |                               |                    |                              |  |  |
To edit an existing role, select the role and click *Edit*, as shown in the following image.

|   | administrator |  |
|---|---------------|--|
| ø | Edit          |  |
| ħ | Remove        |  |

The Edit Role dialog box opens. Modify the role properties as required and then click Save.

To delete an existing role, select the role and click *Delete*, as shown in the following image.

| administrate | or                             |
|--------------|--------------------------------|
| Edit         |                                |
| Remove       | -                              |
|              | administrato<br>Edit<br>Remove |

The Delete Role confirmation dialog box opens. Click Yes to confirm the removal of the selected role.

Note: If a role is associated with any user, you will not be able to delete it.

#### Metadata

The MetaData section allows those users with designated rights to manage metadata nodes and data types for all objects within iWay Trading Partner Manager. This area enables the creation or deletion of metadata nodes for a given object such as partner. The created metadata is available for all instances of an object, such as centralizing the management. For example, the ReceiverID metadata node created for the partner object will be available for all partners created, but will store different values specific to a given partner. The following image shows the MetaData Configuration screen, which can be accessed from the Administration menu.

| =                                                   | 🤸 Me      | taData Configui  | ration           |                  |              |                  |              | ţġ.                   | 0 🛓                     |
|-----------------------------------------------------|-----------|------------------|------------------|------------------|--------------|------------------|--------------|-----------------------|-------------------------|
| TP Trading Partner Manager                          |           |                  |                  |                  |              |                  |              |                       | Inf©rmation<br>Builders |
| Partners                                            | Partners  | Partner Contact  | Partner Syste    | m Partner Sys    | tem Messages | Advanced Ro      | utes Advance | ed Route Code Substit | ution                   |
| 🖉 Routes 👻                                          | Basic Rou | utes Basic Route | Code Substitutio | on Standards     | Message Ty   | pe Systems       | Environments |                       |                         |
| Standards                                           | Meta Da   | ata Types        |                  |                  |              |                  |              |                       |                         |
| Messages                                            | +         | New × Clear All  |                  |                  |              |                  |              |                       |                         |
| 😂 Systems                                           |           | Type Name 🌲      |                  | Description 🗢    |              | Last User Update | •            | Last Update 🗢         |                         |
| Environments                                        |           | default          |                  | )efault Metadata |              |                  |              |                       |                         |
| Administration -                                    |           | ark              | a                | ırk              |              | admin            |              | 2019-08-13T16:34:00.0 | 00+0000                 |
| 📽 Users                                             |           | arka             | a                | irka             |              | admin            |              | 2019-08-13T16:34:08.0 | 00+0000                 |
| 👂 Roles                                             |           | filters          | t                | est filter       |              | admin            |              | 2019-08-21T13:25:16.0 | 00+0000                 |
| < MetaData 👻                                        |           | maria            |                  |                  |              | admin            |              | 2019-08-21T15:50:39.0 | 00+0000                 |
| <ul> <li>MetaData</li> <li>Configuration</li> </ul> |           |                  |                  | М                | <b>€</b> 1 2 | ► N              |              |                       |                         |
| Data Type<br>Configuration                          |           |                  |                  |                  |              |                  |              |                       |                         |
| LDAP Configuration                                  |           |                  |                  |                  |              |                  |              |                       |                         |

| =                                                 | SR D | ata T    | ype Configuration   |                                                                                                    | 歳 🕑 💄                                                                                                 |
|---------------------------------------------------|------|----------|---------------------|----------------------------------------------------------------------------------------------------|----------------------------------------------------------------------------------------------------|
| Trading Partner Manager                           |      |          |                     |                                                                                                    | Inførmation<br>Builders                                                                               |
| 2 Partners                                        | +    | New      | × Clear All         | ٩                                                                                                    | Data Type Filter                                                                                      |
| Ø Routes *                                        |      | ID<br>\$ | Name 🌲              | Regex 🗢                                                                                                    | Description 🜲                                                                                         |
| Standards                                         |      |          |                     |                                                                                                    |                                                                                                    |
| Messages                                          |      | 1        | String              | text                                                                                                    | Data type string stores any string of letters, numbers, and symbols.                                  |
| <ul> <li>Systems</li> <li>Environments</li> </ul> |      | 2        | Integer             | number                                                                                                    | Data type an integer is a whole number (not<br>a fraction) that can be positive, negative, or<br>zero |
| Administration -                                  | •••  | 3        | Date                | date                                                                                                    | Data type a date (year, month, day (no time))                                                         |
| 😩 Users                                           |      | 4        | Email               | email                                                                                                    | Data type an e-mail address                                                                           |
| 👂 Roles                                           | •••  | 6        | ipv4 address        | \b(?:(?:25[0-5]]2[0-4]\d][01]?\d\d?)\.){3}<br>(?:25[0-5]]2[0-4]\d][01]?\d\d?)\b                                                                                                    | valid ipv4 (network) address                                                                          |
| MetaData MetaData Configuration                   |      | 7        | url or ipv4 address | $\label{eq:constraints} \begin{split} & \wedge(((h.ps? f.p); \forall V)?(?:([W-L])+(I[?L])?)([W]) \\ & \{2,4\} (?:(?:25[0-5]]2[0-4]]d[[01]?IdId?))(? \\ & \ \ \ \ \ \ \ \ \ \ \ \ \ \ \ \ \ \$ | either url or ipv4                                                                                    |
| Data Type<br>Configuration                        | •••  | 24       | SSN                 | ^(?!(000 666 9))\d{3}-(?!00)\d{2}-<br>(?!0000)\d{4 <b>\$</b> \$ ^(?!(000 666 9))\d{3}<br>(?!00)\d{2}(?!0000)4 <b>\$</b> \$                                                                     | 000-00-0000 or 000000000                                                                              |
| <ul> <li>Database</li> </ul>                      |      | 25       | telephone number    | /^\b\d{3}[]?\d{3}[]?\d{4}\b\$/                                                                                                    | telephone number                                                                                      |
| Configuration                                     |      |          |                     |                                                                                                    |                                                                                                    |
| 🔊 Audit 👻                                         |      |          |                     | Total number of records : 36                                                                                                    |                                                                                                    |

The following image shows the Data Type Configuration screen, which can be accessed from the Administration menu.

# LDAP Configuration

The LDAP Configuration section allows system administrators to enable and configure LDAP authentication with iWay Trading Partner Manager. The LDAP Settings tab is selected by default and shows the current LDAP configuration properties, as shown in the following image.

| ≡                                                              | LDAP Configuration        |                                  | 鐐. 😧 💄                                                                                                    |
|----------------------------------------------------------------|---------------------------|----------------------------------|----------------------------------------------------------------------------------------------------|
| IP Trading Partner Manager                                     |                           |                                  | Inf@rmation<br>Builders                                                                                                    |
| Partners                                                       | LDAP Settings Role Mapper |                                  |                                                                                                    |
| <ul> <li>Routes -</li> </ul>                                   | Use LDAP authentication   |                                  |                                                                                                    |
| Standards                                                      | Setting                   | Value                            | Description                                                                                                    |
| Messages                                                       | URL                       | ldap://localhost:10389/ou=system | URL to reach LDAP directory. LDAP URL's<br>are in the form Idap://host[:port] or<br>Idaps://host[:port].                                                         |
| Environments                                                   | User                      |                                  | The distinguished name (dn) of the admin<br>user for login. Unique attribute and group,<br>for example: uid=admin,ou=system                                      |
| Administration -                                               | Password                  |                                  | Pasword for access to the LDAP directory.                                                                                                    |
| 🖶 Users                                                        | User Search Base          |                                  | Search base for user searches. Default is Ex: ou=users                                                                                                    |
| Roles MetaData                                                 | User Search Filter        |                                  | The LDAP filter used to search for users<br>(optional). For example "(uid={0})". The<br>substituted parameter is the user's login<br>name,for example: (uid={0}) |
| LDAP Configuration                                             | Group Search Base         |                                  | The search base for group membership<br>searches. Default is Ex: ou=groups                                                                                       |
| <ul> <li>Database<br/>Configuration</li> <li>Audit </li> </ul> | Group Search Filter       | (uniqueMember={0})               | The LDAP filter to search for groups.<br>Defaults to "(uniqueMember=(0))". The<br>substituted parameter is the DN of the user.<br>For example: (member={0})      |
|                                                                | Group Role Attribute      | cn                               | Specifies the attribute name which contains the role name. In Default to "cn" - common name                                                                      |

**Note:** By default, iWay Trading Partner Manager uses database authentication, which is based on user authentication information stored in the database that has been configured for iWay Trading Partner Manager.

To enable LDAP, click Use LDAP authentication, as shown in the following image.

| LDAP Configuration      |             |  |  |  |  |  |
|-------------------------|-------------|--|--|--|--|--|
| LDAP Settings           | Role Mapper |  |  |  |  |  |
| Use LDAP authentication |             |  |  |  |  |  |

To edit LDAP settings and test your connection, click *Edit*.

| Edit LDAP Prop            | erties                       |                 |        | ×        |
|---------------------------|------------------------------|-----------------|--------|----------|
| URL                       | ldap://localhost:10389/ou=sy | rstem           |        |          |
| User                      |                              |                 |        |          |
| Password                  |                              |                 |        |          |
| User<br>Search<br>Base    |                              |                 |        |          |
| User<br>Search<br>Filter  |                              |                 |        |          |
| Group<br>Search<br>Base   |                              |                 |        |          |
| Group<br>Search<br>Filter | (uniqueMember={0})           |                 |        |          |
| Group Role<br>Attribute   | cn                           |                 |        |          |
|                           |                              | Test Connection | ✓ Save | × Cancel |

The Edit LDAP Properties dialog box opens, as shown in the following image.

Modify your LDAP properties as required, click *Test Connection* to verify, and then click *Save*. **Note:** The Save button is only enabled when the LDAP connection test is successful.

The following message displays when the LDAP connection test is successful:

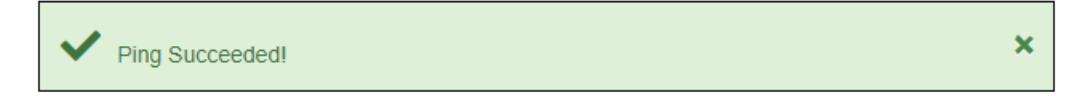

The following message displays when the LDAP connection test is unsuccessful:

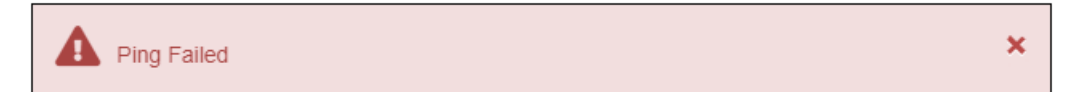

In the LDAP Configuration section, the Role Mapper tab allows you to map LDAP groups with iWay Trading Partner Manager roles, as shown in the following image.

| LDAP Settings Role Mapper           |          |              |               |                    |               |  |  |  |
|-------------------------------------|----------|--------------|---------------|--------------------|---------------|--|--|--|
| + New Clear All Q LDAP Roles Filter |          |              |               |                    |               |  |  |  |
|                                     | ID<br>\$ | LDAP Group 🌲 | TPM Role 🌲    | Last User Update 🌲 | Last Update 🌲 |  |  |  |
|                                     |          |              |               |                    |               |  |  |  |
|                                     | 1        | do-it-all    | mix           |                    |               |  |  |  |
|                                     | 2        | tpm-admin    | administrator |                    |               |  |  |  |
|                                     | 3        | tpm-edit     | administrator |                    |               |  |  |  |
| N 4 <mark>1</mark> ▶ N              |          |              |               |                    |               |  |  |  |
| Total number of records : 3         |          |              |               |                    |               |  |  |  |

To create a mapping, click New.

The New Group Mapper dialog box opens, as shown in the following image.

| New Group Ma  | New Group Mapper 3 |             |  |  |  |  |
|---------------|--------------------|-------------|--|--|--|--|
| LDAP<br>Group | tpm-Idap-test      |             |  |  |  |  |
| TPM Role      | administrator      | ×           |  |  |  |  |
|               |                    | Save Cancel |  |  |  |  |

Type your LDAP Group name in the field and select a corresponding role from the TPM Role drop-down list. Click Save.

You are returned to the Role Mapper tab where your new mapping is added to the table.

To edit or delete a role mapping, click a specific row in the table and select *Edit* or *Remove* from the options menu, as shown in the following image.

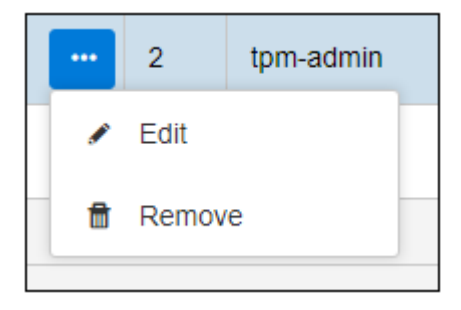

For more information on configuring LDAP, see Configuring and Enabling LDAP on page 44.

# **Database Configuration**

The Database Configuration section allows system administrators to review, modify, and test connection settings for the iWay Trading Partner Manager database that has been configured (for example, SQL Server or Oracle).

| =                                                                | Database Configuration     |                                              | tên 🕄 🔒                                                                         |
|------------------------------------------------------------------|----------------------------|----------------------------------------------|---------------------------------------------------------------------------------|
| Trading Partner Manager                                          |                            |                                              | Inf%rmation<br>Builders                                                         |
| Partners                                                         | ✓ Edit                     |                                              |                                                                                 |
| Ø Routes •                                                       | Setting                    | Value                                        | Description                                                                     |
| Standards                                                        | Driver Java Class          | com.microsoft.sqlserver.jdbc.SQLServerDriver | Specify the JDBC driver used to connect to the database.                        |
| Messages                                                         | Connection Url             | jdbc:sqlserver://iwism;databasename=TPM_707  | Specify the JDBC URL to use when making the database connection.                |
| 😂 Systems                                                        | Connection User Name       | sa                                           | Specify the database user name associated with the connection.                  |
| Environments                                                     | Connection Password        |                                              | Specify the database user password associated with the connection.              |
| Administration -                                                 | Initial Active Connections | 3                                            | Specify the initial connection pool size.                                       |
| 😩 Users                                                          | Maximum Active Connections | 5                                            | Specify the maximum number of database connections allowed by this pool.        |
| 🔑 Roles                                                          | Maximum Idle Connections   | 5                                            | The maximum number of connections that should be kept in the pool at all times. |
| < MetaData 👻                                                     |                            |                                              |                                                                                 |
| LDAP Configuration Database Configuration Database Configuration |                            |                                              |                                                                                 |

To edit your database settings and test your connection, click *Edit*, as shown in the following image.

| Database Configuration |  |  |  |  |  |
|------------------------|--|--|--|--|--|
|                        |  |  |  |  |  |
|                        |  |  |  |  |  |
| ✓ Edit                 |  |  |  |  |  |

| Edit Database Pr                 | roperties                                   | × |
|----------------------------------|---------------------------------------------|---|
| Connection<br>Url                | jdbc:sqlserver://iwism;databasename=TPM_707 |   |
| Connection<br>User Name          | sa                                          | ] |
| Connection<br>Password           |                                             | ] |
| Initial<br>Active<br>Connections | 3                                           | ] |
| Maximum<br>Active<br>Connections | 5                                           | ] |
| Maximum<br>Idle<br>Connections   | 5                                           | ] |
|                                  | Test Connection Save Cancel                 |   |

The Edit Database Properties dialog box opens, as shown in the following image.

Modify your database properties as required, click *Test Connection* to verify, and then click *Save*.

Note: The Save button is only enabled when the database connection test is successful.

The following message displays when the database connection test is successful:

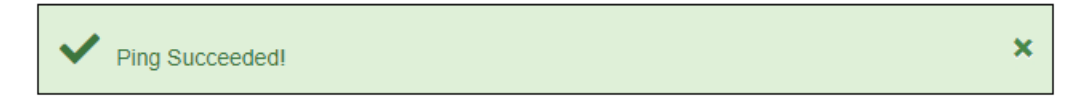

The following message displays when the database connection test is unsuccessful:

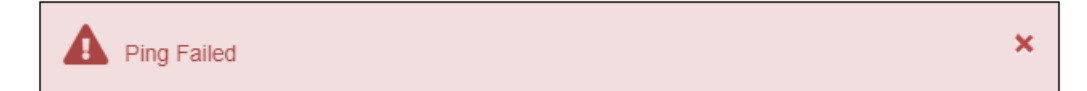

## Audit

The Audit section in the Administration menu is organized by three areas, which allow administrators to monitor user login activity, domains, and metadata in iWay Trading Partner Manager.

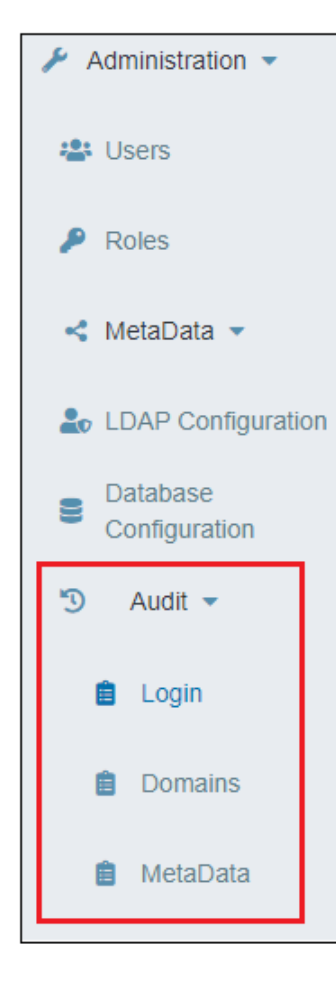

# Login Audit

The Login Audit page provides the user name, the login status, login date/time, and IP address.

| ≡                          | 📋 Login Audit |                        |                          | tên 😮 💄                 |
|----------------------------|---------------|------------------------|--------------------------|-------------------------|
| TP Trading Partner Manager |               |                        |                          | Inf@rmation<br>Builders |
| 1 Partners                 | × Clear All   |                        | <b>Q</b> Audit Filter    | <b>* *</b>              |
| Ø Routes •                 | User Name 🌲   | Status 🌲               | Login Date and Time 🌲    | IP Address 🌲            |
| 🗎 Standards                |               |                        |                          |                         |
| Messages                   | admin         | AUTHENTICATION_SUCCESS | 2019-11-25T17:14:28.783Z | 172.30.234.118          |
|                            | admin         | AUTHENTICATION_FAILURE | 2019-11-25T18:36:15.845Z | 172.30.243.49           |
| 🗱 Systems                  | admin         | AUTHENTICATION_SUCCESS | 2019-11-25T18:36:23.458Z | 172.30.243.49           |
| Environments               | ibiadmin      | AUTHENTICATION_FAILURE | 2019-11-25T21:24:47.263Z | 172.30.243.49           |
|                            | admin         | AUTHENTICATION_SUCCESS | 2019-11-25T21:24:54.720Z | 172.30.243.49           |
| 差 Administration 👻         | admin         | AUTHENTICATION_SUCCESS | 2019-11-27T18:16:07.322Z | 172.30.243.49           |
| 📇 Users                    | admin         | AUTHENTICATION_SUCCESS | 2019-11-27T18:16:07.322Z | 172.30.243.49           |
|                            | admin         | AUTHENTICATION_SUCCESS | 2019-11-27T18:16:07.322Z | 172.30.243.49           |
| P Roles                    | sa            | AUTHENTICATION_FAILURE | 2019-12-02T21:42:32.613Z | 172.30.243.49           |
| < MetaData 👻               | iwayqa        | AUTHENTICATION_FAILURE | 2019-12-02T21:42:57.370Z | 172.30.243.49           |
|                            | admin         | AUTHENTICATION_SUCCESS | 2019-12-05T13:43:44.804Z | 172.30.243.49           |
|                            | admin         | AUTHENTICATION_SUCCESS | 2019-12-19T16:50:34.678Z | 172.30.234.118          |
| Configuration              | admin         | AUTHENTICATION_SUCCESS | 2019-12-21T04:58:13.508Z | 172.30.234.118          |
| 🕤 Audit 🔻                  | admin         | AUTHENTICATION_SUCCESS | 2019-12-27T17:12:05.611Z | 172.30.243.49           |
| - Andre                    | admin         | AUTHENTICATION_SUCCESS | 2019-12-30T16:31:07.147Z | 172.30.243.49           |
| 💼 Login                    |               | ₩ ◀ 14 15              | 16 <b>17</b> 18 🕨 🕅      |                         |
| i Domains                  |               | Total number           | of records : 856         |                         |
| 📋 MetaData                 |               |                        |                          |                         |

#### **Domains Audit**

The Domains Audit page allows you to review which domain (for example, Partner) was added, modified, or deleted based on a specific user ID. You can also specify a time frame (From Date/To Date) to narrow your search.

| =                                                           | ÊC   | )oma                                           | ins Aud                                | it         |            |              |                                      |        |            |         |    |          |                      |       | 愈                        | 0 🛔                             |
|-------------------------------------------------------------|------|------------------------------------------------|----------------------------------------|------------|------------|--------------|--------------------------------------|--------|------------|---------|----|----------|----------------------|-------|--------------------------|---------------------------------|
| Trading Partner Manager                                     |      |                                                |                                        |            |            |              |                                      |        |            |         |    |          |                      |       |                          | Inf@rmation<br>Builders         |
| 2. Partners                                                 | Act  | ion: A                                         | All Actions                            | ,          | ✓ User:    | admin        |                                      | ×      | Domain:    | Partner |    | ~        |                      |       |                          |                                 |
| Ø Routes                                                    | Fro  | rom Date:                                      |                                        |            |            |              |                                      |        |            |         |    |          |                      |       |                          |                                 |
| Standards                                                   |      |                                                |                                        |            |            |              |                                      |        |            |         |    |          |                      | 🗸 Sea | rch ×                    | Clear All                       |
| Messages                                                    | Cold | or leger                                       | na: Green -                            | Site       | BU         | Red - Dele   | tea                                  |        | Postal     |         |    |          | Parent               |       | Update                   |                                 |
| 🗱 Systems                                                   | •    | Type<br>\$                                     | Name<br>\$                             | Code<br>\$ | Name<br>\$ | \$           | Address:                             | ¢      | Code<br>\$ | \$      | ¢  | Province | Partner<br>\$        | \$    | Date<br>\$               | ¢                               |
| Environments                                                |      |                                                |                                        |            |            |              |                                      |        |            |         |    |          |                      |       |                          |                                 |
| Administration -                                            | 141  | filters                                        | ARK<br>TEST                            |            |            | x            |                                      | x      | x          |         | x  |          |                      | admin | 2019-<br>08-<br>21T13:28 | ^                               |
| Roles                                                       | 1151 | maria                                          | dddd                                   |            |            | d            |                                      | dd     | d          | d       | d  |          |                      | admin | 2019-<br>08-<br>21T15:52 |                                 |
| <ul> <li>≺ MetaData </li> <li>LDAP Configuration</li> </ul> | 1    | arka,                                          | AAFES                                  |            |            |              | 4630<br>Exchange<br>Service<br>Drive | Dallas | 75236      | тх      | US |          |                      | admin | 2019-<br>08-<br>21T18:40 | AAFES<br>master<br>partner<br>2 |
| Database     Configuration                                  | 2153 | defai                                          | audit                                  |            |            | address<br>1 |                                      | city   | 07410      | NY      | US |          |                      | admin | 2019-<br>10-<br>10T14:36 | audit<br>test                   |
| E Login                                                     | 67   | defai                                          | Notions<br>Marketing<br>Inbound<br>850 |            |            |              |                                      |        |            |         |    |          | Michaels<br>Stores   | admin | 2019-<br>10-<br>24T13:38 |                                 |
| <ul><li>Domains</li><li>MetaData</li></ul>                  | 67   | defai                                          | Notions<br>Marketing<br>Inbound<br>850 |            |            |              |                                      |        |            |         |    |          | Notions<br>Marketing | admin | 2019-<br>10-<br>24T13:41 |                                 |
|                                                             |      | ti d d 2 3 ▶ M<br>Total number of records : 22 |                                        |            |            |              |                                      |        |            |         |    |          |                      |       |                          |                                 |

#### Metadata Audit

The Metadata Audit page allows you to review which metadata nodes were added, modified, or deleted based on a specific user ID and domain (for example, Partner). You can also specify a time frame (From Date/To Date) to narrow your search.

| ≡                         | 📋 Metadata Au       | dit                       |               |                 |                              |                                  | 🏚 😧 💄                   |
|---------------------------|---------------------|---------------------------|---------------|-----------------|------------------------------|----------------------------------|-------------------------|
| Trading Partner Manager   |                     |                           |               |                 |                              |                                  | Inførmation<br>Builders |
| Partners                  | Action: All Actions | V User: a                 | dmin          | × 🗸 Domain: Par | rtner 🗸                      |                                  |                         |
| Routes •                  | From Date:          | <b></b>                   | To Date:      |                 | <b> </b>                     |                                  |                         |
| Standards                 | Color legend: Green | - Added, Blue - Edited, I | Red - Deleted |                 |                              | ✓ Se                             | arch X Clear All        |
| Messages                  | ID 🜩                | MetaData Name 🌲           | Damain ID 🌲   | Value 🌩         | Description 🜩                | Last User Update                 | Last Update 🌲           |
| 🗱 Systems                 |                     |                           |               |                 |                              |                                  |                         |
| Environments              |                     |                           |               |                 |                              |                                  |                         |
| Administration -          | 2168                | month                     | 141           |                 | month                        | 2019-08-<br>21T14:58:50.000+0000 | admin                   |
| 🖶 Users                   | 2165                | date                      | 141           |                 | date                         | 2019-08-<br>21T14:59:17.000+0000 | admin                   |
| 🔑 Roles                   | 2166                | integer                   | 141           | -123            | integer                      | 2019-08-<br>21T14:59:26.000+0000 | admin                   |
| < MetaData 👻              | 2166                | integer                   | 141           | 123             | integer                      | 2019-08-<br>21T15:00:05.000+0000 | admin                   |
| LDAP Configuration        | 2166                | integer                   | 141           | 0.000123        | integer                      | 2019-08-<br>21T15:00:20.000+0000 | admin                   |
| Database<br>Configuration | 2166                | integer                   | 141           | 0.000123        | integer                      | 2019-08-<br>21T15:00:54.000+0000 | admin                   |
| 🕥 Audit 👻                 | 38                  | isa02                     | 1             | test            | Authorization<br>Information | 2019-06-<br>27T22:05:04.277+0000 | mfeda                   |
| 💼 Login                   | 42                  | Isa06                     | 2             | 14              | Sender ID                    | 2009-12-<br>16T21:07:43.000+0000 | admin                   |
| Domains                   | 42                  | isa06                     | 3             | 14              | Sender ID                    | 2009-12-<br>17T13:20:03.000+0000 | admin                   |
| 📋 MetaData                | 42                  | ica06                     | 6             | 14              | Sandar ID                    | 2009-12-                         | admin                   |
|                           |                     |                           | H 4           | 1 2 3 4 5       | 5 🕨 M                        |                                  |                         |

## **Extensible Metadata**

Extensible metadata is one of the key features of iWay Trading Partner Manager. It enables the application to extend the definition of any object (for example, partner, system, message, and so on) to contain application specific attributes. The metadata is defined in the console and then accessed by an application at runtime through the standard iWay Trading Partner Manager function calls, such as providing additional attributes to facilitate proper routing and message processing. For example, a ReceiverID metadata field can be associated with a partner, so when the application receives an EDI message, it can do a look up to retrieve the partner information based on the ReceiverID from the incoming message and continue message processing.

#### Metadata Management

Metadata management is performed through the Administration menu of the console. Once the Administration menu is accessed, a user (with proper permissions) can expand the *MetaData* menu and select the *MetaData Configuration* submenu. The MetaData Configuration page opens and displays a set of sub-tabs where each tab represents an object (for example, Partners, Systems, and so on), as shown in the following image.

| =                            | MetaDa                                    | ita Configur                  | ation               |                           |                 |                      |                                |           | ţĝ,                          | 0 🛓                     |  |
|------------------------------|-------------------------------------------|-------------------------------|---------------------|---------------------------|-----------------|----------------------|--------------------------------|-----------|------------------------------|-------------------------|--|
| Trading Partner Manager      |                                           |                               |                     |                           |                 |                      |                                |           |                              | Inf©rmation<br>Builders |  |
| Partners                     | Partners Partner Contact Partner Syst     |                               | Partner System      | Partner Sys               | tem Messages    | Advanced R           | outes Advar                    | ced Route | Code Substitution            | n                       |  |
| <ul> <li>Routes •</li> </ul> | Basic Routes Basic Route Code Substitutio |                               | Code Substitution   | on Standards Message Type |                 | Systems Environments |                                | ts        |                              |                         |  |
| Standards                    | Meta Data Typ                             | Meta Data Types               |                     |                           |                 |                      |                                |           |                              |                         |  |
| Messages                     | + New                                     | + New × Clear All             |                     |                           |                 |                      |                                |           |                              |                         |  |
| 🚓 Systems                    | Type Name 🗢                               |                               |                     | scription 🌲               |                 | Last User Upd        | ate 🌩                          | Last      | Update 🌲                     |                         |  |
| Environments                 |                                           |                               |                     |                           |                 |                      |                                |           |                              |                         |  |
| Administration               | default                                   |                               |                     | fault Metadata            |                 |                      |                                |           |                              |                         |  |
| tet Lison                    | ark                                       |                               | arl                 |                           |                 | admin                |                                | 2019      | 2019-08-13T16:34:00.000+0    |                         |  |
|                              | arka                                      |                               | arl                 | a                         |                 | admin                |                                |           | 2019-08-13T16:34:08.000+0000 |                         |  |
| Roles                        | filter                                    | s                             | tes                 | t filter                  |                 | admin                |                                |           | 2019-08-21T13:25:16.000+0000 |                         |  |
| < MetaData ▼                 | mari                                      | a                             |                     |                           |                 | admin                | admin 2019-08-21T15:50:39.000+ |           |                              | 0000+000                |  |
| Configuration                |                                           |                               |                     | ł                         | 【 <b>【 】</b> 2  |                      |                                |           |                              |                         |  |
| Configuration                | Meta Data No                              | des for: "abc"                |                     |                           |                 |                      |                                |           |                              |                         |  |
| LDAP Configuration           | + New                                     | Right-clicking<br>× Clear All | a selected table ro | w will display a          | pop-up menu wit | h the actions y      | ou can perform:                | Add, Edit | or Delete node               |                         |  |
| Configuration                | ID<br>♣ TPA                               | Node ≑                        | Data Type           | ¢                         | Description     | •                    | Last User Updat                | e 🌩       | 🗢 🛛 Last Update 🗢            |                         |  |
| -9 Audit -                   |                                           |                               |                     |                           |                 |                      |                                |           |                              |                         |  |
|                              |                                           |                               |                     |                           | R <b>4</b> 1 →  |                      |                                |           |                              |                         |  |
|                              |                                           |                               |                     |                           |                 |                      |                                |           |                              |                         |  |

You can define a metadata type for each object, and further extend this metadata by defining metadata nodes for each type.

You can easily manage extensive lists of metadata by using the available controls in each table (for example, sorting, filtering, and scrolling), as shown in the following image.

| Partners  | Partner Contact      | Partner System | Partner Syste   | em Messages | Advanced Routes Advanced Ro |         | ute Code Substitution | Basic Routes |  |  |
|-----------|----------------------|----------------|-----------------|-------------|-----------------------------|---------|-----------------------|--------------|--|--|
| Basic Rou | te Code Substitution | Standards      | Message Type    | Systems     | Environments                |         |                       |              |  |  |
| Meta Da   | Meta Data Types      |                |                 |             |                             |         |                       |              |  |  |
| +         | + New Clear All      |                |                 |             |                             |         |                       |              |  |  |
|           | Type Name 🌲          | C              | Description 🌲   |             | Last User Up                | odate 🌲 | Last Update 🔺         |              |  |  |
|           |                      |                |                 |             |                             |         |                       |              |  |  |
|           | default              | C              | efault Metadata |             |                             |         |                       |              |  |  |
|           | ark                  | а              | rk              |             | admin                       |         | 2019-08-13T16:34:00.0 | 000+000      |  |  |
|           | arka                 | а              | rka             |             | admin                       |         | 2019-08-13T16:34:08.0 | 000+000      |  |  |
|           | filters              | te             | est filter      |             | admin                       |         | 2019-08-21T13:25:16.0 | 000+000      |  |  |
|           | maria                |                |                 |             | admin                       |         | 2019-08-21T15:50:39.0 | 000+000      |  |  |
|           |                      |                |                 |             |                             |         |                       |              |  |  |

## *Procedure:* How to Create a Metadata Type

To create a metadata type:

1. On the MetaData Configuration page, click the sub-tab for the object you wish to create the metadata type (for example, Partners).

2. Click New in the Meta Data Types table, as shown in the following image.

| MetaData Configuration                  |                   |                |  |  |  |  |  |  |  |  |
|-----------------------------------------|-------------------|----------------|--|--|--|--|--|--|--|--|
| Partners                                | Partner Contact   | Partner System |  |  |  |  |  |  |  |  |
| Basic Route Code Substitution Standards |                   |                |  |  |  |  |  |  |  |  |
| Meta Data Types                         |                   |                |  |  |  |  |  |  |  |  |
| + 1                                     | + New × Clear All |                |  |  |  |  |  |  |  |  |

The New MetaData Type dialog box opens, as shown in the following image.

| New MetaData T        | уре               | × |
|-----------------------|-------------------|---|
| Metadata<br>Type Name | Sample_MData_Type |   |
| Description           | test              | ] |
|                       | ✓ Save × Cancel   |   |

- 3. Specify a name for the new metadata type, which is required, and a brief description (optional).
- 4. Click Save.

| Meta Da         | leta Data Types   |                               |                    |                              |  |  |  |  |  |
|-----------------|-------------------|-------------------------------|--------------------|------------------------------|--|--|--|--|--|
| + New Clear All |                   |                               |                    |                              |  |  |  |  |  |
|                 | Type Name 🌲       | Description 🗢                 | Last User Update 🌲 | Last Update 🔺                |  |  |  |  |  |
|                 |                   |                               |                    |                              |  |  |  |  |  |
|                 | domestic_internal | internal domestic interaction | admin              | 2019-11-15T19:48:25.763+0000 |  |  |  |  |  |
|                 | domestic_office   |                               | admin              | 2019-11-15T19:48:40.100+0000 |  |  |  |  |  |
|                 | Sample_MData_Type | test                          | admin              | 2020-06-30T06:09:09.000+0000 |  |  |  |  |  |
|                 |                   | K ◀ 1 2                       | ▶ H                |                              |  |  |  |  |  |

The new metadata type is added to the table, as shown in the following image.

5. To edit or delete a metadata type, select the metadata type and click *Edit* or *Remove* from the options menu, as shown in the following image.

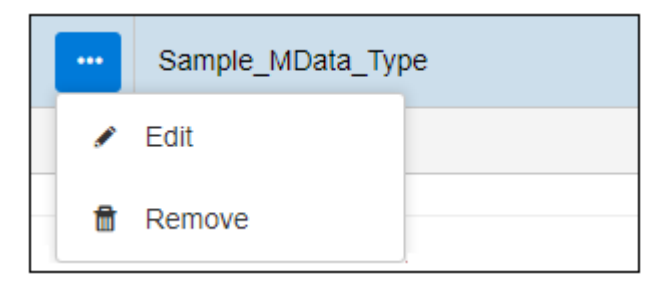

## Procedure: How to Create a Metadata Node

To create a metadata node:

- 1. On the MetaData Configuration page, click the sub-tab for the object you wish to create the metadata type (for example, Partners).
- 2. Select a metadata type from the Meta Data Types table.

3. Click *New* in the Meta Data Nodes for (*selected metadata type*) table, as shown in the following image.

| < Met           | aData Configura        | ation             |                      |              |              |                               |       |                    |                                 |             | វត្តិ     | 0 🛔                   |
|-----------------|------------------------|-------------------|----------------------|--------------|--------------|-------------------------------|-------|--------------------|---------------------------------|-------------|-----------|-----------------------|
|                 |                        |                   |                      |              |              |                               |       |                    |                                 |             |           | Inførmatio<br>Builder |
| artners         | Partner Contact        | Partner System    | Partner System       | m Messages   | A            | dvanced Routes Advanced Route |       |                    | e Code Substitution Basic Route |             | ic Routes |                       |
| asic Rout       | te Code Substitution   | Standards         | Message Type         | Systems      | Env          | rironments                    |       |                    |                                 |             |           |                       |
| Meta Data Types |                        |                   |                      |              |              |                               |       |                    |                                 |             |           |                       |
| +               | New × Clear All        |                   |                      |              |              |                               |       |                    |                                 |             |           |                       |
|                 | Type Name 🌲            |                   | Description 🌲        |              |              | Last User U                   | pdate | • \$               | Last                            | Update 📤    |           |                       |
|                 |                        |                   |                      |              |              |                               |       |                    |                                 |             |           |                       |
|                 | domestic_internal      |                   | internal domestic in | teraction    |              | admin                         |       |                    | 2019-11-15T19:48:25.763+0000    |             |           |                       |
|                 | domestic_office        |                   |                      |              |              | admin                         |       | 2019-              | 11-15T19:48:40                  | 0.100+0     | 0000      |                       |
| -               | Sample_MData_Type      | :                 | test                 |              |              | admin                         |       |                    | 2020-06-30T06:09:09.000+0000    |             |           |                       |
|                 |                        |                   |                      | <b>N 4</b> 1 | 2            | $\mathbb{P} = \mathbb{H}$     |       |                    |                                 |             |           |                       |
|                 | - No. do - 6 10 10     |                   |                      |              |              |                               |       |                    |                                 |             |           |                       |
| Meta Da         | ta Nodes for: "Sample  | _MData_Type"      |                      |              |              |                               |       |                    | -                               | Delete nede |           |                       |
| +               | New × Clear All        | ing a selected ta | ble row will display | a pop-up mer |              | in the actions                | s you | can periorin. Add, |                                 | Delete Hode |           |                       |
| ID<br>\$        | TPA Node 🌲             | Data T            | ype 🗢                | Descripti    | escription 🌲 |                               |       | Last User Update 🌲 |                                 | Last Update |           |                       |
|                 |                        |                   |                      |              |              |                               |       |                    |                                 |             |           |                       |
|                 | K ≪ <mark>1</mark> ⊁ N |                   |                      |              |              |                               |       |                    |                                 |             |           |                       |

| The Add TPA Nodes dialog box opens, as sho | own in the following image. |
|--------------------------------------------|-----------------------------|
|--------------------------------------------|-----------------------------|

| lease create at leas | t one TPA Node |             |  |
|----------------------|----------------|-------------|--|
| TPA Node             | Data Type      | Description |  |
| location_test        | String         | ~           |  |
|                      | String         | ~           |  |
|                      | String         | ~           |  |
|                      | String         | ~           |  |
|                      | String         | ~           |  |
|                      | String         | ~           |  |
|                      | String         | ~           |  |
|                      | String         | ~           |  |
|                      | String         | ~           |  |
|                      | String         | ~           |  |

4. Specify a name for the TPA node, select an available data type from the drop-down list, and a description (optional).

**Note:** You can define multiple TPA nodes if required, but you must define at least one.

5. Click Save.

The newly created metadata node displays in the Meta Data Nodes for (*selected metadata type*) table, as shown in the following image.

| Meta Da       | eta Data Nodes for: "Sample_MData_Type"                                                                                                    |             |               |                    |                                  |  |  |  |  |  |
|---------------|----------------------------------------------------------------------------------------------------|-------------|---------------|--------------------|----------------------------------|--|--|--|--|--|
| +             | Right-clicking a selected table row will display a pop-up menu with the actions you can perform: Add, Edit or Delete node         + New       * Clear All |             |               |                    |                                  |  |  |  |  |  |
| ID<br>\$      | TPA Node 🌲                                                                                                    | Data Type 🌲 | Description 🗘 | Last User Update 🌲 | Last Update 🌲                    |  |  |  |  |  |
|               |                                                                                                    |             |               |                    |                                  |  |  |  |  |  |
| 2 <b>1</b> 97 | location_test                                                                                                    | String      |               | admin              | 2020-06-<br>30T06:51:49.000+0000 |  |  |  |  |  |
|               | H 4 1 ▶ H                                                                                                    |             |               |                    |                                  |  |  |  |  |  |

This metadata node is now available for all partner objects and can be assigned partner specific values.

For more information on partner assignment, see *Assigning Metadata Values* on page 171.

## Procedure: How to Delete a Metadata Node

To delete a metadata node, right-click the metadata node you wish to delete in the Meta Data Nodes for (*selected metadata type*) table and select *Delete TPA Node* from the menu, as shown in the following image.

| Meta Data Nodes for: "Sample_MData_Type" |                                                                  |                 |  |  |  |
|------------------------------------------|------------------------------------------------------------------|-----------------|--|--|--|
| +                                        | Right-clicking a selected table row will display + New Clear All |                 |  |  |  |
| ID<br>\$                                 | TPA Node 🌲                                                       | Data Type 🌲     |  |  |  |
|                                          |                                                                  |                 |  |  |  |
| 2197                                     | location_test                                                    |                 |  |  |  |
|                                          |                                                                  | Edit TPA Node   |  |  |  |
|                                          |                                                                  | Delete TPA Node |  |  |  |

The Delete TPA Node confirmation dialog box opens, as shown in the following image.

| Delete TPA Node                                                                                                    | ×   |
|----------------------------------------------------------------------------------------------------|-----|
| Do you want to delete metadata node "location_test"?<br>Deleting metadata node, delete all instances of metadata node under all domain | s.  |
|                                                                                                    |     |
| ✓ Yes                                                                                                    | ×No |

Click Yes to confirm or No to cancel.

**Note:** This action deletes all instances of the metadata node for all objects (domains) using this metadata. For example, if you delete this *location\_test* metadata node from the Partner object, then it will also delete all the references to this metadata node and its values.

#### *Procedure:* How to Edit a Metadata Node

To edit a metadata node, right-click on the metadata node you wish to edit in the Meta Data Nodes for (*selected metadata type*) table and select *Edit TPA Node* from the menu, as shown in the following image.

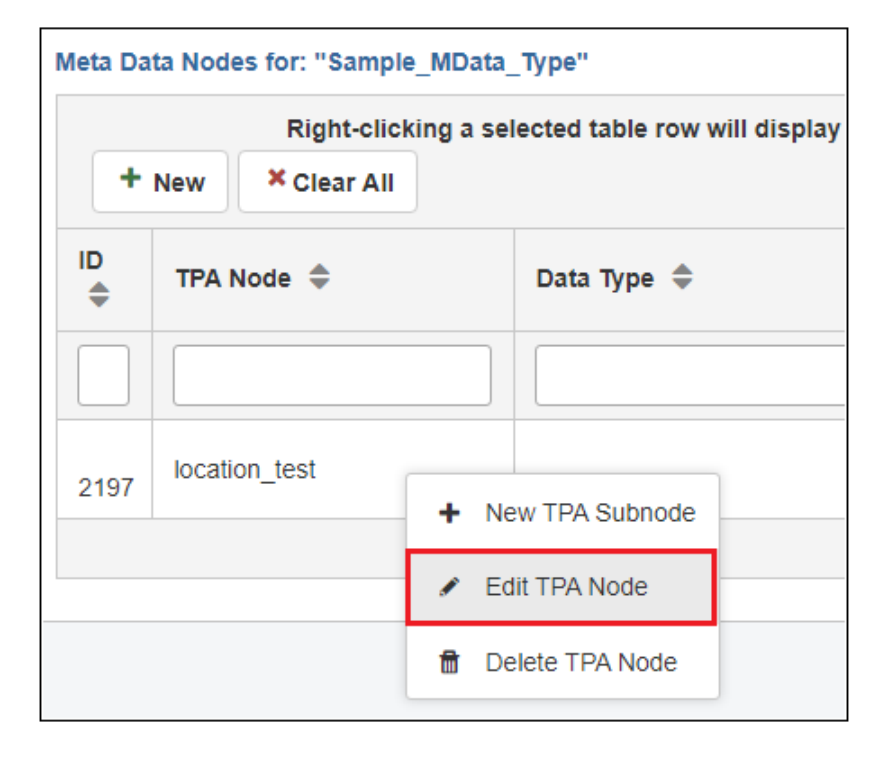

| The Edit TPA | Node dialog | box opens, | as shown | in the | following image. |
|--------------|-------------|------------|----------|--------|------------------|
|--------------|-------------|------------|----------|--------|------------------|

| E | dit TPA Node     |                                                       | × |
|---|------------------|-------------------------------------------------------|---|
| 1 |                  |                                                       |   |
|   | Edit TPA Node    | will edit all instances of metadata under all domains |   |
|   | TPA Node<br>Name | location_test                                         |   |
|   | Data Type        | String                                                | ) |
|   | Description      |                                                       |   |
|   |                  |                                                       |   |
|   |                  | Save X Cancel                                         |   |

Modify the metadata node as required and click Save.

If you have to rename the node, then the new name will affect all object instances referencing the renamed metadata node, as well as any application which might already be using the node. As a result, this option should be used with caution.

#### Procedure: How to Group Metadata Nodes

When dealing with extensive metadata, it is recommended and useful to group the metadata fields rather than having a list of all the nodes. The grouping is visual only and access to any node within a tree is the same at runtime and does not require tree navigation as the metadata node is being retrieved by name, and should still be unique.

To group metadata nodes:

1. Right-click an existing metadata node and select *New TPA Subnode* from the menu, as shown in the following image.

| Meta Da                                         | Meta Data Nodes for: "Sample_MData_Type" |        |   |    |               |  |
|-------------------------------------------------|------------------------------------------|--------|---|----|---------------|--|
| Right-clicking a selected table row will displa |                                          |        |   |    | will display  |  |
| ID<br>\$                                        | TPA N                                    | ode ≑  |   |    | Data Type 🌲   |  |
|                                                 |                                          |        |   |    |               |  |
| 2197                                            | locatio                                  | n_test | + | Ne | w TPA Subnode |  |
|                                                 |                                          |        |   | Ed | it TPA Node   |  |
|                                                 |                                          |        | ħ | De | lete TPA Node |  |

The New TPA Node dialog box opens, as shown in the following image.

| New TPA Node     |                                     | ×               |
|------------------|-------------------------------------|-----------------|
| TPA Node<br>Name | ack_dir                             |                 |
| Data Type        | String                              | ~               |
| Description      | Directory to store acknowledgements |                 |
|                  |                                     |                 |
|                  |                                     | ✓ Save X Cancel |

- 2. Specify a name (for example, ack\_dir), select an available data type from the drop-down list, and provide a description (optional).
- 3. Click Save.

| Meta Data Nodes for: "Sample_MData_Type" |                                     |             |  |
|------------------------------------------|-------------------------------------|-------------|--|
|                                          | Right-clicking a selected table row |             |  |
| +                                        | + New Clear All                     |             |  |
| ID<br>\$                                 | TPA Node 🌲                          | Data Type 🌲 |  |
|                                          |                                     |             |  |
| <b>&gt;</b><br>2197                      | location_test                       | String      |  |
|                                          |                                     |             |  |

4. Click the right arrow (>) to expand the row.

The new node (ack\_dir) appears as a sub-node of the metadata node you created (in this case, *location\_test*), as shown in the following image.

| Meta Da      | leta Data Nodes for: "Sample_MData_Type"                                                                                                  |             |                                         |                    |                                  |  |
|--------------|----------------------------------------------------------------------------------------------------|-------------|-----------------------------------------|--------------------|----------------------------------|--|
| +            | Right-clicking a selected table row will display a pop-up menu with the actions you can perform: Add, Edit or Delete node + New Clear All |             |                                         |                    |                                  |  |
| ID<br>\$     | TPA Node 🌲                                                                                                    | Data Type 🌲 | Description 🗢                           | Last User Update 🌲 | Last Update 🌲                    |  |
|              |                                                                                                    |             |                                         |                    |                                  |  |
| ¥<br>2197    | location_test                                                                                                    | String      |                                         | admin              | 2020-06-<br>30T06:51:49.000+0000 |  |
| 2198 ack_dir |                                                                                                    | String      | Directory to store<br>acknowledgements. | admin              | 2020-06-<br>30T07:27:25.000+0000 |  |
|              |                                                                                                    |             | N ≪ 1 → N                               |                    |                                  |  |

You can add additional nodes or groups of nodes as required.

# **Assigning Metadata Values**

Metadata nodes are managed by the administrator who has access to the MetaData section in the Administration menu. The actual assignment of values to the metadata nodes is done by someone who has access to the specific object and proper edit rights. The user accessing and managing partner information does not require full administration rights.

The following example uses a Partner to demonstrate the process of metadata assignment. The same approach can be followed and used for any other object, such as System, Partner System, Partner Contact, and so on. To assign a value to a specific object, such as Partners, navigate to the corresponding tab (for example, Partners). Select a partner and click *Metadata* from the options menu, as shown in the following image.

| ≡ artners                  |                         |  |  |  |
|----------------------------|-------------------------|--|--|--|
| TP Trading Partner Manager |                         |  |  |  |
| B Partners                 | Partners Partner System |  |  |  |
| Ø Routes                   |                         |  |  |  |
| Standards                  | New Import Partner      |  |  |  |
| ☑ Messages                 | Type 🗢 Name 🗢           |  |  |  |
| 😂 Systems                  | sun (                   |  |  |  |
| Environments               |                         |  |  |  |
| Administration             | Сору                    |  |  |  |
|                            | & Remove                |  |  |  |
|                            | < Metadata              |  |  |  |
|                            | 🛓 Export                |  |  |  |
|                            |                         |  |  |  |

A metadata management screen opens, providing access to all metadata nodes available for the selected object, as shown in the following image.

| unkis Canada: Metadata a |         |             |                                                        |  |
|--------------------------|---------|-------------|--------------------------------------------------------|--|
| × Clear All              |         |             |                                                        |  |
| TPA Node 🌲               | Value 🗢 | Data Type 🌲 | Description 🗢                                          |  |
|                          |         |             |                                                        |  |
| ✓ Batching               |         | String      | Batching Attributes                                    |  |
| FreqToBatch              |         | String      |                                                        |  |
| Use_Batching             |         | YesNo       |                                                        |  |
| AllowMultipleGroups      | Yes     | YesNo       | Should multiple groups output in a single interchange? |  |
| LastBatchDatetime        |         | String      |                                                        |  |
| AgeThreshold             |         | String      |                                                        |  |
| MaxNumDocs               |         | String      |                                                        |  |
| AccumThreshold           |         | String      |                                                        |  |

To edit a metadata value, click the corresponding row in the Value column and enter a value in the field.

Once you are done, click Save to save your changes.

After the metadata values have been added to all required nodes, click the *X* icon (Close) in the upper-right corner to exit the screen. The metadata updates are now available to the application runtime.

## Adding Data Types

You can add new data types, which can be specified during the configuration of metadata nodes.

To add a data type:

1. Expand *MetaData* in the Administration menu and click *Data Type Configuration*, as shown in the following image.

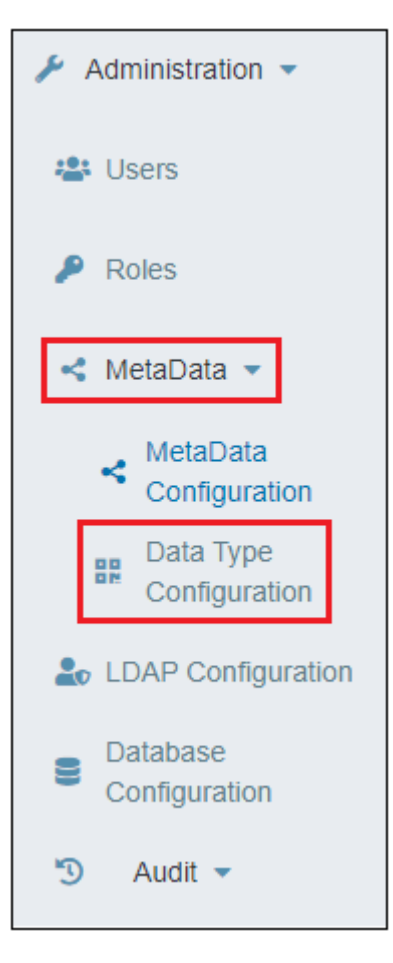

| BR Da | 🗜 Data Type Configuration 🏚 😧 🛓                  |                     |                                                                                                    |                                                                                                 |  |  |  |
|-------|--------------------------------------------------|---------------------|----------------------------------------------------------------------------------------------------|-------------------------------------------------------------------------------------------------|--|--|--|
|       | Information<br>Builders                          |                     |                                                                                                    |                                                                                                 |  |  |  |
| + N   | + New X Clear All     Q Data Type Filter     ♦ ✓ |                     |                                                                                                    |                                                                                                 |  |  |  |
|       | ID<br>\$                                         | Name 🌩              | Regex 🗢                                                                                                    | Description 🗢                                                                                   |  |  |  |
|       |                                                  |                     |                                                                                                    |                                                                                                 |  |  |  |
| •••   | 1                                                | String              | text                                                                                                    | Data type string stores any string of letters, numbers, and symbols.                            |  |  |  |
|       | 2                                                | Integer             | number                                                                                                    | Data type an integer is a whole number (not a fraction) that can be positive, negative, or zero |  |  |  |
| ••••  | 3                                                | Date                | date                                                                                                    | Data type a date (year, month, day (no time))                                                   |  |  |  |
|       | 4                                                | Email               | email                                                                                                    | Data type an e-mail address                                                                     |  |  |  |
|       | 6                                                | ipv4 address        | $\label{eq:constraint} $$ b(?:(?:25[0-5] 2[0-4] d [01]? d d?)\) 3}(?:25[0-5] 2[0-4] d [01]? d d?)\) $$$                                                         | valid ipv4 (network) address                                                                    |  |  |  |
|       | 7                                                | url or ipv4 address | ^(((hps? f.p):\V)?(?:[[\w\-\])+(\[?\.]?)([\w])\[2,4)](?:<br>(?:25[0-5]]2[0-4]\d [01]?\d\d?)\[?\.]?\3](?:25[0-<br>5]]2[0-4]\d [01]?\d\d?)))*([\\\+=%&_\~?\-]*)\$ | either url or ipv4                                                                              |  |  |  |
|       | 24                                               | SSN                 | ^(?!(000 666 9))\d{3}-(?!00)\d{2}-(?!0000)\d{4}\$ ^(?!<br>(000 666 9))\d{3}(?!00)\d{2}(?!0000)\d{4}\$                                                           | 000-00-0000 or 000000000                                                                        |  |  |  |
|       | 25                                               | telephone number    | /^\b\d{3}[]?\d{3}[]?\d{4}\b\$/                                                                                                    | telephone number                                                                                |  |  |  |
|       | 26                                               | hex values          | ^#?([a-f0-9]{6}][a-f0-9]{3})\$                                                                                                    | #ffffff for example                                                                             |  |  |  |
|       | 38                                               | isa01               | ^00 01 03 03 04 05 06\$                                                                                                    | isa01 qualifier                                                                                 |  |  |  |
|       |                                                  |                     | ₩ 4 1 2 3 4 ▶ ₩                                                                                                    |                                                                                                 |  |  |  |
|       | Total number of records : 36                     |                     |                                                                                                    |                                                                                                 |  |  |  |

The Data Type Configuration page opens, as shown in the following image.

2. Click *New*, as shown in the following image.

| B Data Type Configuration |             |  |  |
|---------------------------|-------------|--|--|
|                           |             |  |  |
|                           |             |  |  |
| + New                     | × Clear All |  |  |

The New Data Type dialog box opens, as shown in the following image.

| New Data Type |                             | × |
|---------------|-----------------------------|---|
| Name          | TrueFalse                   |   |
| Regex         | [T][F]                      | ] |
| Description   | True or False Generic Field | ] |
|               |                             |   |
|               | Save Cancel                 |   |

- 3. Specify a name, regex value, and a description (optional) for your new data type.
- 4. Click Save.

The new data type is added to the table, as shown in the following image.

|     | Data Typ                     | e Configuration      |                                                      | 鐐. 😮 💄                       |  |  |  |  |
|-----|------------------------------|----------------------|------------------------------------------------------|------------------------------|--|--|--|--|
|     |                              |                      |                                                      | Information<br>Builders      |  |  |  |  |
| +   | New                          | × Clear All          |                                                      | Q Data Type Filter           |  |  |  |  |
|     | ID<br>≑                      | Name 🗢               | Regex 🜩                                              | Description 🗢                |  |  |  |  |
|     |                              |                      |                                                      |                              |  |  |  |  |
|     | 74                           | gs06                 | ^(\d{1,9})\$                                         | Next Group Number            |  |  |  |  |
|     | 80                           | st01                 | [201 202 203 204 205 206 210 211 212 213 214 215 216 | Transaction Set              |  |  |  |  |
|     | 81                           | st02                 | [a-zA-Z0-9]{4,9}                                     | 4-9 character next number id |  |  |  |  |
|     | 82                           | YesNo                | [Y N]                                                | Yes or No Generic field      |  |  |  |  |
|     | 83                           | phone with extension | ^[0-9-+\$()]*\$^[0-                                  | phone number with extension  |  |  |  |  |
|     | 84                           | nindigits`           | \d                                                   | nine digits                  |  |  |  |  |
| ••• | 85                           | TrueFalse            | [T][F]                                               | True or False Generic Field  |  |  |  |  |
|     | K ◀ 1 2 3 4 🕨 M              |                      |                                                      |                              |  |  |  |  |
|     | Total number of records : 37 |                      |                                                      |                              |  |  |  |  |

5. To edit or delete a data type, click a specific row in the table and select *Edit* or *Remove* from the options menu, as shown in the following image.

| 85 Tru   | eFalse |
|----------|--------|
| 🖌 Edit   |        |
| 💼 Remove |        |

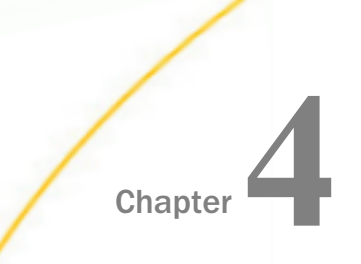

# Using iWay Trading Partner Manager Runtime Functions

This section provides a reference for all of the runtime functions that are provided with iWay Trading Partner Manager.

#### In this chapter:

Runtime Functions

## **Runtime Functions**

iWay Trading Partner Manager runtime functions allows users to retrieve the information from the iWay Trading Partner Manager repository via standard iWay runtime functions. For every iWay Trading Partner Manager runtime function, there is corresponding custom function.

iWay Trading Partner Manager functions can be used as custom functions, as well as runtime functions. Even though this section only describes runtime functions, this information is also applicable for custom functions.

#### Installation

Before continuing, validate the iSM installation. Runtime functions are installed during the iWay Trading Partner Manager installation (when the iwxtpm.jar file is copied to the etc \manager\extensions directory).

To check if runtime functions are installed properly, navigate to the iSM command prompt and type *funcs*. A list of all the runtime functions, along with iSM runtime functions, is displayed.

| 🛃 Way Service Maring                                                                                                    | er - base                                                                                                    |                                                                                                    |                                                                                                    |                                                                                                    |                                                                                                    |                                                                                                    |                                                                                                    |
|----------------------------------------------------------------------------------------------------|----------------------------------------------------------------------------------------------------|----------------------------------------------------------------------------------------------------|----------------------------------------------------------------------------------------------------|----------------------------------------------------------------------------------------------------|----------------------------------------------------------------------------------------------------|----------------------------------------------------------------------------------------------------|----------------------------------------------------------------------------------------------------|
| LEBP (CONSOLO)<br>LEBP (CONSOLO)<br>LEBP (CONSOLO) | Warning, Failed Joak<br>Warning, Failed Joak<br>Warning, Cass Joak | Ing estit C lass com<br>ing estit C lass com<br>ing estit C lass com<br>estimate estimates<br>ing estit C lass com<br>estimates<br>ing estit C lass com<br>estimates<br>ing estit C lass com<br>ing estit C lass com<br>in | 101 Jogents Jawry A. Johnson J. Jawry A. Johnson J. Jawr S. Jawr S. Johnson J. Jawr S. Jawa S. Jawa | PRT: Falled loading<br>trickpent: Falled load<br>Trickpent: Falled load<br>SticsAgent: Falled load<br>SticsAgent: Falled load<br>SticsAgent: Falled load<br>SticsAgent: Falled load<br>Repet: Falled loading<br>Agent: Falled loading<br>Repet: Falled loading<br>IstAgent: Falled loading<br>StrAgent: Falled loading<br>Repet: Falled loading<br>StrAgent: Falled loading<br>Repet: Falled loading<br>Repet: Falled Loading<br>Repet: Falled Loading<br>Repet | Complexing agents and a second and a second agent and a second agent and a second agent and a second agent and a second agent and a second agent agents a second agent agents a second agent agents a second agent agent ag | Individent: java.is<br>advant identification<br>its.Jadetorlddgent: java<br>is.JaveonAgent: java<br>is.JaveonAgent: java<br>s.OracleAgent: java<br>s.OracleAgent: java<br>pents.reopter: java<br>pents.reopter: java<br>pents.vEGVIDatetog<br>pents.vEGVIDatetog<br>pents.vE | ng Ilegalstatekkoption: Com Bb<br>ad Legalstatekkoption: Com Bb<br>ad Legalstatekkoption: Com Bb<br>Jang, ullegalstatekkoption:<br>Jang, ullegalstatekkoption:<br>Jang, ullegalstatekkoption:<br>Jang, ullegalstatekkoption:<br>alang, ullegalstatekkoption:<br>alang, ullegalstatekkoption:<br>to load dependencies. Probat<br>referitter: cannot load dependencies. Pr<br>refer: cannot load dependencies. Pr<br>refer: cannot loa |
| Enter command::                                                                                                    |                                                                                                    |                                                                                                    |                                                                                                    |                                                                                                    |                                                                                                    |                                                                                                    |                                                                                                    |
| Enter command::                                                                                                    |                                                                                                    |                                                                                                    |                                                                                                    |                                                                                                    |                                                                                                    |                                                                                                    |                                                                                                    |
| Enter command::<br>ADD<br>BEFORE<br>DIV<br>FILE<br>IDIV<br>IDIV<br>INOPATH<br>PROPERTIES<br>STARTSWITH<br>IPP<br>LIAL<br>Enter command:                                                                                                    | ofuncs<br>_AFTER<br>_CEIL<br>_PLATOR<br>_FLATOR<br>_TNT<br>_LCASE<br>_PROPERTY<br>_SUB<br>_TPR<br>_IRLDECODE                                                                                                    | ALL<br>_CONCAT<br>_ENCSWITH<br>_FLOOR<br>_ISEDS<br>_LOAP<br>_RAVDOM<br>_SUBSTR<br>_TP3<br>_URLENCODE                                                                                                    | _ANY<br>_COND<br>_ENTITY<br>_ISTRACK<br>_ISTRACK<br>_LENGTH<br>_ROOT<br>_TPA<br>_TPT<br>_XFLAT                                                                                                    | _ATTENT<br>_CONTAINS<br>_EVAL<br>_FROMEASE64<br>_IFROMEASE64<br>_IFROM<br>_ROUND<br>_TRAN<br>_TRIM<br>_XLOOK                                                                                                    | LATTHER<br>LOUNT<br>LEXIST<br>LITSTANP<br>LISPODT<br>MUL<br>SOL<br>LTPAN<br>LITPAN<br>LITANP<br>LONL                                                                                                    | _ATTHOREC<br>_DECODE<br>_EXISTS<br>_HASRULEERK<br>_TINELLFORMED<br>_NORMALIZESPACE<br>_SKCNAME<br>_UCASE<br>_JPID<br>_UCASE<br>_JPATH                                                                                                    | LBASEG4<br>DEENTTY<br>FEN<br>JASSCHMAERR<br>TSSML<br>JEW<br>JEW<br>JERG<br>TPH<br>JAQ                                                                                                    |

Runtime functions include \_TPA, \_TPAW, \_TPID, \_TPN, \_TPP, \_TPR, \_TPRB, \_TPS, and \_TPT, which should be present in the list. The following sections provide details for each runtime function.

**Note:** iWay Trading Partner Manager runtime functions are overloaded, which means that the same function parameter can take ++ or a value. As a result, use caution when executing these functions.

## **TPA Function**

The TPA function can be used to retrieve data for a domain from the iWay Trading Partner Manager repository. To better understand the TPA function, an understanding of the iWay Trading Partner Manager schema and the relationship between various iWay Trading Partner Manager domains like partner, system, partnersystem, messagetype, and messageformat, is required. Domains are mapped directly to the database table.

- 1. Partner and system are related through partnersystem.
- 2. Partner and message are related through partner <-> partnersystem <-> partnersystemmessages <-> messsagetype.
Businessroute and partner are related through Businessroute <-> businesschannel <->
partner. Since Businesschannel can be incoming and outgoing, businessroute has two
columns idBusinessChannelFrom and idBusinessChannelTo to map the incoming and
outgoing data.

## **Function Examples**

Note that table references in this example can be both in uppercase or lowercase, if the database in use is not case sensitive. If the value into the function call is a string with spaces or special characters, it has to be enclosed into single quotation marks ('). The last value for the function calls indicated as default, represents a value which should be returned in case there is no data available. This section provides some examples for using the TPA function. It is highly recommended to test any function call using the testfuncs tool.

The following statement is the general syntax.

```
_TPA(DomainID, Domain, DomainProperty, 'Default value')
```

#### where:

#### DomainID

Is the ID field for the domain.

#### Domain

Is the Table reference to follow for the field retrieval.

#### DomainProperty

Is the column name (or field) from which the value should be retrieved.

Default value

Is the default value being returned if no data is found.

Consider the following use cases.

1. To find the partner name based on the known Partner ID (idPartner=2), you can create the following function:

\_TPA(2, Partner, 'name', 'default')

In the above expression, you are provided the number 2 as the Partner ID, searching in the *Partner* table, and retrieving the value for *name*, which will return the name for the partner.

2. To find the partner system based on the known PartnerID (idPartner=2), you can create the following function:

\_TPA(2,/Partner/PartnerSystem/System,'name','default')

In the above expression, you are provided the number 2 as the Partner ID, creating a relationship between *Partner* and *System* objects through *PartnerSystem*, and retrieving the *name* for the system.

3. To find the contact name based on the known PartnerID (idPartner=2), you can create the following function:

\_TPA(2,/Partner/Contact,'contactname','default')

In the above expression, you are provided the number 2 as the Partner ID, searching the *Contact* table associated with the partner, and retrieving the *contactname* value which will return the name of the contact for the partner.

4. To find the metadata value (for example, *ack*) based on the known PartnerID (idPartner=2), you can create the following function:

\_TPA(2, Partner, 'ack', 'default')

In the above expression, you are provided the number 2 as the Partner ID, and finding extended metadata attribute *ack*.

5. To find the partner system based on the known Business Route ID (idBusinessRoute=7), you can create the following function:

\_TPA(7,/BusinessRoute/BusinessChannelFrom/PartnerSystem,'name','default')

For the outbound context, you must indicate BusinessChannelTo.

In the above expression, you are provided the number 7 as the Business Route ID, and looking for a corresponding *PartnerSystem* which is related by *BusinessChannelFrom* (indicating incoming context).

6. To find the message format name based on the known Business Route ID (idBusinessRoute=7), you can create the following function.

\_TPA(7,/BusinessRoute/BusinessChannelFrom/PartnerSystemMessages/ MessageType/MessageFormat,'name','default') In the above expression, you are provided the number 7 as the Business Route ID, and looking to retrieve the Message Format From field associated with the given route. As such, in the above reference, you are searching in the *BusinessRoute*, finding the *BusinessChannelFrom* for a given Business Route ID, then retrieving corresponding *PartnerSystemMessages* value and getting *MessageType* (for example, Invoice), and then based on the *MessageType*, you are searching in the *MessageFormat* domain and finding its name, which is AXAPTA30.

7. To find the metadata value based on the known Business Route ID (idBusinessRoute=7), you can create the following function.

\_TPA(7, BusinessRoute, 'primary', 'default')

In the above expression, you are provided the number 7 as the Business Route ID, and retrieving a value for the metadata node *primary*.

8. iWay Trading Partner Manager functions have the ability to take SQL conditions and custom function arguments directly in runtime. These SQL statements are appended directly to the SQL statement prepared for the runtime function. For example:

\_TPA('and Description=\'Invoices\'', BusinessRoute, 'Name', 'not found')

In the above expression, you are provided the *BusinessRoute* description of *Invoices* rather than a Business Route ID. As a result, a Business Route Name which has this description will be returned. Internally, the following SQL statement will be formed and executed:

select Name from BusinessRoute where 1=1 and Description='Invoices'

Note that the apostrophe character (') needs to be escaped as that is a special character in the runtime functions. For more information on iWay Functional Language (iFL) syntax, see the *TIBCO iWay*<sup>®</sup> Service Manager Functional Language Reference Guide.

In the event that the values for the TPA function call are retrieved using an SREG (Special Register), then the \_CONCAT() function can be used to create the where clause string as shown in the modified example below.

```
_TPA(_CONCAT('and
Description=',SREG(RouteDescription)),BusinessRoute,'Name','not found')
```

where:

SREG(RouteDescription)

Evaluates to 'Invoices'.

9. One of the complex examples of combining multiple functions together is to retrieve metadata values associated with Partner System Message. Given only the Partner Name and Message Name, the application can find a proper metadata field, for example, a Transform which should be applied to the message when it is received on a given Partner System.

The following statement enables the application to process any message type coming from any partner and still apply the proper transformation before sending the message to the outbound processing.

```
_tpa(_CONCAT("partner.idpartner='",SREG(partnerid),"' ;
Messagetype.Name =
'",SREG(MessageType),"'"),"/messagetype/businesschannelfrom/
partnersystem/
partner/partnersystemmessages/BUSINESSCHANNEL","transform",'notfound')
```

#### Note:

- ❑ The SREG(partnerid) is already available and will evaluate to the Partner ID for the message being received. This can be done as an initial message processing where the TPID() function can be used to retrieve the Partner ID based on the incoming document.
- SREG(MessageType) is already available and will evaluate to the Message Type being processed. This can be done by retrieving or identifying the message type based on the incoming document.

For example, you are given the partner *Sunkis USA*, which has the Partner System *Sunkis\_USA*. The processing inbound customized message, *MSG1*, has an associated metadata node transform with the value *MSG\_1\_USA*, indicating that before processing this message, this canonical transform should be applied.

After SREG(MessageType) is evaluated to MSG1, and SREG(partnerid) is evaluated to 3, you have the following function call:

```
_tpa(_CONCAT("partner.idpartner='",3,"' ; Messagetype.Name =
'",MSG1,"'"),"/messagetype/businesschannelfrom/partnersystem/partner/
partnersystemmessages/BUSINESSCHANNEL","transform",'notfound')
```

Internally, this TPA statement will result in selecting the *transform* metadata value where Partner ID is 3 and Message Name is MSG1. The selection will be done from the BUSINESSCHANNEL table, which is the last table in the table list. The relationship between all of the tables will be formed based on primary and foreign key relationships.

## **TPAW Function**

The TPAW function is used to check a domain code and update it with the passed value if it is found. This function can also be used to increment or decrement the values, which is useful when creating a new control number. The TPAW function works the same as the TPA function with the exception that if a domain code is found, then it is incremented. If the data is not incremented and a default value to return is not specified, then the *TPAW, Data not updated* string is returned. Otherwise, the updated value is returned.

domainId

domain

domainCode

Operator (++ and – or new Domain Value)

Default value

For example:

\_TPAW(1,'system','controlnumber','++', Default value)

This example will increment the controlnumber by 1 in case it is found and will return the incremented value. In the event that the incremented value is not a number, then it will throw an exception and will return the exception.

**Note:** Use caution while passing the values. Passing the wrong values could make the system unstable.

For example:

- Executing \_TPAW(1,'system','controlnumber','value1','default value') will update the controlnumber to value1 if systemid = 1 is found.
- Executing \_TPAW(1,'system','controlnumber','11','default value') will update the controlnumber to value 11 is systemid = 1 is found.

The TPAW function has the following signature:

\_TPAW(domainId, domain, domainCode, Operator, Default value)

# **TPID Function**

The TPID function returns the unique ID for the table based on a column name and the value that is passed. The return value can then be used in conjunction with other runtime functions. This function accepts four parameters and returns a unique table ID:

Domain

- DomainProperty
- DomainValue
- WhereClause

For example:

To retrieve the Partner ID, based on a known Partner Name, you can use the following function:

\_TPID(Partner, 'Name', 'Sunkis USA')

The Partner ID for the Partner with the name Sunkis USA, is returned.

□ To retrieve the Partner ID, based on a known Partner metadata value, users can use the following function:

\_TPID(Partner, 'ReceiverID', '2002452')

The Partner ID for the partner with the metadata field ReceiverID, equivalent to 2002452, is returned.

The TPID function call can also be used in conjunction with other calls that follow the standard of the iWay Functional Language.

For example, to retrieve the ChannelTarget for the system, where the System Name is Canada System, you can use the following function:

TPA(\_TPID(System, 'Name', 'CanadaSystem'), System, ChannelTarget, 'default')

The following list shows the results:

- □ \_TPID(System, 'Name', 'CanadaSystem') evaluates to 3 as the System ID.
- □ \_TPA(3,System,ChannelTarget,'default') evaluates to TPM.Sunkis.Canada.

## **TPN Function**

The TPN runtime function returns a trading partner name that is defined in a particular domain. This function accepts two parameters:

domain (for example, DUNS or SAP)

domainvalue (for example, DUNS ID or SAP Value)

For example executing \_TPN('403815327','DUNS') will return a trading partner name where domain code = 'DUNS' and Domain ID = '403815327'. Running this function will execute the following underlying SQL:

SELECT DISTINCT Partner.Name FROM Partner, BusinessChannel, BusinessRoute, PartnerCodeSub WHERE Partner.idPartner = BusinessChannel.partner\_idpartner

```
AND ((BusinessChannel.idBusinessChannel =
BusinessRoute.idBusinessChannelFrom AND PartnerCodeSub.FromDomain = 'DUNS'
```

```
AND PartnerCodeSub.FromCode = 403815327) OR
((BusinessChannel.idBusinessChannel = BusinessRoute.idBusinessChannelTo
```

```
AND PartnerCodeSub.ToDomain = 'DUNS' AND PartnerCodeSub.ToCode = 403815327)))
```

```
AND BusinessRoute.idBusinessRoute =
PartnerCodeSub.BusinessRoute_idTradeRoute
```

Note that the TPN value is acquired from the incoming businesschannel, as well as the outgoing businesschannel.

The usage for the TPN function is:

\_TPN(Domain, Domain Value)

#### **TPP Function**

The TPP function is used to access any attribute (column) from a partner table (domain). It accepts four parameters:

- PartnerName
- AttributeName
- Default value for no data
- Default Value

The fourth value is currently the default value that is returned. However, it is reserved for future use.

For example:

\_TPP('walmart','buname','Default','No Data Found')

This example returns the attribute buname from a partner where partnername is walmart. In case 'walmart' is found, but buname attribute is empty, 'Default' is returned. In the event that 'walmart' is not found, then the TPP function will return the "NO\_DATA\_FOUND" string.

The TPP function has the following signature:

\_TPP(PartnerName, AttributeName, Default Value for no data, Default Value)

#### **TPR Function**

The TPR function returns trading partner routes for a given message type and is useful in determining where to send the messages based on the message type, domain, or code. The TPR function accepts five parameters:

- messagetype
- fromDomain
- fromCode
- toDomain
- toCode

Apart from the messagetype parameter, passing empty values to the TPR function will cause this function to ignore that value and create a result set based on the values that are passed. The messagetype parameter becomes the mandatory parameter and the remaining parameters are all optional. The TPR function can return multiple values and data is returned in XML format.

For example:

```
Executing _TPR('ProductCatalogUpdate',,'5790000243433', ,
```

```
'5790001669133') returns:
```

```
<TPR><FROM><DOMAIN></DOMAIN><CODE>5790000243433</CODE></FROM><TO><DOMAIN></DOMAIN><CODE>5790001669133</CODE><MESSAGETYPE>ProductCatalogUpdat
e</MESSAGETYPE><ROUTEID>2103</ROUTEID><SYSTEMID>1472</SYSTEMID></TO></
TPR>
```

```
Executing _TPR('DemandForecast','ZVMI','DCR_010', 'ZVMI',
'02200650')returns:
```

#### <TPR>

<proms="compairs-zvmi"></proms="compairs-zvmi"></proms="compairs-zvmi"></proms="compairs-zvmi"></proms="compairs-zvmi"></proms="compairs-zvmi"></proms="compairs-zvmi<//proms="compairs-zvmi"></proms="compairs-zvmi"></proms="compairs-zvmi<//proms="compairs-zvmi"></proms="compairs-zvmi</proms="compairs-zvmi"></proms="compairs-zvmi</proms="compairs-zvmi"></proms="compairs-zvmi</proms="compairs-zvmi"></proms="compairs-zvmi</proms="compairs-zvmi"></provs="compairs-zvmi</provs"></provs="compairs-zvmi</provs"></provs</provs</pro>

```
Executing _TPR('Invoice',,'5790000243433',, '5790001669133') returns:
```

```
<TPR><FROM><DOMAIN></DOMAIN><CODE>5790000243433</CODE></FROM><TO><DOMAIN></DOMAIN><CODE>5790001669133</CODE><MESSAGETYPE>Invoice</MESSAGETYPE><ROUTEID>2100</ROUTEID><SYSTEMID>1472</SYSTEMID></TO></TPR>
```

It is expected that the process flow calling the TPR function will take the output XML and iterate over it to get the correct ROUTEID and send the messages accordingly to these ROUTEID instances.

The TPR function has the following signature:

\_TPR(messagetype, fromDomain, fromCode, toDomain ,toCode)

## **TPRB Function**

The TPRB function returns trading partner routes for a given route name and is useful in determining where to send the routes based on the route name or partner ID. The TPRB function accepts three parameters:

routename

- frompartnerid
- topartnerid

The TPRB function has the following signature:

\_TPRB(routename, frompartnerid, topartnerid)

Apart from the routename parameter, passing empty values to the TPRB function will cause this function to ignore that value and create a result set based on the values that are passed. The routename parameter becomes the mandatory parameter and the remaining parameters are all optional. The TPRB function can return multiple values and data is returned in XML format. The following is sample XML output that is returned by a query that uses the TPRB function.

```
<TPRB>

<BasicRoute>

<id>l2345</id>

<name>route name l</name>

<frompartnerid>XX</frompartnerid>

<topartnerid>YY<topartnerid>

</BasicRoute>

<BasicRoute>

<id>23456</id>

<name>route name 2</name>

<frompartnerid>XX</frompartnerid>

<topartnerid>ZZ<topartnerid>

</TPRB>
```

It is expected that the process flow calling the TPRB function will take the output XML and iterate over it to get the correct ROUTEID and send the messages accordingly to these ROUTEID instances.

## **TPS Function**

The TPS function returns substitution codes for the given BusinessRoute and PartnerCodeSub. Code substitutions in iWay Trading Partner Manager are related to translations at the partnersytem level.

The TPS function accepts six parameters. The first parameter (SubstitionValueName) should be one of the following values to determine which substitution value to return:

- 1. SUBSTFROMCODE: Pass this in case substitution from code is needed.
- 2. SUBSTFROMDOMAIN: Pass this in case substitution from domain is needed.
- 3. SUBSTTOCODE: Pass this in case substitution to code is needed.
- 4. SUBSTTODOMAIN: Pass this in case substitution to domain is needed.

The remaining parameters are:

- RoutelD
- FromDomain
- FromCode
- ToDomain
- ToCode

For example:

```
_TPS('SUBSTFROMCODE',1,'DUNS',403815327,'Buyer',0000100075) returns the substituted From Code where routeid = 1 and fromdomain = 'DUNS' and fromcode = '403815327' and toDomain = 'Buyer' and toCode = '0000100075'
```

Substitution is done based on the lookup performed in the PartnerCodeSub table.

In the event that no substitution is found, then the "NO\_DATA\_FOUND" string is returned.

The TPS function has the following signature:

\_TPS(SubstitionValueName, RouteID, FromDomain, FromCode, ToDomain, ToCode)

# **TPT Function**

The TPT runtime function provides a mechanism for retrieving code substitution values from one message format to another. This should not be confused with Partner Code substitutions that are obtained using the TPS function. TPT code substitutions are purely for message level translations (for example, the MeasurementValue field for Partner A is KG while Partner B expects LBS).

The TPT function accepts four parameters:

- formatname
- formatfrom
- formatto
- code

The TPT function has the following signature:

\_TPT(formatname,formatfrom,formatto,code)

If a substitution is found the function returns the substituted value, else it returns the passed value.

The following SQL statement is run within the application function logic:

```
select SubstCode from codesubstitution where name=#formatname# and
StandardFrom=(select idStandard from standard where Name = #formatFrom# )
and StandardTo=(select idStandard from standard where Name = #formatTo#
) and Code=#code#
```

In addition, the application function logic checks if substcode is null or not. If substcode is null, then #code# is returned.

# **Debugging Runtime Functions**

Debugging iWay Trading Partner Manager runtime functions can be difficult if you are debugging directly from the process flow or other iSM components. As a best practice, it is recommended to first use runtime functions directly from the iSM command prompt. This requires access to the iSM command prompt. If iSM is running on a remote machine, then remote access to that machine is also required.

# Procedure: How to Debug Runtime Functions

To debug runtime functions:

- 1. If iSM is running as a service, stop the service.
- 2. Open a new terminal window (for example, a DOS prompt) and navigate to the *iwayhome* directory.

For iSM 8.x installations, the *iwayhome* directory must contain iway8.cmd or ./iway8.sh, depending on which platform you are using.

For iSM 7.x installations, the *iwayhome* directory must contain iway7.cmd or ./iway7.sh, depending on which platform you are using.

3. Start iSM in the terminal window using iway8.cmd or ./iway8.sh (for iSM 8.x). For iSM 7.x, use iway7.cmd or ./iway7.sh.

DEBUG (W.nBAMListener.33) Run NHTTP Worker DEEP (nBAMListener) starting W.nBAMListener.34 DEBUG (W.nBAMListener.34) Run NHTTP Worker DEEP (nBAMListener) starting W.nBAMListener.35 DEBUG (W.nBAMListener.35) Run NHTTP Worker DEEP (nBAMListener) starting W.nBAMListener.37 DEBUG (W.nBAMListener.37) Run NHTTP Worker DEEP (nBAMListener) starting W.nBAMListener.37 DEBUG (W.nBAMListener.38) Run NHTTP Worker DEEP (nBAMListener) starting W.nBAMListener.38 DEBUG (W.nBAMListener.39) Run NHTTP Worker DEEP (nBAMListener) starting W.nBAMListener.39 DEBUG (W.nBAMListener.39) Run NHTTP Worker DEEP (nBAMListener) starting W.nBAMListener.40 DEBUG (W.nBAMListener.40) Run NHTTP Worker Enter command:>DEBUG (console) CICSEventAdapter checking persistance DEBUG (console) N0 persistance services found DEBUG (console) N0 persistance services found DEBUG (console) N0 persistance services found DEBUG (console) N0 persistance services found DEBUG (console) N0 persistance services found DEBUG (console) N0 persistance services found Enter command:> Enter command:> Enter command:>

Once started, the terminal window displays the following prompt:

**Note:** If the Enter command: > prompt does not display, press *Enter* after iSM is started.

4. Type *funcs* to check if all the runtime functions are installed properly, as shown in the following image.

| Enter command:>funcs |            |           |                 |               |
|----------------------|------------|-----------|-----------------|---------------|
| _add                 | _after     | _attcnt   | _atthdr         | _atthdric     |
| base64               | before     | _ceil     | _concat         | _cond         |
| contains             | _count     | _decode64 | _deentity       | _div          |
| _eavg                | _eclean    | _ecount   | _einit          | _ekeys        |
| elast                | _ema×      | _emin     | _encode64       | _encr         |
| endswith             | _entity    | _esum     | _etap           | _eupdate      |
| _eval                | _exists    | _expose   | _file           | _fileexists   |
| _flatof              | _floor     | _fmtint   | _frombase64     | _fstat        |
| _ftstamp             | _getprin   | _hasrole  | _hasruleerr     | _hasschemaerr |
| _idiv                | _if        | _indexof  | _inflate        | _int          |
| _iseos               | _iserror   | _isflat   | _isroot         | _iswellformed |
| _is×ml               | _iwexists  | _iwxpath  | _jdbc           | _lcase        |
| _ldap                | _length    | _lock     | _ma×            | _md 5         |
| _min                 | _mod       | _mu1      | _normalizespace | _now          |
| _pad                 | _printable | _property | _qva1           | _random       |
| _regex               | _replace   | _resource | _root           | _round        |
| _shal                | _sq]       | _srcname  | _sreg           | _startswith   |
| _sub                 | _substr    | _token    | _tpa            | _tpah         |
| _tpaw                | _tpid_     | _tpn      | _tpp            | _tpr          |
| _tps                 | _tpsql     | _tpt      | _tp×mlsql       | _trim         |
| _tstamp              | _ucase     | _ung      | _url            | _urldecode    |
| _urlencode           | _urlparse  | _uuid     | _xflat          | _xm1          |
| _xpath               | _xpath2    |           |                 |               |
|                      |            |           |                 |               |
| Enter command:>      |            |           |                 |               |
|                      |            |           |                 |               |

5. Type SET DEEP on at the command prompt to enable the DEEP debug level and to view the complete runtime information.

Note: XML files are required to execute runtime functions.

6. Create a simple XML file using the following format:

```
<?xml version="1.0" encoding="UTF-8"?><noop/>
located at C:\test.xml
```

7. Type the following command to start the test tool:

tool testfuncs C:\test.xml

The *funcs* - > prompt displays, which allows you to execute iWay Trading Partner Manager runtime functions.

| 🔏 Command Prompt         | - iway60.cmd | l base    |          |     |
|--------------------------|--------------|-----------|----------|-----|
| Enter comman             | id:>         |           |          |     |
| Enter comman             | d:>          |           |          |     |
| Enter comman             | id:>         |           |          |     |
| Enter comman             | id:>         |           |          |     |
| Enter comman             | d:>          |           |          |     |
| Enter comman             | d:>tool      | testfuncs | C:\test. | ×ml |
| <noop></noop><br>funcs-> |              |           |          |     |

8. Enter the runtime function you want to check and press *Enter*.

For example:

\_tpid("PARTNER","ftpport","90","geq")

This will produce output with the last line reading *<tpids><tpid>1</tpid><tpid>2</tpid><tpid>3</tpid></tpid>>, as shown in the following image.* 

| <noop></noop>                                                                                                    |
|----------------------------------------------------------------------------------------------------|
| funcs->_tpid("PARTNER", "ftpport", "90", "geq")                                                                                               |
| <superroot></superroot>                                                                                                    |
| <concat></concat>                                                                                                    |
| <tpid></tpid>                                                                                                    |
| <x-literal>PARTNER</x-literal>                                                                                                    |
| <x-literal>ftpport</x-literal>                                                                                                    |
| <x-literal>90</x-literal>                                                                                                    |
| <x-literal>geq</x-literal>                                                                                                    |
|                                                                                                    |
| <x-literal> </x-literal>                                                                                                    |
|                                                                                                    |
|                                                                                                    |
| DEEP (bootstrap) main: [TPMBusinessService - doTPID()] - ##### Running doTPID #####                                                           |
| <pre>DEEP (bootstrap) main: [TraderDAOImp] - checkColumnExist()] - ##### checking if column :ftpport exist in the table :PARTNER</pre>        |
| DEEP (bootstrap) main: [DataSourceUtils - doGetConnection()] - Fetching JDBC Connection from DataSource                                       |
| DEEP (bootstrap) main: [DataSourceUtils - doReleaseConnection()] - Returning JDBC Connection to DataSource                                    |
| DEEP (bootstrap) main: [TPMBusinessService - doTPID()] - >>>> Column doesnot exist                                                            |
| DEEP (bootstrap) main: [SqlMapClientTemplate - execute()] - Opened SqlMapSession [com.ibatis.sqlmap.engine.impl.SqlMapSessionImpl@f9cbe5] for |
| DEEP (bootstrap) main: [JakartaCommonsLoggingImp] - debug()] - {conn-100000} Connection                                                       |
| DEEP (bootstrap) main: [DataSourceUtils - doGetConnection()] - Fetching JDBC Connection from DataSource                                       |
| DEEP (bootstrap) main: [SqlMapClientTemplate - execute()] - Obtained JDBC Connection [jdbc:mysql://192.168.1.165/tpm2, UserName=root@vereshib |
| DEEP (bootstrap) main: [JakartaCommonsLoggingImp] - debug()] - {conn-100000} Preparing Statement: select DomainId from TPAVALUE               |
| DEEP (bootstrap) main: [JakartaCommonsLoggingImp] - debug()] - {pstm-100001} Executing Statement: select DomainId from TPAVALUE               |
| DEEP (bootstrap) main: [JakartaCommonsLoggingImp] - debug()] - {pstm-100001} Parameters: [PARTNER, ftpport, 90]                               |
| DEEP (bootstrap) main: [JakartaCommonsLoggingImpl - debug()] - {pstm-100001} Types: [java.lang.String, java.lang.String, java.lang.Integer]   |
| DEEP (bootstrap) main: [JakartaCommonsLoggingImp] - debug()] - {rset-100002} ResultSet                                                        |
| DEEP (bootstrap) main: [JakartaCommonsLoggingImp] - debug()] - {rset-100002} Header: [DomainId]                                               |
| DEEP (bootstrap) main: [JakartaCommonsLoggingImp] - debug()] - {rset-100002} Result: [1]                                                      |
| DEEP (bootstrap) main: [JakartaCommonsLoggingImp] - debug()] - {rset-100002} Result: [2]                                                      |
| DEEP (bootstrap) main: [JakartaCommonsLoggingImp] - debug()] - {rset-100002} Result: [3]                                                      |
| DEEP (bootstrap) main: [DataSourceUtils - doReleaseConnection()] - Returning JDBC Connection to DataSource                                    |
| DEEP (bootstrap) main: [TPMBusinessService - doTPID()] - >>>> data :: [1, 2, 3]                                                               |
| <tpids><tpid>1</tpid><tpid>2</tpid><tpid>3</tpid></tpids>                                                                                     |
|                                                                                                    |

**Note:** The SQL statement is executed with the runtime function along with the other debug statements.

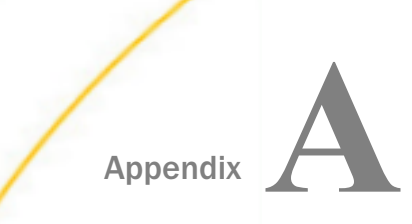

# iWay Trading Partner Manager REST API Reference

This section describes the usage of iWay Trading Partner Manager Representational state transfer (REST) API.

#### In this appendix:

- REST API Overview
- Retrieving a Partner List

# **REST API Overview**

Representational state transfer (REST) is a software architectural style that defines a set of constraints to be used for creating Web services. Web services that conform to the REST architectural style, called RESTful Web services, provide interoperability between computer systems on the Internet. RESTful Web services allow the requesting systems to access and manipulate textual representations of Web resources by using a uniform and predefined set of stateless operations.

iWay Trading Partner Manager exposes the REST API, which can be used to easily create custom web pages or display data in existing web pages. The REST API helps to perform the most common iWay Trading Partner Manager operations available through the iWay Trading Partner Manager user interface. That means the same transaction, pooling, and caching are available and can be using in conjunction with the user interface. This appendix covers the usage of the iWay Trading Partner Manager REST API.

## Accessing the REST API

iWay Trading Partner Manager includes a wide selection of REST API calls that can be accessed through the Swagger UI.

After you have logged in to iWay Trading Partner Manager, click the *TPM Console REST API* icon, which is located in the upper-right corner of the user interface, as shown in the following image.

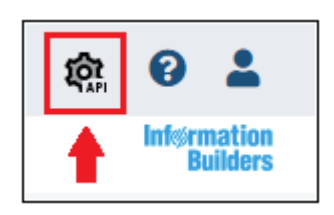

The TPM Console REST API opens in a new browser tab, as shown in the following image.

| TP Trading Partner Manager 🛛 🗴 🚯 Swa                                                                                                   | igger UI X                 | +       |   |          | — C  | ] | × |
|----------------------------------------------------------------------------------------------------|----------------------------|---------|---|----------|------|---|---|
| $\leftrightarrow$ $\rightarrow$ C (i) Not secure   informa-q8                                                                          | t67iu:8092/swagger-ui.html |         |   | \$       |      | θ | 0 |
| 🕀 swagger                                                                                                    | Select a spec              | default |   |          |      | ~ |   |
| TPM Console REE<br>[ Base URL: informa-g8t671u:8092/ ]<br>http://informa-g8t671u:8092/v2/api-docs<br>TPM Console REST API Documentatio | ST API 🏧                   |         |   |          |      |   |   |
|                                                                                                    |                            |         |   |          |      | _ | 1 |
|                                                                                                    |                            |         |   | Authoria | ze 🍎 |   |   |
| business-route-end-point                                                                                                    | Business Route End Point   |         |   |          | >    |   |   |
| contact-end-point Contact End Point                                                                                                    |                            |         | > |          |      |   |   |
| environment-end-point                                                                                                    | vironment End Point        |         |   |          | >    |   |   |
| ldap-role-mapper-end-po                                                                                                    | int Ldap Role Mapper End   | l Point |   |          | >    |   |   |
| management-endpoint Ma                                                                                                    | magement Endpoint          |         |   |          | >    |   | - |

Swagger offers the ability for each REST API call to be test run from this console and also displays sample output.

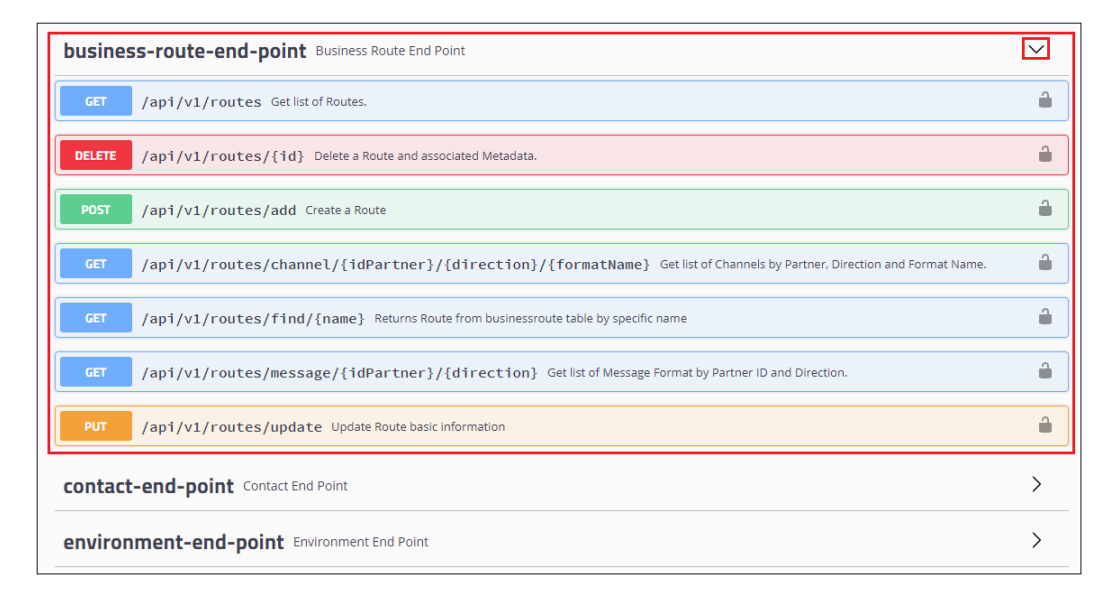

## **Available REST API Calls**

You can access and test the following iWay Trading Partner Manager REST API calls through the Swagger UI:

- Business Route End Point (business-route-end-point)
- Contact End Point (*contact-end-point*)
- Environment End Point (environment-end-point)
- Ldap Role Mapper End Point (Idap-role-mapper-end-point)
- □ Management Endpoint (management-endpoint)
- □ Message Format End Point (*message-format-end-point*)
- Message Type End Point (message-type-end-point)
- □ Meta Data End Point (*meta-data-end-point*)
- □ Partner End Point (*partner-end-point*)
- Partner System End Point (*partner-system-end-point*)

- Partner System Messages End Point (*partner-system-messages-end-point*)
- **Role End Point (***role-end-point***)**
- Route Code Sub End Point (*route-code-sub-end-point*)
- Route Contacts End Point (*route-contacts-end-point*)
- Standard Code Substitution End Point (*standard-code-substitution-end-point*)
- Standard End Point (*standard-end-point*)
- System End Point (system-end-point)
- **T**pm Data Type End Point (*tpm-data-type-end-point*)
- **I** Tpm Domain Sub Type End Point (*tpm-domain-sub-type-end-point*)
- User End Point (*user-end-point*)

# **Retrieving a Partner List**

URL:

http://servername:8089/do?

The input parameters are listed in the following table:

| Parameters | Туре     | Mandatory | Value      | Comments |
|------------|----------|-----------|------------|----------|
| action     | Constant | Y         | partner    |          |
| subaction  | Constant | Υ         | getpartner |          |

| Parameters  | Туре   | Mandatory | Value | Comments                                                                                                    |
|-------------|--------|-----------|-------|----------------------------------------------------------------------------------------------------|
| partnerid   | Int    | Ν         |       | Passing<br>partnerid will<br>return just one<br>Partner being<br>partnerid is<br>unique. This<br>field can be<br>used when a<br>specific partner<br>is needed for<br>editing<br>purposes. |
| partnername | String | N         |       | The search<br>performed is<br>identical to an<br>SQL search.                                                                                                    |

**Note:** Either partnerid or partnername should be passed, otherwise all the partners will be returned.

An example of input would be:

| Туре      | Input      |
|-----------|------------|
| action    | partner    |
| partnerid | 7          |
| subaction | getpartner |

The responses are listed in the following table:

| Response | Туре   |
|----------|--------|
| buname   | String |
| city     | String |

| Response    | Туре            |
|-------------|-----------------|
| country     | String          |
| idparent    | String          |
| orgaddress1 | String          |
| Postcode    | String          |
| Province    | String          |
| Sitecode    | String          |
| State       | String          |
| updatedt    | SQL Date format |
| updateuser  |                 |

The following syntax is a sample JSON response:

```
[{"buname":"TestinPartner7","orgaddress2":"west7","orgaddress"
:"west6","province":null,"updatedt":"2009-08-13
23:28:40.0","idparent":null,"idpartner":7,"country":"usa","postcode":"16
02","sitecode":"Tes7","state":"nc","name":"Tsesting7_Edit","city":"eroe"
"updateuser":"admin"}]
```